# **Tektronix**<sup>®</sup>

# Clarius Automation Framework API and SDK

**Programming Guide** 

Version 2.0.0

Register now! Click the following link to protect your product. tek.com/register

077-1854-00 December 2024

Copyright © 2024, Tektronix. 2024 All rights reserved. Licensed software products are owned by Tektronix or its subsidiaries or suppliers, and are protected by national copyright laws and international treaty provisions. Tektronix products are covered by U.S. and foreign patents, issued and pending. Information in this publication supersedes that in all previously published material. Specifications and price change privileges reserved. All other trade names referenced are the service marks, trademarks, or registered trademarks of their respective companies.

TEKTRONIX and TEK are registered trademarks of Tektronix, Inc.

Tektronix, Inc. 14150 SW Karl Braun Drive P.O. Box 500 Beaverton, OR 97077 US

For product information, sales, service, and technical support visit *tek.com* to find contacts in your area. For warranty information visit *tek.com/warranty*.

# Contents

| Welcome                                             | 7  |
|-----------------------------------------------------|----|
| Getting help and support                            |    |
| Product documents                                   |    |
| Conventions                                         |    |
| Technical support                                   |    |
| Clarius API Programming                             | 10 |
| Introduction                                        |    |
| API function changelogs                             |    |
| Send requests                                       |    |
| URL structure                                       |    |
| Supported methods                                   | 11 |
| Media type                                          | 11 |
| Status codes                                        | 11 |
| Error messages                                      | 12 |
| Generate access token                               |    |
| Licensing                                           | 14 |
| Get the license keys                                |    |
| Get the active applications and license details     |    |
| Get license details                                 |    |
| Activate application license                        | 17 |
| Deactivate application license                      |    |
| Application                                         |    |
| Get list of application                             |    |
| Get application by id                               |    |
| Limits data                                         | 23 |
| Get all limits data                                 |    |
| Get limits data by id                               |    |
| Update limits data by id                            |    |
| Create an edited copy of limits data                |    |
| Test bench                                          |    |
| Create a new test bench                             | 29 |
| Get list of test benches                            |    |
| Get test bench details by id                        |    |
| Update the test bench                               |    |
| Delete the test bench                               |    |
| Test execution                                      |    |
| Run a test                                          |    |
| Get test execution configurations of an application |    |
| Delete an executed test                             | 43 |
| Delete executed tests                               |    |
| Merge the test session                              | 44 |
| Create a test execution draft                       | 47 |
| Update the test execution draft                     | 50 |
| Delete the test execution draft by id               |    |

| Marga test evenution draft                                         | E A |
|--------------------------------------------------------------------|-----|
| Merge lest execution drait                                         |     |
| Get the total equat of test execution status                       |     |
| Get the total count of test execution data                         |     |
| Get test execution status by Id.                                   |     |
|                                                                    |     |
| Get test execution result                                          |     |
| Get test waveform id                                               |     |
| Download test waveforms                                            |     |
| Delete waveforms of executed test                                  |     |
| Get list of notifications                                          | 74  |
| Application intervention                                           |     |
| Get list of unacknowledged notifications based on query parameters | 76  |
| Test sequence                                                      | 77  |
| Create a new sequence                                              | 78  |
| Get list of all sequences                                          | 82  |
| Update the test sequence                                           | 87  |
| Get the sequence by id                                             | 92  |
| Delete the test sequence by id                                     |     |
| Test logs                                                          | 97  |
| Get test logs                                                      |     |
| Delete test logs                                                   |     |
| Download test logs                                                 | 100 |
| Get the total count of test logs                                   |     |
| Get distinct value of test log message                             |     |
| Reports                                                            | 103 |
| Generate test report                                               |     |
| Get list of test reports based on guery parameter                  |     |
| Delete a report                                                    |     |
| Generate pdf report                                                |     |
| Get list of reports based on search parameter.                     |     |
| User management                                                    | 109 |
| Add a new user (Admin only)                                        | 109 |
| Unlock a user account (Admin only)                                 |     |
| Get users information                                              | 110 |
| Get self-profile information                                       | 111 |
| Get specific user information                                      | 112 |
| Lindate user nassword                                              | 113 |
| Lindate a user account (Admin only)                                |     |
| Delete user account (Admin only)                                   | 115 |
| Clarius SDK Automation                                             |     |
| Introduction                                                       |     |
| Droroquicitos for Clarius SDK installation                         |     |
| Clarine SDK                                                        |     |
| Cidilus SDN                                                        |     |
| SUR IUNUIUN Changelogs                                             |     |
|                                                                    |     |
|                                                                    |     |
|                                                                    |     |
| Create a new test bench.                                           |     |
| Update the test bench of a test                                    |     |

| Get test bench details                         |     |
|------------------------------------------------|-----|
| Get all configured test benches                |     |
| Delete test bench                              |     |
| Create a new test                              |     |
| Set acquisition mode                           | 128 |
| Get supported technologies for a test          |     |
| Get application(s) of a specific technology    | 129 |
| Get application information of a test          | 129 |
| Get technology information                     |     |
| Signal sources                                 |     |
| Measurement limits                             | 142 |
| Start a new test                               |     |
| Get test status from the application           |     |
| Get all test executions                        | 147 |
| Get filtered test execution list               | 151 |
| Test results management                        |     |
| Abort a test                                   | 157 |
| Wait for test completion                       | 157 |
| Delete a test                                  |     |
| Delete multiple tests                          | 158 |
| Delete waveforms of test                       |     |
| Test events                                    |     |
| Get test events                                | 159 |
| Get test events based on query parameters      |     |
| Download test events based on query parameters | 161 |
| Delete test events based on query parameters   |     |
| Test logs                                      |     |
| Get test logs                                  |     |
| Get test logs based on query parameters        |     |
| Download test logs based on query parameters   |     |
| Delete test logs based on query parameters     |     |
| Reports                                        |     |
| Get list of report templates                   |     |
| Customize and generate report of a test        |     |
| Test sequence                                  |     |
| Create a new test sequence                     |     |
| Add sequence to run a new test                 |     |
| Get all test sequences                         |     |
| Import sequence and run test                   |     |
| Modify test sequence                           |     |
| Remove the sequence from the test              |     |
| Delete a test sequence                         |     |
| Uthers                                         |     |
| Merge a test                                   |     |
| Save lest as a draft                           |     |
| Save merge test as a gratt                     |     |
| Opuale lest diali                              | ۲/۱ |
| Delete lest utall                              |     |
| Get interrupt notifications                    |     |

| Perform interrupt action | 172 |
|--------------------------|-----|
| Example script           | 174 |
| Index                    | 176 |

## Welcome

The Clarius automation framework programming guide offers details about the REST APIs and SDK. It covers instructions on how to use these resources, authenticate, and construct REST API and SDK calls.

### Intended audience

The information in this guide is intended for administrators and programmers who want to use the REST APIs and SDK to configure and manage the Clarius automation framework.

### Understanding the APIs and SDK

You can use the APIs and SDK to build interactive clients of the Clarius automation framework. The REST API and SDK are available for all licensed users.

Clarius automation framework APIs communicate with the server over HTTP, exchanging representations of Clarius objects. These representations take the form of JSON elements.

# **Getting help and support**

### **Product documents**

Use the product documents for more information about getting started with the Clarius, the application functions, and how to remotely use the application.

|--|

| To learn about                                 | Use this document                                            |
|------------------------------------------------|--------------------------------------------------------------|
| How to install the Clarius                     | Clarius Automation Framework Getting Started Guide           |
| How to use the application                     | Clarius Compliance Application Help                          |
| How to automate using the API and SDK commands | Clarius Automation Framework (API and SDK) Programming Guide |

### Conventions

This application help uses the following conventions:

- The terms "Application" and "Software" refer to the Clarius compliance application.
- · The term "target system" refers to the Computer/Laptop where the Clarius automation framework and application is installed.
- · The acronym "DUT" is an abbreviation for Device Under Test.
- The term "select" refers to the two methods of choosing a screen item (button control or list item): using a mouse or using the touch screen.
- A Note identifies important information.
- The acronym "Tx""Rx" is an abbreviation for TransmitterReceiver.

### **Technical support**

Tektronix values your feedback on our products. To help us serve you better, please send us your suggestions, ideas, or comments on your application or oscilloscope. Contact Tektronix through mail, telephone, or website. See *Contacting Tektronix* for more information.

When you contact Tektronix Technical Support, please include the following information (be as specific as possible):

#### **General information**

- · All instrument model numbers
- · Hardware options, if any
- Modules used
- · Your name, company, mailing address, phone number, FAX number
- · Please indicate if you would like to be contacted by Tektronix about your suggestions or comments.

### **Application specific information**

- · Software version number
- Description of the problem

• If possible, save the log file(s) and share it with the Tektronix support person to understand the problem and get it resolved.

# **Clarius API Programming**

### Introduction

You can use the REST API to communicate remotely with the Clarius automation framework. The flexibility and scalability of REST API make it an excellent choice for integrating the Clarius automation framework into your applications and performing complex operations on a large scale. By accessing the APIs, you can integrate the Clarius automation framework into your applications and perform operations as per your requirements.

The REST API enables you to create, update, and search data in the Clarius automation framework by sending HTTPS requests to endpoints. You can access and use several sets of information or resources, based on the requests sent to the framework. Resources include records, guery results, metadata, and more.

REST API uses RESTful architecture to provide a straightforward and consistent interface. A primary benefit of REST API is that it doesn't require much tooling to access your data. It is simpler to use and provides many functionality. However, understanding and using REST API requires basic familiarity with software development, web services, and the Clarius automation framework user interface.

### **API function changelogs**

This section lists the newly added API functions, modifications in the existing API functions and deprecated API functions from previous release.

### **Newly added functions**

- Delete executed tests on page 44
- Delete waveforms of executed test on page 73

### **Changes in existing functions**

| Initialization                             | If the SSL certificate port and API port is changed during the installation of the Clarius automation framework, these ports must be configured during the initialization of Clarius SDK. |
|--------------------------------------------|----------------------------------------------------------------------------------------------------|
| Get list of application on page 19         | JSON structure updated with additional parameters.                                                                                                    |
| Get application by id on page 20           |                                                                                                    |
| Test bench on page 29                      | JSON structure updated with additional parameters.                                                                                                    |
| Run a test on page 37                      | JSON structure update to include additional fields for acquisition mode and recorded                                                                                                    |
| Merge the test session on page 44          | waveform path                                                                                                    |
| Create a test execution draft on page 47   |                                                                                                    |
| Update the test execution draft on page 50 |                                                                                                    |
| Merge test execution draft on page 54      |                                                                                                    |
| Get test execution status by id on page 65 |                                                                                                    |
| Get test execution result on page 69       |                                                                                                    |
| Test sequence on page 77                   |                                                                                                    |

### **Deprecated functions**

No functions are deprecated.

### **Send requests**

Use the following guidelines when sending requests using the REST API.

### **URL structure**

The Clarius API follows the below structure. The arguments passed with the URL are specified within double angular brackets.

```
https://<<host ip>>:<<port id>>/clarius/<<arguments>>
```

These arguments can be both mandatory and optional. The mandatory arguments are listed in **bold** font.

### **Supported methods**

You can perform basic CRUD operations (create, retrieve, update, and delete) on Clarius using standard HTTP method requests, as summarized in the following table.

| HTTP method | CRUD operation | Description                                      |
|-------------|----------------|--------------------------------------------------|
| POST        | Create         | Create a REST API resource                       |
| GET         | Retrieve       | Retrieve information about the REST API resource |
| PUT         | Update/Replace | Update or Replace a REST API resource            |
| DELETE      | Delete         | Delete a REST API resource or related component  |

### Media type

The following media type is supported by the REST API.

application/json

### **Status codes**

When you call any of the REST resources, the Response header returns one of the standard HTTP status codes defined in the following table.

| HTTP Status code | Description                                                                                   |
|------------------|-----------------------------------------------------------------------------------------------|
| 200 OK           | The request was successfully completed. A 200 status is returned for a successful GET or POST |
|                  | method.                                                                                       |

Table continued...

| HTTP Status code          | Description                                                                                                    |
|---------------------------|----------------------------------------------------------------------------------------------------|
| 201 Created               | The request has been fulfilled and resulted in a new resource being created. The response includes a location header containing the canonical URI for the newly created resource.<br>A 201 status is returned from a synchronous resource creation or an asynchronous resource creation |
|                           | that was completed before the response was returned.                                                                                                    |
| 204 No Content            | The request is fulfilled, but there is no content available in the system.                                                                                                    |
| 400 Bad Request           | The request could not be processed because it contains missing or invalid information (such as a validation error on an input field or a missing required value).                                                                                                    |
| 401 Unauthorized          | The request is not authorized. The authentication credentials included with this request are missing or invalid.                                                                                                    |
| 404 Not Found             | The request includes a resource URI that does not exist.                                                                                                    |
| 405 Method Not Allowed    | The HTTP verb specified in the request (DELETE, GET, POST, PUT) is not supported for this request URI.                                                                                                    |
| 409 Conflict              | The request could not be completed due to a conflict with the current state of the resource. Either the version number does not match, or a duplicate resource was requested.                                                                                                    |
| 500 Internal Server Error | The server encountered an unexpected condition that prevented it from fulfilling the request.                                                                                                    |

### **Error messages**

All REST APIs return JSON output appropriate for the API invoked. HTTP Status codes other than 200 are used as appropriate to indicate various failures, along with JSON for detailed error messages.

### Generate access token

This command generates a new access token. The access token generated will be valid for a time period (7200 seconds) only and upon the expiry of the access\_token, you must refresh the access token by sending a refresh\_token request to the server.

**POST** https://<<host ip>>:<<portid>>/clarius/oauth2/token

### Request

| Header | -                                                                                                    |
|--------|----------------------------------------------------------------------------------------------------|
| Body   |                                                                                                    |
|        | <pre>{     "grant_type": "",     "client_id": "",     "client_secret": "",     "username": ,     "password": , }</pre> |

### Response

On successful verification of the user credentials, you will receive access\_token, expires\_in, token\_type, and refresh\_token in JSON format.

### Table 2: Status codes

| Status code | Description                                                                                                    |
|-------------|----------------------------------------------------------------------------------------------------|
| 200         | License key retrieved successfully.                                                                                                    |
|             | {     "access_token": "",     "expires_in": ,     "token_type": "",     "refresh_token": "" }                                                                                      |
| 404         | The validation of the request failed.                                                                                                    |
|             | <pre>{     "errors": [     {         "errorCode": "string",         "errorDescription": "string",         "errorLocation": "string",         "errorTrace": "string"     } ] </pre> |

#### **Clarius API session**

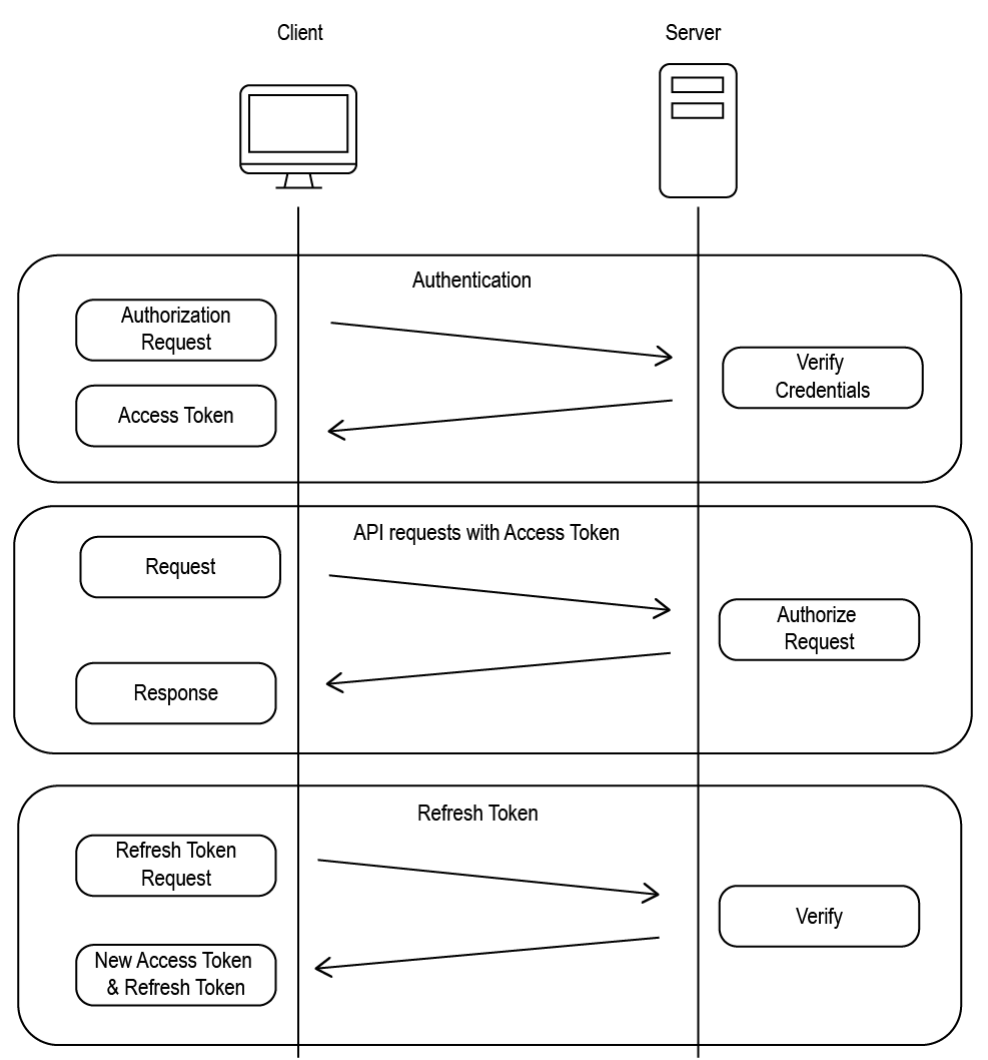

### Licensing

The licensing API contains the set of rest endpoints that are used to get the host ID of the system, activating and deactivating the application license, get the details of all installed licenses, and get the list of active applications.

### Get the license keys

This command queries the license key.

GET https://<<host ip>>:<<portid>>/clarius/license/\$getkey

#### **URL Parameters**

| Name    | Description     |
|---------|-----------------|
| host ip | Host ip address |
| portid  | Port id         |

### Request

| Header | Authorization: {Bearer access token} |
|--------|--------------------------------------|
| Body   | -                                    |

#### Response

Returns command execution status and license keys in JSON format.

#### Table 3: Status codes

| Status code | Description                                                                                                    |
|-------------|----------------------------------------------------------------------------------------------------|
| 200         | License key retrieved successfully.                                                                                                    |
|             | {<br>"deploymentId": ""<br>}                                                                                                    |
| 404         | The validation of the request failed.                                                                                                    |
|             | <pre>{     "errors": [         {             "errorCode": "string",             "errorDescription": "string",             "errorLocation": "string",             "errorTrace": "string"         }     ] }</pre> |

### Get the active applications and license details

This command retrieves the list of all active applications and their license validity details.

GET https://<<host ip>>:<<portid>>/clarius/license

### **URL Parameters**

| Name    | Description     |
|---------|-----------------|
| host ip | Host ip address |
| portid  | Port id         |

### Request

| Header | Authorization: {Bearer access token} |
|--------|--------------------------------------|
| Body   | -                                    |

### Response

Returns command execution status and license information in JSON format.

#### Table 4: Status codes

| Status code | Description                                                                                                    |
|-------------|----------------------------------------------------------------------------------------------------|
| 200         | License validity of all application ids are retrieved successfully. {     "id": "",     "type": "",     "application": "",     "licenseExpired": true   false,     "maintenanceExpired": true   false,     "expirationDateGMT": "DD/MM/YYYY-HH:MM:SS",     "buildExpirationDateGMT": "DD/MM/YYYY-HH:MM:SS" } |
| 401         | Unauthorized error encountered. Authentication is possible but has failed or not yet been provided.                                                                                                    |
| 404         | The validation of the request failed. {     "errors": [     {         "errorCode": "string",         "errorDescription": "string",         "errorLocation": "string",         "errorTrace": "string"     } ] }                                                                                               |

### **Get license details**

This command retrieves all active license details such as license type, expiry date, linked application ids, etc.

GET https://<<host ip>>:<<portid>>/clarius/license/\$details

#### **URL Parameters**

| Name    | Description     |
|---------|-----------------|
| host ip | Host ip address |
| portid  | Port id         |

### Request

| Header | Authorization: {Bearer access token} |
|--------|--------------------------------------|
| Body   | -                                    |

#### Response

Returns command execution status and list of active license details in JSON format.

#### Table 5: Status codes

| Status code | Description                                                                                                    |
|-------------|----------------------------------------------------------------------------------------------------|
| 200         | Active license details were retrieved successfully.  {     "description": "",     "id": "",     "nomenclature": "",     "type": "",     "checkedOutDateGMT": "DD/MM/YYYY-HH:MM:SS",     "expirationDateGMT": "DD/MM/YYYY-HH:MM:SS",     "buildExpirationDateGMT": "DD/MM/YYYY-HH:MM:SS",     "checkedOut": "",     "applications": [""]     } } |
| 401         | Unauthorized error encountered. Authentication is possible but has failed or not yet been provided.                                                                                                    |
| 404         | The validation of the request failed.  {     "errors": [     {         "errorCode": "string",         "errorDescription": "string",         "errorLocation": "string",         "errorTrace": "string",         }     } }                                                                                                    |

### Activate application license

This command activates the application license from the license file.

**POST** https://<<host ip>>:<<portid>>/clarius/license/\$activate

### **URL Parameters**

| Name    | Description     |
|---------|-----------------|
| host ip | Host ip address |
| portid  | Port id         |

### Request

| Header | Authorization: {Bearer access token} |
|--------|--------------------------------------|
| Body   | License file content as plain text.  |

### Response

Returns command execution status.

#### Table 6: Status codes

| Status code | Description                                                                                                    |
|-------------|----------------------------------------------------------------------------------------------------|
| 200         | Application license activated successfully.                                                                                                    |
| 400         | The validation of the request failed.  {     "errors": [     {         "errorCode": "string",         "errorDescription": "string",         "errorLocation": "string",         "errorTrace": "string",         "]     } } |
| 401         | Unauthorized error encountered. Authentication is possible but has failed or not yet been provided.                                                                                                    |

### Deactivate application license

This command deactivates the application license by license Id.

```
POST https://<<host ip>>:<<pre>clarius/license/$deactivate/<<licenseId>>
```

### **URL Parameters**

| Name      | Description            |
|-----------|------------------------|
| host ip   | Host ip address        |
| portid    | Port id                |
| licenseld | Application license id |

### Request

| Header | Authorization: {Bearer access token} |
|--------|--------------------------------------|
| Body   | -                                    |

### Response

Returns command execution status.

#### Table 7: Status codes

| Status code | Description                                                                                                    |
|-------------|----------------------------------------------------------------------------------------------------|
| 200         | Application license deactivated successfully.  {     "exitfile": ""     }  Note: Save the response data with a .lic extension file and share it with Tektronix Application engineer.                                     |
| 400         | The validation of the request failed.  {     "errors": [     {         "errorCode": "string",         "errorDescription": "string",         "errorLocation": "string",         "errorTrace": "string",         }     ] } |
| 401         | Unauthorized error encountered. Authentication is possible but has failed or not yet been provided.                                                                                                    |

### **Application**

The application API contains the set of rest endpoints that are used for creating, retrieving, updating, and deleting the application from the database. It also has an additional endpoint to list down all the applications present in the database based on the query parameters.

### Get list of application

This command retrieves the list of application(s).

```
GET https://<<host ip>>:<<portid>>/clarius/application?
techCategoryType=<<Type>>&techCategorySubType=<<SubType>>&testCategoryType=<<Type>>
&testCategorySubType=<<SubType>>&name=<<Applicationname>>&mode=<<Executionmode>>
```

### **URL Parameters**

| Name            | Description     |
|-----------------|-----------------|
| host ip         | Host ip address |
| portid          | Port id         |
| Table continued |                 |

Table continued...

| Name                | Description                    |
|---------------------|--------------------------------|
| techCategoryType    | Type of technology category    |
| techCategorySubType | Subtype of technology category |
| testCategoryType    | Type of test category          |
| testCategorySubType | Subtype of test category       |
| name                | Name of the application        |
| mode                | Test execution mode            |

### Request

| Header | Authorization: {Bearer access token} |
|--------|--------------------------------------|
| Body   | -                                    |

### Response

Returns command execution status and list of application(s) in JSON format.

#### Table 8: Status codes

| Status code | Description                                                                                                    |
|-------------|----------------------------------------------------------------------------------------------------|
| 200         | Application list retrieved successfully.                                                                                                    |
|             | <pre>{     "id":"",     "name":"",     "description":"",     "technologyCategory":{         "type":"",         "subType":""     },     "testCategory":{         "type":"",         "subType":""     },     "subType":""     }, </pre> |
|             | "licenseActive":"true   false",<br>"executionMode":"COMPLIANCE   USER   CHARACTERIZATION",<br>"version":""<br>}<br>]                                                                                                    |
| 401         | Unauthorized error encountered. Authentication is possible but has failed or not yet been provided.                                                                                                    |
| 500         | The system encountered an error and the user has to contact the administrator to resolve the problem.                                                                                                    |

### Get application by id

This command retrieves complete information of the application by its id.

#### GET https://<<host ip>>:<<pre>clarius/application/<<id>>

#### **URL Parameters**

| Name    | Description     |
|---------|-----------------|
| host ip | Host ip address |
| portid  | Port id         |
| id      | Application id  |

### Request

| Header | Authorization: {Bearer access token} |
|--------|--------------------------------------|
| Body   | -                                    |

#### Response

Returns command execution status and application details by id in JSON format.

#### Table 9: Status codes

| Status code     | Description                                              |
|-----------------|----------------------------------------------------------|
| 200             | Application retrieved successfully.                      |
|                 |                                                          |
|                 | {                                                        |
|                 | ''id": "".                                               |
|                 | "name": "",                                              |
|                 | "displayName": "",                                       |
|                 | "technologyCategory": {                                  |
|                 | "type": "",                                              |
|                 | "subType": ""                                            |
|                 | },                                                       |
|                 | "testCategory": {                                        |
|                 | "type": "",                                              |
|                 | "subType": ""                                            |
|                 | },                                                       |
|                 | "executionMode": "COMPLIANCE   USER   CHARACTERIZATION", |
|                 | "description": "",                                       |
|                 | "version": "",                                           |
|                 | "settings": [                                            |
|                 |                                                          |
|                 | "name": "",                                              |
|                 | "type": "",                                              |
|                 | "displayName": "",                                       |
|                 | "group": "",                                             |
|                 | "reference": [],                                         |
|                 | "reterence lype": "",                                    |
|                 | "value": {},                                             |
|                 |                                                          |
|                 | umu : ",<br>"description": ""                            |
|                 | description : ",                                         |
| Table continued |                                                          |

| Status code     | Description                                                                                                    |
|-----------------|----------------------------------------------------------------------------------------------------|
|                 | <pre>"additionalProperties": {},     "referenceGroupBy": {},     "stepStame": "",     "stepStame": "",     "itategory": {},     "tag": ",     "global": true [false,     "cditable": true [false,     "deprecade": true [false,     "lanee": "",     "type": "",     "mandatory": true [false,     "costraints": ""     } }, "scenarios": [     {</pre> |
|                 | "licenseActive": true   false }                                                                                                    |
| 401             | Unauthorized error encountered. Authentication is possible but has failed or not yet been provided                                                                                                    |
| 403             | Requested resource is forbidden and the application is not licensed.                                                                                                    |
| 404             | The endpoint cannot be reached.                                                                                                    |
| Table continued |                                                                                                    |

| Status code | Description                                                                                           |
|-------------|----------------------------------------------------------------------------------------------------|
| 500         | The system encountered an error and the user has to contact the administrator to resolve the problem. |

### Limits data

The limits API contains the set of rest endpoints that are used for creating, retrieving, updating, and deleting analysis result limits from the database.

### Get all limits data

This command retrieves all limits data present in the database.

GET https://<<host ip>>:<<portid>>/clarius/limits

#### **URL Parameters**

| Name    | Description     |
|---------|-----------------|
| host ip | Host ip address |
| portid  | Port id         |

### Request

| Header | Authorization: {Bearer access token} |
|--------|--------------------------------------|
| Body   | -                                    |

#### Response

Returns command execution status and limits details in JSON format.

#### Table 10: Status codes

| Status code        | Description                                                                                                    |
|--------------------|----------------------------------------------------------------------------------------------------|
| Status code<br>200 | Description Limits data list retrieved successfully.  {     "id": "",     "description": "",     "limits": [     {         "name": "",         "limits": [         {         "name": "",         "displayName": "",         "displayName": "",         "group": "",         "idealValue": 0,         "lowLimit": {         "value": 0,         "comparator": ""         },         "highLimit": {         "value": 0,         "comparator": ""         },         "highLimit": {         "value": 0,         "comparator": ""         },         "highLimit": {         "value": 0,         "comparator": ""         },         "highLimit": {         "value": 0,         "comparator": ""         },         "highLimit": {         "value": 0,         "comparator": ""         },         "highLimit": {         "value": 0,         "comparator": ""         },         "highLimit": {         "value": 0,         "comparator": ""         },         "highLimit": {         "value": 0,         "comparator": ""         },         "highLimit": {         "value": 0,         "comparator": ""         },         "highLimit": {         "value": 0,         "comparator": ""         },         "highLimit": {         "value": 0,         "comparator": ""         },         "highLimit": {         "value": 0,         "comparator": ""         },         "comparator": ""         },         "highLimit": {         "value": 0,         "comparator": ""         },         "comparator": ""         },         "comparator": ""         },         "comparator": ""         },         "comparator": ""         "limit "black"         "comparator": ""         "limit "black"         "comparator": ""         "limit "black"         "limit "black" |
|                    | <pre>"comparator": "" }, "unit": "string", "additionalInfo": {     "additionalProp1": {},     "additionalProp2": {},     "additionalProp3": {}     } }</pre>                                                                                                    |
| 401                | Unauthorized error encountered. Authentication is possible but has failed or not yet been provided.                                                                                                    |
| 500                | The system encountered an error and the user has to contact the administrator to resolve the problem.                                                                                                    |

### Get limits data by id

This command retrieves the complete details of the limits data from the database.

GET https://<<host ip>>:<<pre>clarius/limits/<<id>>

### **URL Parameters**

| Name    | Description     |
|---------|-----------------|
| host ip | Host ip address |
| portid  | Port id         |
| id      | Limits data id  |

### Request

| Header | Authorization: {Bearer access token} |
|--------|--------------------------------------|
| Body   | -                                    |

### Response

Returns command execution status and limits details in JSON format.

| Status code        | Description                                                                                                    |
|--------------------|----------------------------------------------------------------------------------------------------|
| Status code<br>200 | Description Limits data retrieved successfully.  {     "id": "",     "description": "",     "limits": [     {         "name": "",         "limits": [         {         "name": "",         "displayName": "",         "displayName": "",         "idealValue": 0,         "lowLimit": {         "value": 0,         "comparator": ""     } } |
|                    | <pre> "highLimit": {     "value": 0,     "comparator": ""     },     "unit": "",     "additionalInfo": {         "additionalProp1": {},         "additionalProp2": {},         "additionalProp3": {}     }     } }</pre>                                                                                                    |
| 401                | Unauthorized error encountered. Authentication is possible but has failed or not yet been provided                                                                                                    |
| 404                | The endpoint cannot be reached.                                                                                                    |
| 500                | The system encountered an error and the user has to contact the administrator to resolve the problem.                                                                                                    |

### Update limits data by id

This command updates the limits data for the given id.

PUT https://<<host ip>>:<<pre>clarius/limits/<<id>>

### **URL Parameters**

| Name    | Description     |
|---------|-----------------|
| host ip | Host ip address |
| portid  | Port id         |
| id      | Limits data id  |

### Request

| Header | Authorization: {Bearer access token}                                                                                                    |
|--------|----------------------------------------------------------------------------------------------------|
| Body   | <pre>{     "id": "",     "description": "",     "limits": [     {         "name": "",         "displayName": "",         "idealValue": 0,         "lowLimit": {             "value": 0,             "comparator": ""         },         "highLimit": {             "value": 0,             "comparator": ""         },         "unit": "",         "additionalInfo": {             "additionalIProp1": {},             "additionalProp2": {},         "additionalProp2": {},         "additionalProp3": {}         }     } } </pre> Note: The arguments in bold font are mandatory. |

### Response

Returns command execution status and updates limits data.

### Table 12: Status codes

| Status code     | Description                       |
|-----------------|-----------------------------------|
| 200             | Limits data updated successfully. |
| Table continued |                                   |

| Status code | Description                                                                                                    |
|-------------|----------------------------------------------------------------------------------------------------|
| 400         | The validation of the request failed. <pre> {     "errors": [         {             "errorCode": "string",             "errorDescription": "string",             "errorLocation": "string",             "errorTrace": "string",             "errorTrace": "string",             "errorTrac</pre> |
| 401         | Unauthorized error encountered. Authentication is possible but has failed or not yet been provided                                                                                                    |
| 404         | The endpoint cannot be reached.                                                                                                    |
| 500         | The system encountered an error and the user has to contact the administrator to resolve the problem.                                                                                                    |

### Create an edited copy of limits data

This command creates an edited copy of limits data.

**POST** https://<<host ip>>:<<portid>>/clarius/limits/edit

### **URL Parameters**

| Name    | Description     |
|---------|-----------------|
| host ip | Host ip address |
| portid  | Port id         |

### Request

| Header          | Authorization: {Bearer access token} |
|-----------------|--------------------------------------|
| Table continued |                                      |

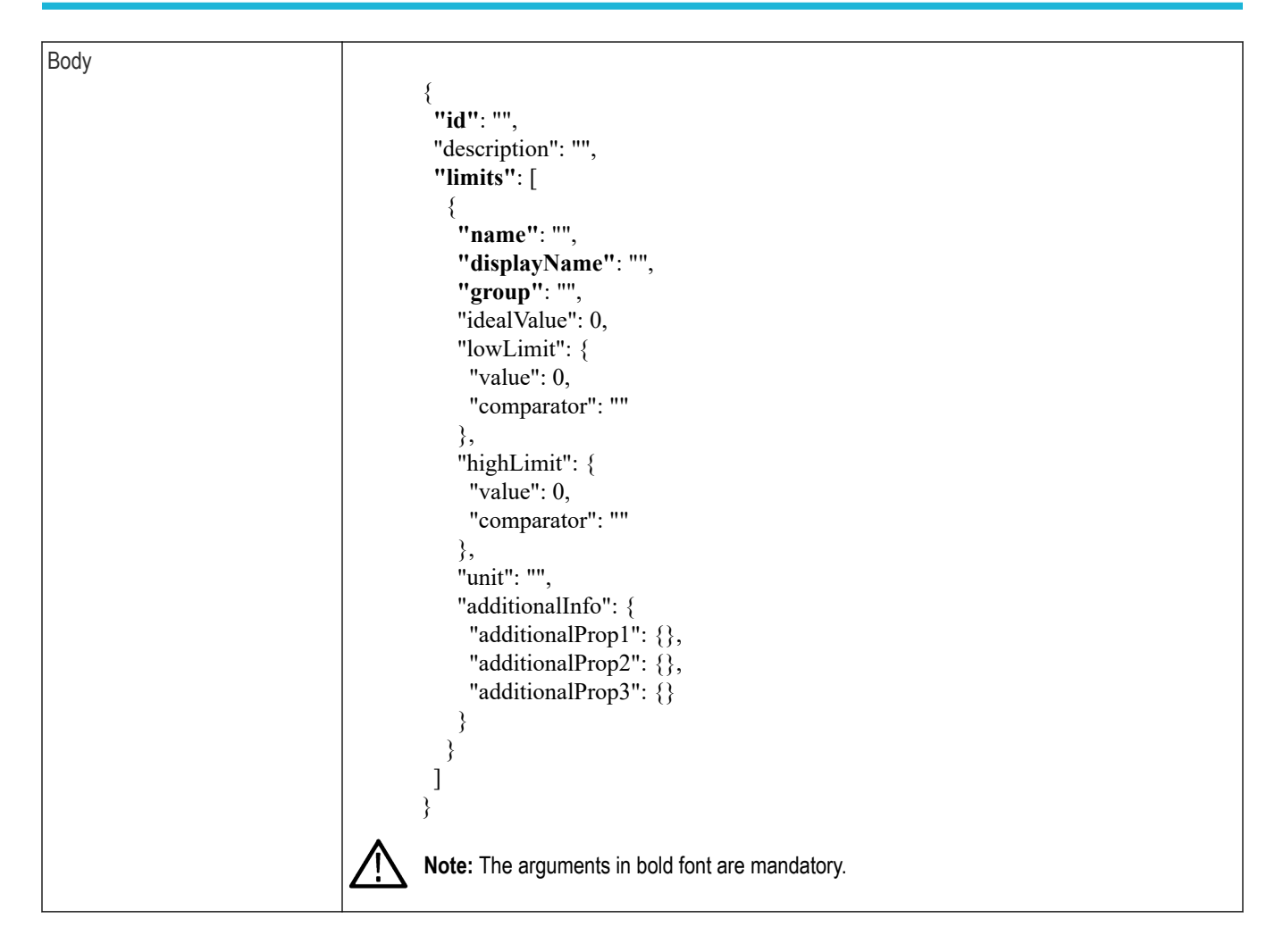

### Response

Returns command execution status.

#### Table 13: Status codes

| Status code | Description                                                                                                    |
|-------------|----------------------------------------------------------------------------------------------------|
| 200         | Edited version of limits created successfully.                                                                                                    |
| 400         | The validation of the request failed.                                                                                                    |
|             | <pre>{     "errors": [         {             "errorCode": "string",             "errorDescription": "string",             "errorLocation": "string",             "errorTrace": "string"         }     ] }</pre> |

Table continued...

| Status code | Description                                                                                           |
|-------------|----------------------------------------------------------------------------------------------------|
| 401         | Unauthorized error encountered. Authentication is possible but has failed or not yet been provided.   |
| 500         | The system encountered an error and the user has to contact the administrator to resolve the problem. |

### **Test bench**

The test bench API contains the set of rest endpoints that are used for creating, retrieving, updating, and deleting the test bench from the database. It also has an additional endpoint to list down all the test bench present in the database based on the query parameters.

### Create a new test bench

This command creates a new test bench.

```
POST https://<<host ip>>:<<portid>>/clarius/testbench
```

### **URL Parameters**

| Name    | Description     |
|---------|-----------------|
| host ip | Host ip address |
| portid  | Port id         |

#### Request

| Header | Authorization: {Bearer access token}                                                                                                    |
|--------|----------------------------------------------------------------------------------------------------|
| Body   | <pre>{     "id": "string",     "name": "string",     "description": "string",     "validationStatus": "NOT_VALIDATED  SUCCESS FAILED NA"     "acquisitionMode": "LIVE",     "technologies": [         "string"     ],     "hubAddress": "http://<ip address="">:18000",     "instruments": [     {         "id": "string",         "name": "string",         "category": "string",         "address": "string",         "addresstring",         "address": "string",</ip></pre> |

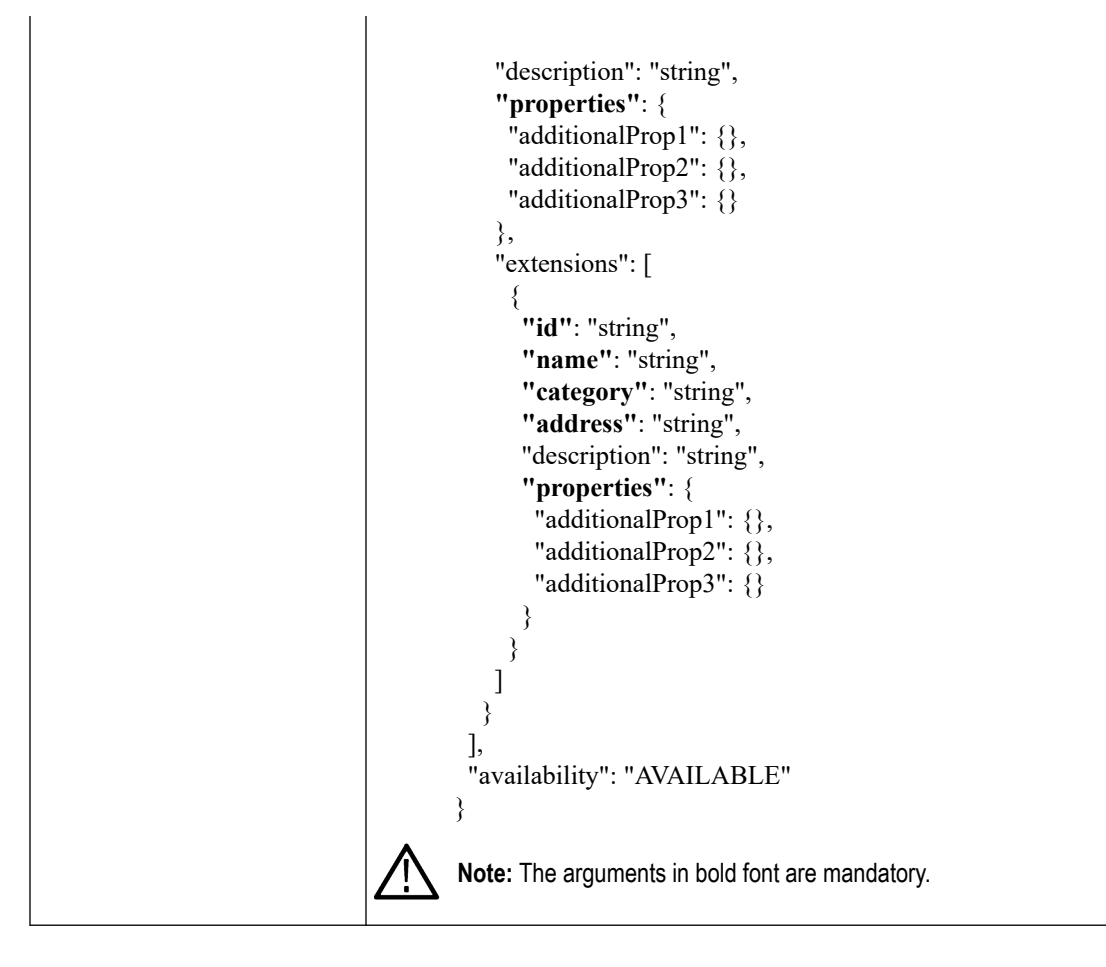

**Table 14: Instrument details** 

| Туре             | Category                     |
|------------------|------------------------------|
| SIGNAL_ANALYZER  | Real Time Scope              |
| SIGNAL_GENERATOR | Arbitrary Waveform Generator |
|                  | Arbitrary Function Generator |
|                  | Bit Error Rate Tester        |
| CUSTOM           | Custom Instrument            |

### Response

Returns command execution status and creates a new test bench.

### Table 15: Status codes

| Status code     | Description                      |
|-----------------|----------------------------------|
| 200             | Test bench created successfully. |
| Table continued |                                  |

Table continued

| Status code | Description                                                                                                    |
|-------------|----------------------------------------------------------------------------------------------------|
| 400         | The validation of the request failed. <pre> {     "errors": [         {             "errorCode": "string",             "errorDescription": "string",             "errorLocation": "string",             "errorTrace": "string",             ]         } } </pre> |
| 401         | Unauthorized error encountered. Authentication is possible but has failed or not yet been provided.                                                                                                    |
| 500         | The system encountered an error and the user has to contact the administrator to resolve the problem.                                                                                                    |

### Get list of test benches

This command retrieves the list of test benches for the given technology and name.

```
GET https://<<host ip>>:<<portid>>/clarius/testbench?
technology=<<technology>>&name=<<name>>
```

### **URL Parameters**

| Name            | Description                           |
|-----------------|---------------------------------------|
| host ip         | Host ip address                       |
| portid          | Port id                               |
| technology      | Technology name                       |
| name            | Test bench name                       |
| application     | Application name                      |
| acquisitionMode | Acquisition mode                      |
| availability    | Availability status of the test bench |

### Request

| Header | Authorization: {Bearer access token} |
|--------|--------------------------------------|
| Body   | -                                    |

### Response

Returns command execution status and list of test benches in JSON format.

### Table 16: Status codes

| Status code | Description                                                                                                    |
|-------------|----------------------------------------------------------------------------------------------------|
| 200         | Test bench list retrieved successfully.                                                                                                    |
|             | <pre>[ {     "id": "string",     "name": "string",     "idescription": "string",     "internal": bool,     "validationStatus": "NOT_VALIDATED  SUCCESS FAILED NA"     "acquisitionMode": "LIVE",     "technologies": [         "string",         "hubAddress": "string",         "nstruments": [         {             "id": "string",             "name": "string",             "category": "string",             "description": "string",             "additionalProp2": {},             "additionalProp2": {},             "additionalProp2": {},             "additionalProp2": {},             "additionalProp2": {},             "additionalProp2": {},             "additionalProp2": {},             "additionalProp2": {},             "additionalProp2": {},             "additionalProp2": {},             "additionalProp2": {},             "additionalProp2": {},             "additionalProp2": {},             "additionalProp3": {}             },         }         }</pre> |

Table continued...

| Status code | Description                                                                                           |
|-------------|----------------------------------------------------------------------------------------------------|
| 401         | Unauthorized error encountered. Authentication is possible but has failed or not yet been provided    |
| 500         | The system encountered an error and the user has to contact the administrator to resolve the problem. |

### Get test bench details by id

This command retrieves the test bench details by its id.

GET https://<<host ip>>:<<pre>portid>>/clarius/testbench/<<identifier>>

#### **URL Parameters**

| Name       | Description     |
|------------|-----------------|
| host ip    | Host ip address |
| portid     | Port id         |
| identifier | Test bench id   |

### Request

| Header | Authorization: {Bearer access token} |
|--------|--------------------------------------|
| Body   | -                                    |

### Response

Returns command execution status and test bench details in JSON format.

#### Table 17: Status codes

| Status code | Description                                            |
|-------------|--------------------------------------------------------|
| 200         | Test bench retrieved successfully.                     |
|             |                                                        |
|             | "id": "string",<br>"name": "string".                   |
|             | "description": "string",                               |
|             | "internal": bool,                                      |
|             | "validationStatus": "NOT_VALIDATED  SUCCESS FAILED NA" |
|             | "technologies": [                                      |
|             | "string"                                               |
|             | ],                                                     |
|             | "applications": [                                      |
|             | "string"                                               |
|             | "hubAddress": "string".                                |
|             | "instruments": [                                       |

Table continued...

| Status code | Description                                                                                                    |
|-------------|----------------------------------------------------------------------------------------------------|
|             | <pre>{     "id": "string",     "name": "string",     "address": "string",     "address": "string",     "additionalProp1": {},     "additionalProp2": {},     "additionalProp3": {}     },     "extensions": [     {         "id": "string",         "name": "string",         "category": "string",         "address": "string",         "address": "string",         "addre</pre> |
| 401         | Unauthorized error encountered. Authentication is possible but has failed or not yet been provided.                                                                                                    |
| 404         | The endpoint cannot be reached.                                                                                                    |
| 500         | The system encountered an error and the user has to contact the administrator to resolve the problem.                                                                                                    |

### Update the test bench

This command updates the test bench details by its id.

PUT https://<<host ip>>:<<pre>portid>>/clarius/testbench/<<identifier>>

### **URL** Parameters

| Name       | Description     |
|------------|-----------------|
| host ip    | Host ip address |
| portid     | Port id         |
| identifier | Test bench id   |

### Request

| Header | Authorization: {Bearer access token}                   |
|--------|--------------------------------------------------------|
| Body   |                                                        |
|        | {                                                      |
|        | "id": "string",                                        |
|        | "name": "string",                                      |
|        | "description": "string",                               |
|        | "validationStatus": "NOT VALIDATED SUCCESSEATEDNA"     |
|        | "acquisitionMode": "I IVE"                             |
|        | "technologies": [                                      |
|        | "string"                                               |
|        |                                                        |
|        | "applications": [                                      |
|        | "string"                                               |
|        | ],                                                     |
|        | "hubAddress": "string",                                |
|        | "instruments": [                                       |
|        |                                                        |
|        | "Id": "string",<br>"nome". "string"                    |
|        | "eatogory": "string"                                   |
|        | "address": "string"                                    |
|        | "description": "string".                               |
|        | "properties": {                                        |
|        | "additionalProp1": {},                                 |
|        | "additionalProp2": {},                                 |
|        | "additionalProp3": {}                                  |
|        | },                                                     |
|        | "extensions": [                                        |
|        |                                                        |
|        | "Id": "string",<br>"nome": "string"                    |
|        | "category": "string"                                   |
|        | "address". "string"                                    |
|        | "description": "string".                               |
|        | "properties": {                                        |
|        | "additionalProp1": {},                                 |
|        | "additionalProp2": {},                                 |
|        | "additionalProp3": {}                                  |
|        | }                                                      |
|        | }                                                      |
|        |                                                        |
|        |                                                        |
|        | ],<br>"availability": "AVAILABLE"                      |
|        |                                                        |
|        | , ,                                                    |
|        | <b>Note:</b> The arguments in bold font are mandatory. |
|        |                                                        |

#### Response

Returns command execution status and updates the test bench.

#### Table 18: Status codes

| Status code | Description                                                                                                    |
|-------------|----------------------------------------------------------------------------------------------------|
| 200         | Test bench updated successfully.                                                                                                    |
| 400         | The validation of the request failed. <pre> {     "errors": [         {             "errorCode": "string",             "errorDescription": "string",             "errorLocation": "string",             "errorTrace": "string",             ]         } </pre> |
| 401         | Unauthorized error encountered. Authentication is possible but has failed or not yet been provided                                                                                                    |
| 404         | The endpoint cannot be reached.                                                                                                    |
| 500         | The system encountered an error and the user has to contact the administrator to resolve the problem.                                                                                                    |

### **Delete the test bench**

This command deletes the given test bench by its id.

DELETE https://<<host ip>>:<<portid>>/clarius/testbench/<<identifier>>

#### **URL Parameters**

| Name       | Description     |
|------------|-----------------|
| host ip    | Host ip address |
| portid     | Port id         |
| identifier | Test bench id   |

### Request

| Header | Authorization: {Bearer access token} |
|--------|--------------------------------------|
| Body   | -                                    |

#### Response

Returns command execution status and deletes the test bench.
#### Table 19: Status codes

| Status code | Description                                                                                           |
|-------------|----------------------------------------------------------------------------------------------------|
| 204         | Test bench deleted successfully.                                                                      |
| 401         | Unauthorized error encountered. Authentication is possible but has failed or not yet been provided.   |
| 404         | The endpoint cannot be reached.                                                                       |
| 500         | The system encountered an error and the user has to contact the administrator to resolve the problem. |

# **Test execution**

The Test execution API contains the set of rest endpoints that are used for running tests, getting test configurations, execution status, execution results, and take particular actions for the notifications.

# Run a test

This command runs the test.

POST https://<<host ip>>:<<portid>>/clarius/application/\$execute

#### **URL Parameters**

| Name    | Description     |
|---------|-----------------|
| host ip | Host ip address |
| portid  | Port id         |

| Header | Authorization: {Bearer access token}                     |
|--------|----------------------------------------------------------|
| Body   |                                                          |
|        | {                                                        |
|        | "executionName": "Test name",                            |
|        | "linkId": "",                                            |
|        | "tags": [""],                                            |
|        | "description": "",                                       |
|        | "acquisitionMode":"LIVE RECORDED",                       |
|        | "waveformFolderPath":string                              |
|        | "executionMode": "COMPLIANCE   USER   CHARACTERIZATION", |
|        | "testBenchId": "",                                       |
|        | "applicationRequests": [                                 |
|        | {                                                        |
|        | "technology": "",                                        |
|        | "testCategory": {                                        |
|        | "type": "",                                              |
|        | "subType": ""                                            |
|        | },                                                       |
|        |                                                          |

```
"loop": {
 "sources": [
   [
     {
       "name": "",
       "type": "",
       "signals": [
         {
           "name": "",
           "category": "TRANSMITTER | RECEIVER",
           "probeMethod": "SINGLE_ENDED | DIFFERENTIAL",
           "singleEnded": [],
           "differential": []
         }
      ]
     }
   ]
 ],
 "applicationId": ""
},
"tag": "",
"settings": [
 {
   "name": "",
   "type": "",
   "displayName": "",
   "group": "",
   "reference": [],
   "referenceType": "DEFAULT | ITERATIVE | AGGREGATE",
   "value": {},
   "constraints": "",
   "unit": "",
   "description": "",
   "additionalProperties": {},
   "referenceGroupBy": {},
   "scenarioName": "",
   "stepName": "",
   "category": {
    "type": "",
    "subType": ""
   },
   "tag": "",
   "global": true | false,
   "mandatory": true | false,
   "editable": true | false,
   "deprecated": true | false,
   "rules": [
    {
     "name": "",
     "type": "FILTER | VALIDATION",
```

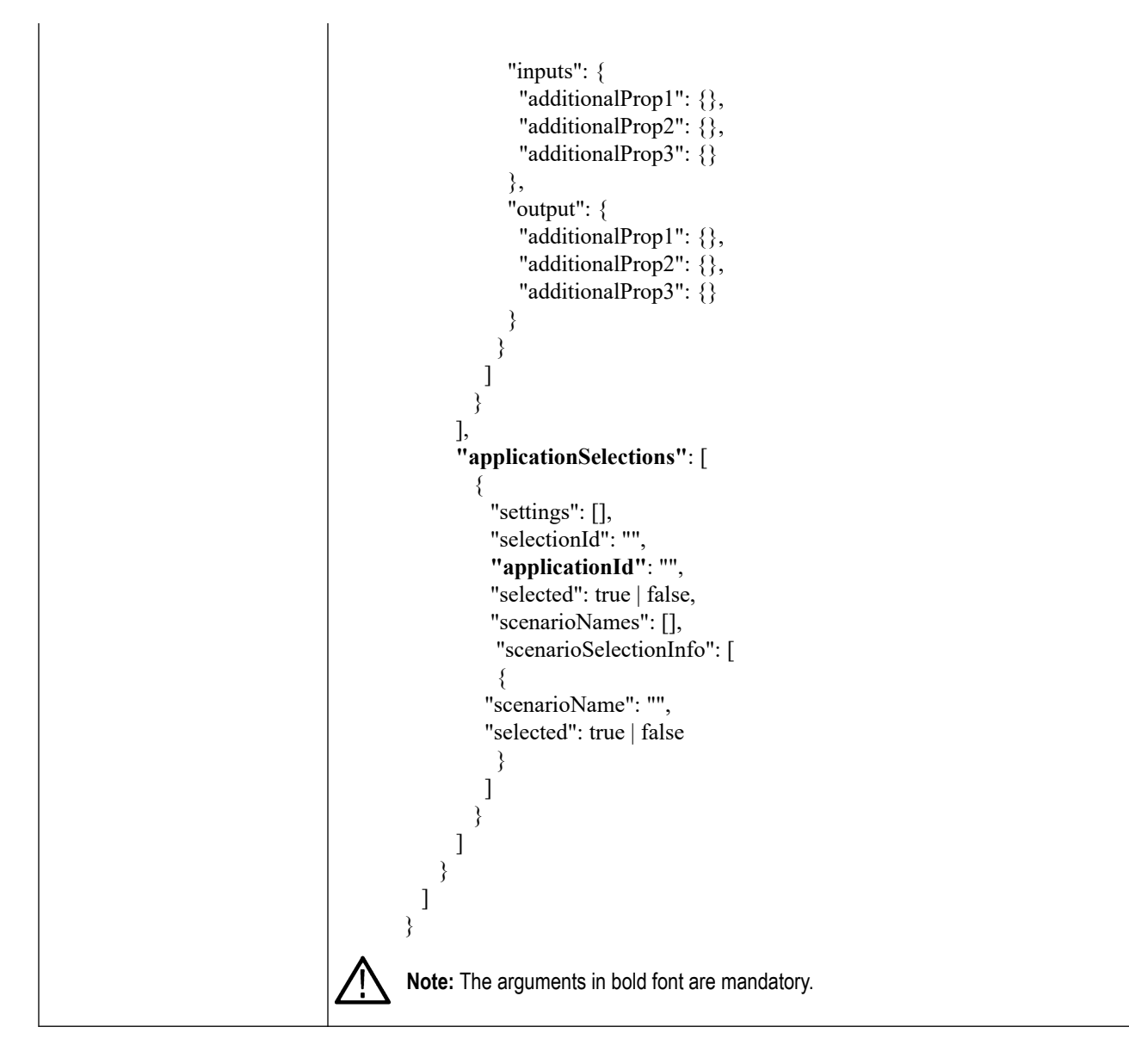

Returns command execution status.

#### Table 20: Status codes

| Status code     | Description                                                 |
|-----------------|-------------------------------------------------------------|
| 200             | Application execution requests were processed successfully. |
| Table continued |                                                             |

| Status code | Description                                                                                                    |
|-------------|----------------------------------------------------------------------------------------------------|
| 400         | The validation of the request failed.  {     "errors": [     {         "errorCode": "string",         "errorDescription": "string",         "errorLocation": "string",         "errorTrace": "string",         ] } |
| 401         | Unauthorized error encountered. Authentication is possible but has failed or not yet been provided.                                                                                                    |
| 500         | The system encountered an error and the user has to contact the administrator to resolve the problem.                                                                                                    |

# Get test execution configurations of an application

This command retrieves the test execution configurations for the given id.

GET https://<<host ip>>:<<portid>>/clarius/application/\$execute/<<id>>>

#### **URL Parameters**

| Name    | Description       |
|---------|-------------------|
| host ip | Host ip address   |
| portid  | Port id           |
| id      | Test execution id |

## Request

| Header | Authorization: {Bearer access token} |
|--------|--------------------------------------|
| Body   | -                                    |

#### Response

Returns command execution status and text execution configurations in JSON format.

#### Table 21: Status codes

| Status code | Description                                                                                                    |
|-------------|----------------------------------------------------------------------------------------------------|
| 200         | Test execution configurations were retrieved successfully.                                                                     |
| 200         | <pre>Test execution configurations were retrieved successfully. {</pre>                                                        |
|             | {     "name": "",     "type": "",     "displayName": "",     "group": "",     "reference": [],     "referenceType": "DEFAULT", |

| Status code | Description                                     |
|-------------|-------------------------------------------------|
|             |                                                 |
|             | "value": {},                                    |
|             | "constraints": "",                              |
|             | "unit": "",                                     |
|             | "description": "",                              |
|             | "additionalProperties": {},                     |
|             | "referenceGroupBy": {},                         |
|             | "scenarioName": "",                             |
|             | "stepName": "",                                 |
|             | "category": {                                   |
|             | "type": "",                                     |
|             | "sub Type": ""                                  |
|             | },<br>‼to~‼, !!!!                               |
|             | lag.,<br>"alobal": true   false                 |
|             | "mandatory": true   false                       |
|             | "editable": true   false                        |
|             | "deprecated": true   false                      |
|             | "mles".                                         |
|             |                                                 |
|             | "name": "".                                     |
|             | "type": "FILTER   VALIDATION",                  |
|             | "inputs": {                                     |
|             | "additionalProp1": {},                          |
|             | "additionalProp2": {},                          |
|             | "additionalProp3": {}                           |
|             | },                                              |
|             | "output": {                                     |
|             | "additionalProp1": {},                          |
|             | "additionalProp2": {},                          |
|             | "additionalProp3": {}                           |
|             | }                                               |
|             | }                                               |
|             | ]                                               |
|             | }                                               |
|             | ],                                              |
|             | "applicationSelections": [                      |
|             |                                                 |
|             | "settings": [],                                 |
|             | "selectionid": "",                              |
|             | "applicationid": "",<br>"alastad": true   false |
|             | "seperario Namoo", []                           |
|             | scenarioSelectionInfo": [                       |
|             |                                                 |
|             | scenarioName": ""                               |
|             | "selected": true   false                        |
|             |                                                 |
|             | , , , , , , , , , , , , , , , , , , ,           |
|             |                                                 |
|             | ,                                               |

| Status code | Description                                                                                           |
|-------------|----------------------------------------------------------------------------------------------------|
|             | ]<br>}<br>],<br>"generateReport": true   false,<br>"templateId": ""<br>}                              |
| 401         | Unauthorized error encountered. Authentication is possible but has failed or not yet been provided.   |
| 404         | The endpoint cannot be reached.                                                                       |
| 500         | The system encountered an error and the user has to contact the administrator to resolve the problem. |

# Delete an executed test

This command deletes the given test execution by id.

DELETE https:<<host ip>>:<<portid>>/clarius/application/\$execute/<<id>>>

#### **URL Parameters**

| Name    | Description       |
|---------|-------------------|
| host ip | Host ip address   |
| portid  | Port id           |
| id      | Test execution id |

#### Request

| Header | Authorization: {Bearer access token} |
|--------|--------------------------------------|
| Body   | -                                    |

### Response

Returns command execution status and deletes the test.

#### Table 22: Status codes

| Status code | Description                                                                                           |
|-------------|----------------------------------------------------------------------------------------------------|
| 204         | Execution request deleted successfully.                                                               |
| 401         | Unauthorized error encountered. Authentication is possible but has failed or not yet been provided.   |
| 404         | The endpoint cannot be reached.                                                                       |
| 500         | The system encountered an error and the user has to contact the administrator to resolve the problem. |

# **Delete executed tests**

This command deletes the executed tests, specified by IDs.

DELETE https://<<host ip>>:<<portid>>/clarius/application/\$execute/tests

#### **URL Parameters**

| Name    | Description     |
|---------|-----------------|
| host ip | Host ip address |
| portid  | Port id         |

#### Request

| Header | Authorization: {Bearer access token}                           |
|--------|----------------------------------------------------------------|
| Body   |                                                                |
|        | [<br>"executionId1",<br>"executionId2",<br>"executionId3"<br>] |

#### Response

Returns command execution status.

#### Table 23: Status codes

| Status code | Description                                                                                           |
|-------------|----------------------------------------------------------------------------------------------------|
| 204         | Execution requests deleted successfully                                                               |
| 401         | Unauthorized error encountered. Authentication is possible but has failed or not yet been provided.   |
| 404         | The endpoint cannot be reached                                                                        |
| 500         | The system encountered an error and the user has to contact the administrator to resolve the problem. |

# Merge the test session

This command merges the new test session with the previous session.

**POST** https://<<host ip>>:<<portid>>>/clarius/application/\$execute/\$merge? deleteSession=<<deleteSession>>

#### **URL Parameters**

| Name            | Description     |
|-----------------|-----------------|
| host ip         | Host ip address |
| portid          | Port id         |
| Table continued |                 |

| Name                       | Description                                                                                              |
|----------------------------|----------------------------------------------------------------------------------------------------|
| deleteSession <sup>1</sup> | Boolean value determines whether to delete the previous session or not. By default the value is "false". |

# Request

| Header | Authorization: {Bearer access token}                                                                                                    |
|--------|----------------------------------------------------------------------------------------------------|
| Body   | <pre>{     "executionId": "",     "executionName": "",     "inkld": "",     "iags": [""],     "description": "",     "acquisitionMode": "LIVE[RECORDED",     "waveformFolderPath":string     "executionMode": "COMPLIANCE   USER   CHARACTERIZATION",     "testBenchId": "",     "applicationRequests": [     {</pre> |
|        | "name": "",                                                                                                    |

<sup>1</sup> This parameter is optional.

```
"type": "",
   "displayName": "",
   "group": "",
   "reference": [],
   "referenceType": "DEFAULT",
   "value": {},
   "constraints": "",
   "unit": "",
   "description": "",
   "additionalProperties": {},
   "referenceGroupBy": {},
   "scenarioName": "",
   "stepName": "",
   "category": {
    "type": "",
    "subType": ""
   },
   "tag": "",
   "global": true | false,
   "mandatory": true | false,
   "editable": true | false,
   "deprecated": true | false,
   "rules": [
    {
     "name": "",
     "type": "FILTER | VALIDATION",
     "inputs": {
      "additionalProp1": {},
      "additionalProp2": {},
      "additionalProp3": {}
     },
     "output": {
      "additionalProp1": {},
      "additionalProp2": {},
       "additionalProp3": {}
     }
    }
   ]
 }
],
"applicationSelections": [
   "settings": [],
   "selectionId": "",
   "applicationId": "",
   "selected": true | false,
   "scenarioNames": [],
    "scenarioSelectionInfo": [
   "scenarioName": "",
   "selected": true | false
  }
```

| ]<br>}<br>],<br>"generateReport": true   false,<br>"templateId": "" |
|---------------------------------------------------------------------|
| }                                                                   |

Returns command execution status.

#### Table 24: Status codes

| Status code | Description                                                                                                    |
|-------------|----------------------------------------------------------------------------------------------------|
| 200         | Application execution requests merged successfully.                                                                                                    |
| 400         | The validation of the request failed. <pre> {     "errors": [         {             "errorCode": "string",             "errorDescription": "string",             "errorLocation": "string",             "errorTrace": "string",             "             }         ]         } </pre> |
| 401         | Unauthorized error encountered. Authentication is possible but has failed or not yet been provided.                                                                                                    |
| 500         | The system encountered an error and the user has to contact the administrator to resolve the problem.                                                                                                    |

# Create a test execution draft

This command creates a test execution draft.

**POST** https://**<<host ip>>:<<portid>>**/clarius/application/\$execute/draft

### **URL Parameters**

| Name    | Description     |
|---------|-----------------|
| host ip | Host ip address |
| portid  | Port id         |

| Header | Authorization: {Bearer access token}                     |
|--------|----------------------------------------------------------|
| Body   |                                                          |
|        | {                                                        |
|        | "executionName": "",                                     |
|        | "linkId": "",                                            |
|        | "tags": [""],                                            |
|        | "description": "",                                       |
|        | "acquisitionMode":"LIVE RECORDED",                       |
|        | "waveformFolderPath":string                              |
|        | "executionMode": "COMPLIANCE   USER   CHARACTERIZATION", |
|        | "testBenchId": "",                                       |
|        | "applicationRequests": [                                 |
|        |                                                          |
|        | "technology": "",                                        |
|        | "testCategory": {                                        |
|        | "type": "1A",<br>"                                       |
|        | subType : "TEST"                                         |
|        | },<br>"loon": (                                          |
|        | "sources": [                                             |
|        |                                                          |
|        |                                                          |
|        | "name": "",                                              |
|        | "type": "",                                              |
|        | "signals": [                                             |
|        |                                                          |
|        | "name": "",                                              |
|        | "category": "TRANSMITTER   RECEIVER",                    |
|        | "probeMethod": "SINGLE_ENDED   DIFFERENTIAL",            |
|        | "singleEnded": [],                                       |
|        | "differential": []                                       |
|        | }                                                        |
|        |                                                          |
|        | }                                                        |
|        |                                                          |
|        | j,<br>NormicotionId", ""                                 |
|        |                                                          |
|        | },<br>"tao"• ""                                          |
|        | "settings"·[                                             |
|        |                                                          |
|        | "name": "".                                              |
|        | "type": "",                                              |
|        | "displayName": "",                                       |
|        | "group": "",                                             |
|        | "reference": [],                                         |
|        | "referenceType": "DEFAULT",                              |
|        | "value": {},                                             |
|        | "constraints": "",                                       |
|        | "unit": "",                                              |
|        | I                                                        |

```
"description": "",
       "additionalProperties": {},
       "referenceGroupBy": {},
       "scenarioName": "",
       "stepName": "",
       "category": {
        "type": "",
        "subType": ""
       },
       "tag": "".
       "global": true | false,
       "mandatory": true | false,
       "editable": true | false,
       "deprecated": true | false,
       "rules": [
        {
         "name": "",
         "type": "FILTER | VALIDATION",
         "inputs": {
          "additionalProp1": {},
          "additionalProp2": {},
          "additionalProp3": {}
         },
         "output": {
          "additionalProp1": {},
          "additionalProp2": {},
          "additionalProp3": {}
         }
        }
      1
     }
   ],
    "applicationSelections": [
     {
       "settings": [],
       "selectionId": "",
       "applicationId": "",
       "selected": true | false,
       "scenarioNames": [],
        "scenarioSelectionInfo": [
        {
       "scenarioName": "",
      "selected": true | false
        }
      ]
     }
   ]
 }
],
"generateReport": true | false,
```

| "templateId": ""<br>}                                  |  |
|--------------------------------------------------------|--|
| <b>Note:</b> The arguments in bold font are mandatory. |  |

Returns command execution status and creates a test execution draft.

#### Table 25: Status codes

| Status code | Description                                                                                                    |
|-------------|----------------------------------------------------------------------------------------------------|
| 200         | Test execution draft created successfully.                                                                                                    |
| 400         | The validation of the request failed. <pre> {     "errors": [         {             "errorCode": "string",             "errorDescription": "string",             "errorLocation": "string",             "errorTrace": "string",             ]         } } </pre> |
| 401         | Unauthorized error encountered. Authentication is possible but has failed or not yet been provided.                                                                                                    |
| 500         | The system encountered an error and the user has to contact the administrator to resolve the problem.                                                                                                    |

# Update the test execution draft

This command updates the test execution draft.

PUT https://<<host ip>>:<<pre>portid>>/clarius/application/\$execute/draft

#### **URL Parameters**

| Name    | Description     |
|---------|-----------------|
| host ip | Host ip address |
| portid  | Port id         |

| Header          | Authorization: {Bearer access token} |
|-----------------|--------------------------------------|
| Table continued |                                      |

Body

```
{
 "executionName": "",
 "linkId": "",
 "tags": [""],
 "description": "",
 "acquisitionMode":"LIVE|RECORDED",
 "waveformFolderPath":string
 "executionMode": "COMPLIANCE | USER | CHARACTERIZATION",
 "testBenchId": "",
 "applicationRequests": [
   ł
     "technology": "",
     "testCategory": {
       "type": "",
       "subType": ""
     },
     "loop": {
       "sources": [
        [
          ł
            "name": "",
            "type": "",
            "signals": [
              {
                "name": "",
                "category": "TRANSMITTER | RECEIVER",
                "probeMethod": "SINGLE_ENDED | DIFFERENTIAL",
                "singleEnded": [],
                "differential": []
              }
            1
          }
        ]
       ],
       "applicationId": ""
     },
     "tag": "",
     "settings": [
       {
        "name": "",
        "type": "",
        "displayName": "",
        "group": "",
        "reference": [],
        "referenceType": "DEFAULT",
        "value": {},
        "constraints": "",
        "unit": "",
        "description": "",
        "additionalProperties": {},
```

```
"referenceGroupBy": {},
       "scenarioName": "",
       "stepName": "",
       "category": {
        "type": "",
        "subType": ""
       },
       "tag": "",
       "global": true | false,
       "mandatory": true | false,
       "editable": true | false,
       "deprecated": true | false,
       "rules": [
        {
         "name": "",
         "type": "FILTER | VALIDATION",
         "inputs": {
          "additionalProp1": {},
          "additionalProp2": {},
          "additionalProp3": {}
         },
         "output": {
          "additionalProp1": {},
          "additionalProp2": {},
          "additionalProp3": {}
         }
        }
      ]
     }
   ],
    "applicationSelections": [
       "settings": [],
       "selectionId": "",
       "applicationId": "",
       "selected": true | false,
       "scenarioNames": [],
        "scenarioSelectionInfo": [
        {
      "scenarioName": "",
      "selected": true | false
        }
      ]
     }
   ]
  }
],
"generateReport": true | false,
"templateId": ""
```

3

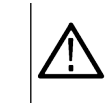

Returns command execution status and updates the test execution draft.

#### Table 26: Status codes

| Status code | Description                                                                                                    |
|-------------|----------------------------------------------------------------------------------------------------|
| 200         | Test execution draft updated successfully.                                                                                                    |
| 400         | The validation of the request failed. <pre> {     "errors": [         {             "errorCode": "string",             "errorDescription": "string",             "errorLocation": "string",             "errorTrace": "string",             }         }     } } </pre> |
| 401         | Unauthorized error encountered. Authentication is possible but has failed or not yet been provided                                                                                                    |
| 500         | The system encountered an error and the user has to contact the administrator to resolve the problem.                                                                                                    |

# Delete the test execution draft by id

This command deletes the given test execution draft by id.

```
DELETE https://<<host ip>>:<<pre>portid>>/clarius/application/$execute/draft/<<id>>
```

#### **URL Parameters**

| Name    | Description             |
|---------|-------------------------|
| host ip | Host ip address         |
| portid  | Port id                 |
| id      | Test execution draft id |

| Header | Authorization: {Bearer access token} |
|--------|--------------------------------------|
| Body   | -                                    |

Returns command execution status and deletes the test execution draft.

#### Table 27: Status codes

| Status code | Description                                                                                           |
|-------------|----------------------------------------------------------------------------------------------------|
| 204         | Test execution draft deleted successfully.                                                            |
| 401         | Unauthorized error encountered. Authentication is possible but has failed or not yet been provided.   |
| 404         | The endpoint cannot be reached.                                                                       |
| 500         | The system encountered an error and the user has to contact the administrator to resolve the problem. |

# Merge test execution draft

This command merges the test execution draft.

**POST** https://<<host ip>>:<<portid>>>/clarius/application/\$execute/\$merge/draft

### **URL Parameters**

| Name    | Description     |
|---------|-----------------|
| host ip | Host ip address |
| portid  | Port id         |

| Header | Authorization: {Bearer access token} |
|--------|--------------------------------------|
| Body   |                                      |
|        | {                                    |
|        | "executionId": "string",             |
|        | "executionName": "string",           |
|        | "linkId": "string",                  |
|        | "tags": [                            |
|        | "string"                             |
|        | ],                                   |
|        | "description": "string",             |
|        | "executionMode": "COMPLIANCE",       |
|        | "testBenchId": "string",             |
|        | "acquisitionMode": "LIVE",           |
|        | "waveformFolderPath": "string",      |
|        | "applicationRequests": [             |
|        | {                                    |
|        | "technology": "string",              |
|        | "testCategory": {                    |
|        | "type": "TX",                        |
|        | "subType": "TEST"                    |
|        | },                                   |

```
"loop": {
     "sources": [
      ſ
         "name": "string",
         "type": "string",
         "signals": [
          {
           "name": "string",
           "category": "TRANSMITTER",
           "probeMethod": "SINGLE ENDED",
           "singleEnded": [
            {
             "name": "string",
             "label": "string",
              "type": "string",
             "polarity": "string",
              "channel": "string",
              "instrument": "string"
            2
           ],
           "differential": [
              "name": "string",
              "label": "string",
              "type": "string",
              "polarity": "string",
             "channel": "string",
              "instrument": "string"
      1
     ],
     "applicationId": "string"
    },
   "tag": "string",
    "settings": [
     {
      "name": "string",
      "type": "string",
      "displayName": "string",
      "group": "string",
      "reference": [
       "#/setting['temperature'] - To refer to application level setting named temperature ",
       "#/setting[?(@.scenarioName == 'SignalTest' && @.name == 'temperature')]- To
refer to setting named temperature from SignalTest scenario ",
       "#/setting[?(@.scenarioName == 'SignalTest' && @.stepName == 'ConnectSetup'
&& @.name == 'temperature')] - To refer to setting named temperature from ConnectSetup
```

```
step of SignalTest scenario "
      ],
      "referenceType": "DEFAULT",
      "value": {},
      "constraints": "value != null AND value == true AND \"P05\" IN value",
      "unit": "string",
      "description": "string",
      "additionalProperties": {
       "additionalProp1": {},
       "additionalProp2": {},
       "additionalProp3": {}
      },
      "referenceGroupBy": {
       "name": "string",
       "value": "string"
      },
      "scenarioName": "string",
      "stepName": "string",
      "category": {
       "type": "display",
       "subType": "horizontal"
      },
      "tag": "string",
      "global": false,
      "mandatory": false,
      "editable": true,
      "deprecated": false,
      "rules": [
       {
        "name": "string",
        "type": "FILTER",
         "inputs": {
          "additionalProp1": {},
          "additionalProp2": {},
          "additionalProp3": {}
        },
         "output": {
          "additionalProp1": {},
          "additionalProp2": {},
          "additionalProp3": {}
         }
       }
      ]
     }
   ],
    "applicationSelections": [
     ł
      "settings": [
        ł
        "name": "string",
        "type": "string",
```

```
"displayName": "string",
        "group": "string",
        "reference": [
         "#/setting['temperature'] - To refer to application level setting named temperature
",
          "#/setting[?(@.scenarioName == 'SignalTest' && @.name == 'temperature')]- To
refer to setting named temperature from SignalTest scenario ",
          "#/setting[?(@.scenarioName == 'SignalTest' && @.stepName ==
'ConnectSetup' && @.name == 'temperature')] - To refer to setting named temperature
from ConnectSetup step of SignalTest scenario "
        ],
        "referenceType": "DEFAULT",
        "value": {},
        "constraints": "value != null AND value == true AND \"P05\" IN value",
        "unit": "string",
        "description": "string",
        "additionalProperties": {
         "additionalProp1": {},
          "additionalProp2": {},
          "additionalProp3": {}
        },
        "referenceGroupBy": {
         "name": "string",
         "value": "string"
        },
        "scenarioName": "string",
        "stepName": "string",
        "category": {
         "type": "display",
         "subType": "horizontal"
        },
        "tag": "string",
        "global": false,
        "mandatory": false,
        "editable": true,
        "deprecated": false,
        "rules": [
          {
           "name": "string",
           "type": "FILTER",
           "inputs": {
            "additionalProp1": {},
            "additionalProp2": {},
            "additionalProp3": {}
           },
           "output": {
            "additionalProp1": {},
            "additionalProp2": {},
            "additionalProp3": {}
          }
          }
```

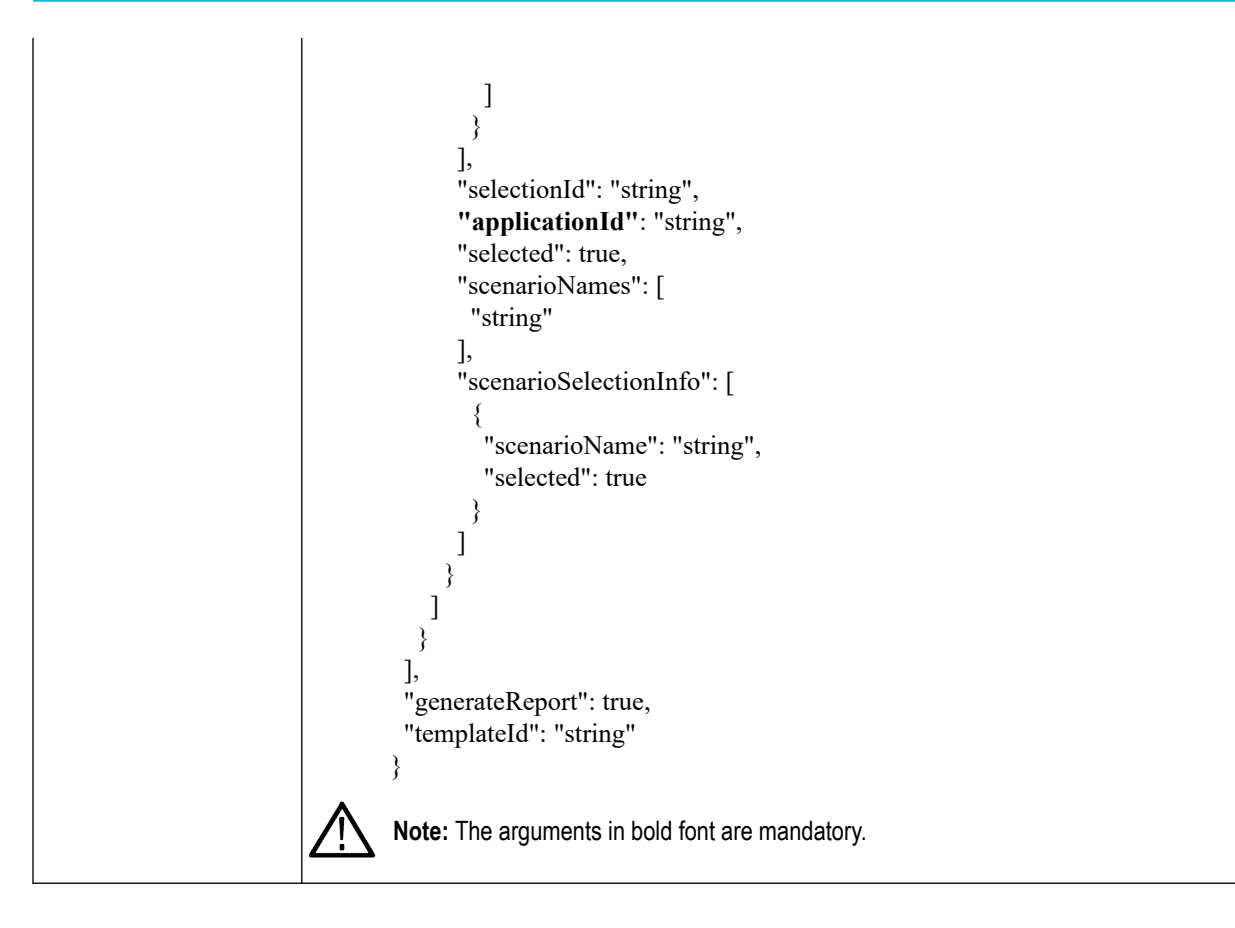

Returns command execution status and merges the test execution draft.

### Table 28: Status codes

| Status code | Description                                                                                                    |
|-------------|----------------------------------------------------------------------------------------------------|
| 200         | Test execution draft merged successfully.                                                                                                    |
| 400         | The validation of the request failed. <pre> {     "errors": [         {             "errorCode": "string",             "errorDescription": "string",             "errorLocation": "string",             "errorTrace": "string",             }         }     } } </pre> |
| 401         | Unauthorized error encountered. Authentication is possible but has failed or not yet been provided.                                                                                                    |

| Status code | Description                                                                                           |
|-------------|----------------------------------------------------------------------------------------------------|
| 500         | The system encountered an error and the user has to contact the administrator to resolve the problem. |

# Get all applications test execution status

This command retrieves the application test execution status.

```
GET https://<<host ip>>:<<portid>>/clarius/application/$execute/status?
page=<<page>>&pageSize=<<pageSize>>&from=<<from>>&to=<<to>>&applications=<<applicat
ions>>&scenarios=<<scenarios>>&statuses=<<statuses>>&tag=<<tag>>
```

### **URL Parameters**

| Name                      | Description                          |
|---------------------------|--------------------------------------|
| host ip                   | Host ip address                      |
| portid                    | Port id                              |
| page <sup>2</sup>         | Specify the page value               |
|                           | Default value is : 1                 |
| pageSize <sup>2</sup>     | Specify the page size                |
|                           | Default value is : 10                |
| from <sup>2</sup>         | Specify the "from" date (YYYY-MM-DD) |
| to <sup>2</sup>           | Specify the "to" date (YYYY-MM-DD)   |
| applications <sup>2</sup> | Array of application ids             |
| scenarios <sup>2</sup>    | Array of scenarios names             |
| statuses <sup>2</sup>     | Array of statuses                    |
| tag <sup>2</sup>          | Tag value                            |

#### Request

| Header | Authorization: {Bearer access token} |
|--------|--------------------------------------|
| Body   | -                                    |

### Response

Returns command and application test execution status in JSON format.

<sup>&</sup>lt;sup>2</sup> This parameter is optional.

### Table 29: Status codes

| Status code | Description                                                                                                    |
|-------------|----------------------------------------------------------------------------------------------------|
| 200         | Test execution status retrieved successfully.                                                                                                   |
|             | <pre>rest execution status returned successfully.  {     {         {</pre>                                                                      |
|             | <pre>"acquisitionMode":"LIVE[RECORDED", "waveformFolderPath":string "linkdi":"string", "tags": [ "string" ], "applicationRequests": [ { {</pre> |

| Status code | Description                                                                                                    |
|-------------|----------------------------------------------------------------------------------------------------|
|             |                                                                                                    |
|             | }                                                                                                    |
|             |                                                                                                    |
|             |                                                                                                    |
|             | }                                                                                                    |
|             |                                                                                                    |
|             | ],<br>"amplicationId": "atmine"                                                                                                    |
|             | applicationid : string                                                                                                    |
|             | "tag": "string",                                                                                                    |
|             | "settings": [                                                                                                    |
|             | {                                                                                                    |
|             | "name": "string",                                                                                                    |
|             | "displayName": "string"                                                                                                    |
|             | "group": "string",                                                                                                    |
|             | "reference": [                                                                                                    |
|             | "#/setting['temperature'] - To refer to application level setting named temperature                                                |
|             | ",<br>"#/satting[2(@ sagnaria)]ama !SignalTest! & & @ nama !tammaratura!)] Ta                                                      |
|             | #/setting ((@.scenarioName SignalTest && @.name temperature)]- 10<br>refer to setting named temperature from SignalTest scenario " |
|             | "#/setting[?(@.scenarioName == 'SignalTest' && @.stepName == 'ConnectSetup'                                                        |
|             | && @.name == 'temperature')] - To refer to setting named temperature from ConnectSetup                                             |
|             | step of SignalTest scenario "                                                                                                    |
|             | ],<br>"referenceTure": "DEFALUT"                                                                                                   |
|             | "value": {}.                                                                                                    |
|             | "constraints": "value != null AND value == true AND \"P05\" IN value",                                                             |
|             | "unit": "string",                                                                                                    |
|             | "description": "string",                                                                                                    |
|             | "additionalProperties": {                                                                                                    |
|             | "additionalProp2": {}.                                                                                                    |
|             | "additionalProp3": {}                                                                                                    |
|             | },                                                                                                    |
|             | "referenceGroupBy": {                                                                                                    |
|             | "name": "string",<br>"value": "string"                                                                                             |
|             | <pre>},</pre>                                                                                                    |
|             | "scenarioName": "string",                                                                                                    |
|             | "stepName": "string",                                                                                                    |
|             | "category": {                                                                                                    |
|             | "type": "display",<br>"subType": "horizontal"                                                                                      |
|             |                                                                                                    |
|             | "tag": "string",                                                                                                    |
|             | "global": false,                                                                                                    |
|             | "mandatory": false,                                                                                                    |
|             |                                                                                                    |

```
Status code
                         Description
                                        "deprecated": false,
                                        "rules": [
                                         {
                                          "name": "string",
                                          "type": "FILTER",
                                          "inputs": {
                                           "additionalProp1": {},
                                            "additionalProp2": {},
                                            "additionalProp3": {}
                                          },
                                          "output": {
                                            "additionalProp1": {},
                                            "additionalProp2": {},
                                            "additionalProp3": {}
                                          }
                                        1
                                       }
                                     ],
                                      "applicationSelections": [
                                        "settings": [
                                         {
                                          "name": "string",
                                          "type": "string",
                                          "displayName": "string",
                                          "group": "string",
                                          "reference": [
                                           "#/setting['temperature'] - To refer to application level setting named
                                temperature ",
                                            "#/setting[?(@.scenarioName == 'SignalTest' && @.name == 'temperature')]-
                                To refer to setting named temperature from SignalTest scenario ",
                                            "#/setting[?(@.scenarioName == 'SignalTest' && @.stepName ==
                                'ConnectSetup' && @.name == 'temperature')] - To refer to setting named temperature
                                from ConnectSetup step of SignalTest scenario "
                                          ],
                                          "referenceType": "DEFAULT",
                                          "value": {},
                                          "constraints": "value != null AND value == true AND \"P05\" IN value",
                                          "unit": "string",
                                          "description": "string",
                                          "additionalProperties": {
                                           "additionalProp1": {},
                                            "additionalProp2": {},
                                            "additionalProp3": {}
                                          },
                                          "referenceGroupBy": {
                                           "name": "string",
                                            "value": "string"
```

| Status code     | Description                                              |
|-----------------|----------------------------------------------------------|
|                 |                                                          |
|                 | },                                                       |
|                 | "scenarioName": "string",                                |
|                 | "stepName": "string",                                    |
|                 | "type": "display"                                        |
|                 | "subType": "horizontal"                                  |
|                 | },                                                       |
|                 | "tag": "string",                                         |
|                 | "global": false,                                         |
|                 | "mandatory": false,                                      |
|                 | "editable": true,<br>"democrated": folge                 |
|                 | "mles": [                                                |
|                 |                                                          |
|                 | "name": "string",                                        |
|                 | "type": "FILTER",                                        |
|                 | "inputs": {                                              |
|                 | "additionalProp1": {},                                   |
|                 | "additionalProp2": {},                                   |
|                 | additionalProp3": {}                                     |
|                 | output": {                                               |
|                 | "additionalProp1": {},                                   |
|                 | "additionalProp2": {},                                   |
|                 | "additionalProp3": {}                                    |
|                 | }                                                        |
|                 | }                                                        |
|                 |                                                          |
|                 | ].                                                       |
|                 | "selectionId": "string",                                 |
|                 | "applicationId": "string",                               |
|                 | "selected": true,                                        |
|                 | "scenarioNames": [                                       |
|                 | "string"                                                 |
|                 | J,<br>"scenarioSelectionInfo": [                         |
|                 | {                                                        |
|                 | "scenarioName": "string",                                |
|                 | "selected": true                                         |
|                 | }                                                        |
|                 |                                                          |
|                 |                                                          |
|                 | <pre></pre>                                              |
|                 |                                                          |
|                 | "description": "string",                                 |
|                 | "executionMode": "COMPLIANCE   USER   CHARACTERIZATION", |
|                 | "testBenchId": "string",                                 |
| Table continued | •                                                        |

| Status code | Description                                                                                                    |
|-------------|----------------------------------------------------------------------------------------------------|
|             | <pre>"acquisitionMode": "LIVE",<br/>"waveformFolderPath": "string",<br/>"status": "PASSED   FAILED",<br/>"totalScenarios": 0,<br/>"createdTime": "YYYY/MM/DD",<br/>"startTime": "YYYY/MM/DD",<br/>"executedScenarios": 0,<br/>"testbenchDetails": {<br/>"additionalProp1": {},<br/>"additionalProp2": {},<br/>"additionalProp3": {}<br/>},<br/>"softwareInfo": {<br/>"additionalProp3": string",<br/>"additionalProp3": "string",<br/>"additionalProp3": "string",<br/>"additionalProp3": "string",<br/>"additionalProp3": "string",<br/>"additionalProp3": "string",<br/>"additionalProp3": "string",<br/>"additionalProp3": "string",<br/>}<br/>}</pre> |
| 400         | The validation of the request failed. <pre> {     "errors": [         {             "errorCode": "string",             "errorDescription": "string",             "errorLocation": "string",             "errorTrace": "string"         }     ] } </pre>                                                                                                    |
| 401         | Unauthorized error encountered. Authentication is possible but has failed or not yet been provided.                                                                                                    |
| 500         | The system encountered an error and the user has to contact the administrator to resolve the problem.                                                                                                    |

# Get the total count of test execution data

This command retrieves the total count of test execution data that can be used for displaying the execution status list.

GET https://<<host ip>>:<<portid>>/clarius/application/\$execute/status/pagination

### **URL Parameters**

| Name    | Description     |
|---------|-----------------|
| host ip | Host ip address |
| portid  | Port id         |

## Request

| Header | Authorization: {Bearer access token} |
|--------|--------------------------------------|
| Body   | -                                    |

#### Response

Returns command execution status and test execution count in JSON format.

#### Table 30: Status codes

| Status code | Description                                                                                           |
|-------------|----------------------------------------------------------------------------------------------------|
| 200         | Test execution data count retrieved successfully. {     "totalSize": "" }                             |
| 401         | Unauthorized error encountered. Authentication is possible but has failed or not yet been provided.   |
| 500         | The system encountered an error and the user has to contact the administrator to resolve the problem. |

# Get test execution status by id

This command retrieves the test execution status of an application for the given execution id.

GET https://<<host ip>>:<<portid>>>/clarius/application/\$execute/status/<<id>>>

#### **URL Parameters**

| Name    | Description       |
|---------|-------------------|
| host ip | Host ip address   |
| portid  | Port id           |
| id      | Test execution id |

#### Request

| Header | Authorization: {Bearer access token} |
|--------|--------------------------------------|
| Body   | -                                    |

#### Response

Returns text execution status of all applications in JSON format.

### Table 31: Status codes

| Status code        | Description                                                                                                    |
|--------------------|----------------------------------------------------------------------------------------------------|
| 200                | Test execution status retrieved successfully.                                                                                                    |
| Status code<br>200 | Description Test execution status retrieved successfully. {     "executionName": "string",     "acquisitionMode": "LIVE[RECORDED",     "waveformFolderPath":string     "linkld": "string",     "tags": [         "testStatuses": [         { |
|                    | "channel": "string",<br>"instrument": "string"                                                                                                    |
|                    | instrument": "string"                                                                                                    |

| Status code | Description                         |
|-------------|-------------------------------------|
|             |                                     |
|             | }                                   |
|             |                                     |
|             | }                                   |
|             |                                     |
|             | }                                   |
|             |                                     |
|             | ],<br>"applicationId": "string"     |
|             | application a string                |
|             | "tag": "string".                    |
|             | "applicationStatuses": [            |
|             |                                     |
|             | "selectionId": "string",            |
|             | "applicationId": "string",          |
|             | "applicationName": "string",        |
|             | "applicationDescription": "string", |
|             | "selected": true,                   |
|             | "scenarioStatuses":                 |
|             |                                     |
|             | "name": "string",<br>"id": "string" |
|             | Id . Sullig ,<br>"status": "PASSED" |
|             | "status Description": "string"      |
|             | "startTime": "2024-11-12".          |
|             | "endTime": "2024-11-12",            |
|             | "sourceName": "string",             |
|             | "iterationNumber": 0,               |
|             | "errors": {                         |
|             | "errors": [                         |
|             |                                     |
|             | "errorCode": "string",              |
|             | "errorDescription": "string",       |
|             | "errorLocation": "string",          |
|             | enormate : sumg                     |
|             |                                     |
|             | },                                  |
|             | "additionalProperties": {           |
|             | "additionalProp1": {},              |
|             | "additionalProp2": {},              |
|             | "additionalProp3": {}               |
|             | },                                  |
|             | "selected": true,                   |
|             | "stepStatuses": [                   |
|             | (<br>"name": "string"               |
|             | "id": "string"                      |
|             | "status": "PASSED".                 |
|             | "statusDescription": "string".      |
|             |                                     |

| Status code | Description                                                                                                    |  |
|-------------|----------------------------------------------------------------------------------------------------|--|
|             | <pre>"startTime": "2024-11-12",     "endTime": "2024-11-12",     "sourceName": "2024-11-12",     "sourceName": "string",     "iterationNumber": 0,     "errors": [         {             {            "errors": [</pre> |  |
| 401         | Unauthorized error encountered. Authentication is possible but has failed or not yet been provided.                                                                                                    |  |
| 404         | The endpoint cannot be reached.                                                                                                    |  |
| 500         | The system encountered an error and the user has to contact the administrator to resolve the problem.                                                                                                    |  |

# Download test data for the given test execution id

This command downloads the test data for the given test execution id.

```
GET https://<<host ip>>:<<portid>>/clarius/test/<<id>>/$download?
internal=<<internal>>&format=<<format>>&incResults=<<incResults>>&incSettings=<<inc
Settings>>
```

### **URL** Parameters

| Name                     | Description                                                    |
|--------------------------|----------------------------------------------------------------|
| host ip                  | Host ip address                                                |
| portid                   | Port id                                                        |
| id                       | Test execution id                                              |
| internal <sup>3</sup>    | Flag to display internal result data. Either "true" or "false" |
| format <sup>3</sup>      | Test data format                                               |
|                          | Default format is <b>csv</b>                                   |
| incResults <sup>3</sup>  | Either "true" or "false"                                       |
| incSettings <sup>3</sup> | Either "true" or "false"                                       |

### Request

| Header | Authorization: {Bearer access token} |
|--------|--------------------------------------|
| Body   | -                                    |

#### Response

Returns command execution status and downloads the complete test data as a zip file.

#### Table 32: Status codes

| Status code | Description                                                                                           |
|-------------|----------------------------------------------------------------------------------------------------|
| 200         | Test data downloaded successfully.                                                                    |
| 400         | Validation of query parameters failed.                                                                |
| 401         | Unauthorized error encountered. Authentication is possible but has failed or not yet been provided.   |
| 500         | The system encountered an error and the user has to contact the administrator to resolve the problem. |

## Get test execution result

This command retrieves the test execution result for the given test execution id.

GET https://<<host ip>>:<<portid>>/clarius/application/\$execute/results/<<id>>>

## **URL** Parameters

| Name    | Description       |
|---------|-------------------|
| host ip | Host ip address   |
| portid  | Port id           |
| id      | Test execution id |

<sup>3</sup> This parameter is optional.

# Request

| Header | Authorization: {Bearer access token} |
|--------|--------------------------------------|
| Body   | -                                    |

### Response

Returns command execution status and test results in JSON format.

#### Table 33: Status codes

| Status code | Description                                                                                                    |
|-------------|----------------------------------------------------------------------------------------------------|
| 200         | Test execution results were retrieved successfully.                                                                                                    |
|             | <pre>{     "executionId": "",     "executionName": "",     "acquisitionMode": "LIVE[RECORDED",     "waveformFolderPath":string     "linkld": "",     "tags": [""],     "applicationRequests": [     {</pre>                                                                                                    |
|             | "tag": "",<br>"settings": [<br>{<br>"name": "",<br>"type": "",<br>"displayName": "",<br>"group": "",<br>"reference": [],<br>"referenceType": "DEFAULT",<br>"value": {},<br>"constraints": "",<br>"unit": "",<br>"description": "",<br>"additionalProperties": {},<br>"referenceGroupBy": {},<br>"scenarioName": "",<br>"stepName": "",<br>"category": {},<br>"tag": "", |

| Status code | Description                                                                                                    |
|-------------|----------------------------------------------------------------------------------------------------|
|             | <pre>"global": true   false,<br/>"mandatory": true   false,<br/>"editable": true   false,<br/>"deprecated": true   false,<br/>"rules": []<br/>}<br/>],<br/>"applicationSelections": []<br/>}<br/>],<br/>"description": "",<br/>"executionMode": "COMPLIANCE   USER   CHARACTERIZATION",<br/>"testBenchId": "",<br/>"status": "PASSED   FAILED",<br/>"totalScenarios": 0,<br/>"createdTime": "YYYY/MM/DD-HH:MM:SS",<br/>"startTime": "YYYY/MM/DD-HH:MM:SS",<br/>"endTime": "YYYY/MM/DD-HH:MM:SS",<br/>"executedScenarios": 0,<br/>"testbenchDetails": {},<br/>"softwareInfo": {}</pre> |
| 401         | Unauthorized error encountered. Authentication is possible but has failed or not yet been provided.                                                                                                    |
| 404         | The endpoint cannot be reached.                                                                                                    |
| 500         | The system encountered an error and the user has to contact the administrator to resolve the problem.                                                                                                    |

# Get test waveform id

This command fetches the list of waveform ids related to the test execution id, application id, scenario name, or step name.

```
GET https://<<host
ip>>:<<portid>>/clarius/application/$execute/results/<<executionId>>/waveform?
applicationId=<<applicationId>>&scenarioName=<<scenarioName>>&stepName=<<stepName>>>
```

### **URL Parameters**

| Name                       | Description        |
|----------------------------|--------------------|
| host ip                    | Host ip address    |
| portid                     | Port id            |
| executionId                | Test execution Id  |
| applicationId <sup>4</sup> | Application Id     |
| scenarioName <sup>4</sup>  | Test scenario name |
| stepName <sup>4</sup>      | Step name          |

<sup>&</sup>lt;sup>4</sup> This parameter is optional.

## Request

| Header | Authorization: {Bearer access token} |
|--------|--------------------------------------|
| Body   | -                                    |

### Response

Returns command execution status and waveform id lists in JSON format.

#### Table 34: Status codes

| Status code | Description                                                                                           |
|-------------|----------------------------------------------------------------------------------------------------|
| 200         | Waveform id list retrieved successfully.                                                              |
|             | [ "< <waveform id="">&gt;.wfm", "&lt;<waveform id="">.wfm" ]</waveform></waveform>                    |
| 400         | The validation of query parameters failed.                                                            |
|             | {<br>"errorCode": "string",<br>"errorDescription": "string",<br>"errorLocation": "string"<br>}        |
| 401         | Unauthorized error encountered. Authentication is possible but has failed or not yet been provided.   |
| 404         | The endpoint cannot be reached.                                                                       |
| 500         | The system encountered an error and the user has to contact the administrator to resolve the problem. |

## **Download test waveforms**

This command downloads the test waveforms as a zip file using waveform ids.

**POST** https://<<host ip>>:<<portid>>/clarius/waveform/\$download

## **URL Parameters**

| Name    | Description     |
|---------|-----------------|
| host ip | Host ip address |
| portid  | Port id         |

| Header          | Authorization: {Bearer access token} |
|-----------------|--------------------------------------|
| Table continued |                                      |
| Body |                                                                                                   |
|------|---------------------------------------------------------------------------------------------------|
|      | [<br>"< <waveform id="">&gt;.wfm",<br/>"&lt;<waveform id="">&gt;.wfm"<br/>]</waveform></waveform> |

The list of waveform ids can also be retrieved using the API defined in the Get test waveform id on page 71.

#### Response

Returns command execution status and downloads test waveforms.

#### Table 35: Status codes

| Status code | Description                                                                                         |
|-------------|----------------------------------------------------------------------------------------------------|
| 200         | Test waveforms were downloaded successfully in (.zip) format.                                       |
| 400         | The validation of the request failed.                                                               |
| 401         | Unauthorized error encountered. Authentication is possible but has failed or not yet been provided. |
| 404         | The endpoint cannot be reached.                                                                     |

## Delete waveforms of executed test

This command deletes the waveforms of the executed tests, specified by ID.

**DELETE** https://**<<host ip>>:<<portid>>>**/clarius/application/\$execute/results/waveform

#### **URL Parameters**

| Name    | Description     |
|---------|-----------------|
| host ip | Host ip address |
| portid  | Port id         |

#### Request

| Header | Authorization: {Bearer access token}                           |
|--------|----------------------------------------------------------------|
| Body   | [<br>"executionId1",<br>"executionId2",<br>"executionId3"<br>] |

#### Response

Returns command execution status.

#### Table 36: Status codes

| Status code | Description                                                                                           |
|-------------|----------------------------------------------------------------------------------------------------|
| 204         | Waveforms deleted successfully                                                                        |
| 400         | Waveforms delete failed                                                                               |
| 401         | Unauthorized error encountered. Authentication is possible but has failed or not yet been provided.   |
| 500         | The system encountered an error and the user has to contact the administrator to resolve the problem. |

## Get list of notifications

This command retrieves the list of notifications.

```
GET https://<<host ip>>:<<portid>>/clarius/notification/$fetch?
notificationId=<<notificationId>>
```

### **URL Parameters**

| Name           | Description     |
|----------------|-----------------|
| host ip        | Host ip address |
| portid         | Port id         |
| notificationId | Notification id |

## Request

| Header | Authorization: {Bearer access token} |
|--------|--------------------------------------|
| Body   | -                                    |

## Response

Returns command execution status and list of notifications in JSON format.

#### Table 37: Status codes

| Status code | Description                                                                                           |
|-------------|----------------------------------------------------------------------------------------------------|
| 200         | List of notifications retrieved successfully. [ [ [ [ [ [ [ [ [ [ [ [ [ [ [ [ [ [ [                   |
| 401         | Unauthorized error encountered. Authentication is possible but has failed or not yet been provided.   |
| 500         | The system encountered an error and the user has to contact the administrator to resolve the problem. |

# **Application intervention**

This command intervenes in an application execution.

**POST** https://<<host ip>>:<<portid>>>/clarius/application/\$execute/intervene

### **URL Parameters**

| Name    | Description     |
|---------|-----------------|
| host ip | Host ip address |
| portid  | Port id         |

## Request

| Header          | Authorization: {Bearer access token} |
|-----------------|--------------------------------------|
| Table continued |                                      |

| Body |                                          |
|------|------------------------------------------|
|      |                                          |
|      | "notificationId": "",                    |
|      | "executionId": "",                       |
|      | "selectionId": "",                       |
|      | "applicationId": "",                     |
|      | "activityId": "",                        |
|      | "taskId": "",                            |
|      | "action": "STOP   SKIP   PAUSE   RESUME" |
|      | }                                        |

## Response

Returns command execution status.

#### Table 38: Status codes

| Status code | Description                                                                                                    |
|-------------|----------------------------------------------------------------------------------------------------|
| 200         | Application intervention requests were processed successfully                                                                                                    |
| 400         | The validation of the request failed. <pre> {     "errors": [         {             "errorCode": "string",             "errorDescription": "string",             "errorLocation": "string",             "errorTrace": "string"         }     ] } </pre> |
| 401         | Unauthorized error encountered. Authentication is possible but has failed or not yet been provided.                                                                                                    |
| 500         | The system encountered an error and the user has to contact the administrator to resolve the problem.                                                                                                    |

## Get list of unacknowledged notifications based on query parameters

This command retrieves the list of all unacknowledged notifications based on the query parameters.

```
GET https://<<host ip>>:<<portid>>/clarius/notification?
executionId=<<executionId>>&applicationId=<<applicationId>>&scenarioName=<<scenario
Name>>&stepName=<<stepName>>
```

### **URL Parameters**

| Name            | Description     |
|-----------------|-----------------|
| host ip         | Host ip address |
| Table continued |                 |

| Name          | Description        |
|---------------|--------------------|
| portid        | Port id            |
| executionId   | Test execution id  |
| applicationId | Application id     |
| scenarioName  | Test scenario name |
| stepName      | Step name          |

## Request

| Header | Authorization: {Bearer access token} |
|--------|--------------------------------------|
| Body   | -                                    |

#### Response

Returns command execution status and notification list in JSON format.

#### Table 39: Status codes

| Status code        | Description                                                                                                    |
|--------------------|----------------------------------------------------------------------------------------------------|
| Status code<br>200 | Description List of notifications retrieved successfully.  [ [ [ [ [ [ [ [ [ [ [ [ [ [ [ [ [ [                                                                                                    |
|                    | "stepName": "",<br>"stepName": "",<br>"message": "",<br>"possibleActions": ["STOP   SKIP   PAUSE   RESUME"],<br>"performedAction": ["STOP   SKIP   PAUSE   RESUME"],<br>"notificationTime": "YYYY/MM/DD-HH:MM:SS"<br>} |
| 401                | Unauthorized error encountered. Authentication is possible but has failed or not yet been provided.                                                                                                    |
| 500                | The system encountered an error and the user has to contact the administrator to resolve the problem.                                                                                                    |

# **Test sequence**

The test sequence API contains a set of rest endpoints that are used for creating, retrieving, updating, and deleting the test sequences.

## Create a new sequence

This command creates a new sequence.

**POST** https://<<host ip>>:<<portid>>/clarius/sequence

## **URL Parameters**

| Name    | Description     |
|---------|-----------------|
| host ip | Host ip address |
| portid  | Port id         |

## Request

| Header | Authorization: {Bearer access token} |
|--------|--------------------------------------|
| Body   |                                      |
|        | {                                    |
|        | "executionId": "string",             |
|        | "executionName": "string",           |
|        | "acquisitionMode":LIVE   RECORDED,   |
|        | "waveformFolderPath":string          |
|        | "linkId": "string",                  |
|        | "tags": [                            |
|        | "string"                             |
|        | ],                                   |
|        | "description": "string",             |
|        | "executionMode": "COMPLIANCE",       |
|        | "testBenchId": "string",             |
|        | "acquisitionMode": "LIVE",           |
|        | "waveformFolderPath": "string",      |
|        | "applicationRequests": [             |
|        |                                      |
|        | "technology": "string",              |
|        | "testCategory": {                    |
|        | "type": "1X",                        |
|        | "subType": "TEST"                    |
|        | },<br>11 1 (                         |
|        | "loop": {                            |
|        | "sources": [                         |
|        |                                      |
|        |                                      |
|        | "tuno", "string"                     |
|        | "signals":                           |
|        |                                      |
|        | Iname": "string"                     |
|        | "category": "TR ANSMITTER"           |
|        | "probeMethod": "SINGLE_ENDED"        |
|        | "singleEnded": [                     |
|        |                                      |
|        | "name": "string"                     |
|        | name . sumg ,                        |

```
"label": "string",
              "type": "string",
              "polarity": "string",
              "channel": "string",
              "instrument": "string"
            3
           ],
           "differential": [
             "name": "string",
             "label": "string",
              "type": "string",
              "polarity": "string",
             "channel": "string",
              "instrument": "string"
            3
           1
      ]
     ],
     "applicationId": "string"
   },
   "tag": "string",
   "settings": [
     {
      "name": "string",
      "type": "string",
      "displayName": "string",
      "group": "string",
      "reference": [
       "#/setting['temperature'] - To refer to application level setting named temperature ",
       "#/setting[?(@.scenarioName == 'SignalTest' && @.name == 'temperature')]- To
refer to setting named temperature from SignalTest scenario ",
       "#/setting[?(@.scenarioName == 'SignalTest' && @.stepName == 'ConnectSetup'
&& @.name == 'temperature')] - To refer to setting named temperature from ConnectSetup
step of SignalTest scenario "
      ],
      "referenceType": "DEFAULT",
      "value": {},
      "constraints": "value != null AND value == true AND \"P05\" IN value",
      "unit": "string",
      "description": "string",
      "additionalProperties": {
       "additionalProp1": {},
       "additionalProp2": {},
       "additionalProp3": {}
      },
      "referenceGroupBy": {
```

```
"name": "string",
       "value": "string"
      },
      "scenarioName": "string",
      "stepName": "string",
      "category": {
       "type": "display",
       "subType": "horizontal"
      },
      "tag": "string",
      "global": false,
      "mandatory": false,
      "editable": true,
      "deprecated": false,
      "rules": [
        ł
        "name": "string",
        "type": "FILTER",
        "inputs": {
         "additionalProp1": {},
          "additionalProp2": {},
          "additionalProp3": {}
        },
         "output": {
          "additionalProp1": {},
          "additionalProp2": {},
          "additionalProp3": {}
       }
      ]
     }
   ],
    "applicationSelections": [
     {
      "settings": [
        {
        "name": "string",
        "type": "string",
        "displayName": "string",
        "group": "string",
        "reference": [
          "#/setting['temperature'] - To refer to application level setting named temperature
",
          "#/setting[?(@.scenarioName == 'SignalTest' && @.name == 'temperature')]- To
refer to setting named temperature from SignalTest scenario ",
          "#/setting[?(@.scenarioName == 'SignalTest' && @.stepName ==
'ConnectSetup' && @.name == 'temperature')] - To refer to setting named temperature
from ConnectSetup step of SignalTest scenario "
        ],
        "referenceType": "DEFAULT",
```

```
"value": {},
  "constraints": "value != null AND value == true AND \"P05\" IN value",
  "unit": "string",
  "description": "string",
  "additionalProperties": {
   "additionalProp1": {},
   "additionalProp2": {},
   "additionalProp3": {}
  },
  "referenceGroupBy": {
   "name": "string",
   "value": "string"
  },
  "scenarioName": "string",
  "stepName": "string",
  "category": {
   "type": "display",
   "subType": "horizontal"
  },
  "tag": "string",
  "global": false,
  "mandatory": false,
  "editable": true,
  "deprecated": false,
  "rules": [
   {
    "name": "string",
     "type": "FILTER",
     "inputs": {
      "additionalProp1": {},
      "additionalProp2": {},
      "additionalProp3": {}
     },
     "output": {
      "additionalProp1": {},
      "additionalProp2": {},
      "additionalProp3": {}
     }
   }
  ]
 }
],
"selectionId": "string",
"applicationId": "string",
"selected": true,
"scenarioNames": [
"string"
],
"scenarioSelectionInfo": [
 {
```

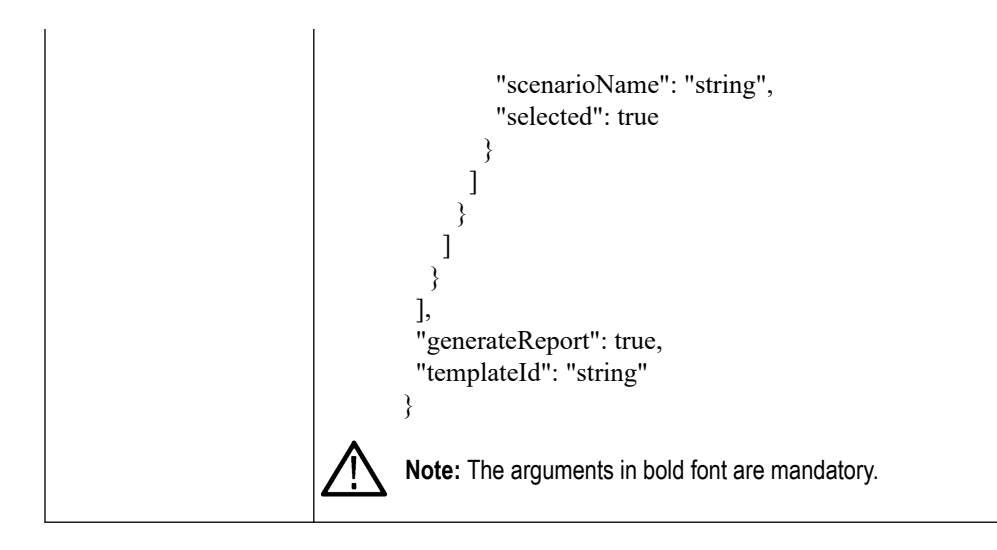

### Response

Returns command execution status and creates a new sequence.

| Table 40: Status codes |
|------------------------|
|------------------------|

| Status code | Description                                                                                                    |
|-------------|----------------------------------------------------------------------------------------------------|
| 200         | Test sequence created successfully.                                                                                                    |
| 400         | The validation of the request failed. <pre> {     "errors": [         {             "errorCode": "string",             "errorDescription": "string",             "errorLocation": "string",             "errorTrace": "string",             }         }     } } </pre> |
| 401         | Unauthorized error encountered. Authentication is possible but has failed or not yet been provided.                                                                                                    |
| 500         | The system encountered an error and the user has to contact the administrator to resolve the problem.                                                                                                    |

# Get list of all sequences

This command retrieves the list of all sequences.

GET https://<<host ip>>:<<portid>>/clarius/sequence

## **URL Parameters**

| Name    | Description     |
|---------|-----------------|
| host ip | Host ip address |
| portid  | Port id         |

## Request

| Header | Authorization: {Bearer access token} |
|--------|--------------------------------------|
| Body   | -                                    |

## Response

Returns command execution status and list of test sequences in JSON format.

#### Table 41: Status codes

| Status code     | Description                                    |
|-----------------|------------------------------------------------|
| 200             | List of test sequences retrieved successfully. |
|                 | <pre>[{     {         {         {</pre>        |
| Table continued | I                                              |

| Status code     | Description                                                                                                    |
|-----------------|----------------------------------------------------------------------------------------------------|
|                 |                                                                                                    |
|                 | "name": "string",                                                                                                    |
|                 | "category": "TRANSMITTER",                                                                                                    |
|                 | "probeMethod": "SINGLE_ENDED",                                                                                                    |
|                 | "singleEnded":                                                                                                    |
|                 | {<br>"nomo": "atring"                                                                                                    |
|                 | name: string,<br>"lobal": "string"                                                                                                    |
|                 | "type": "string"                                                                                                    |
|                 | "nolarity": "string"                                                                                                    |
|                 | "channel": "string".                                                                                                    |
|                 | "instrument": "string"                                                                                                    |
|                 | }                                                                                                    |
|                 | ],                                                                                                    |
|                 | "differential": [                                                                                                    |
|                 | {                                                                                                    |
|                 | "name": "string",                                                                                                    |
|                 | "label": "string",                                                                                                    |
|                 | "type": "string",                                                                                                    |
|                 | "polarity": "string",<br>"shannol": "string"                                                                                                    |
|                 | "instrument": "string"                                                                                                    |
|                 | }                                                                                                    |
|                 | , , , , , , , , , , , , , , , , , , , ,                                                                                                    |
|                 | }                                                                                                    |
|                 |                                                                                                    |
|                 | }                                                                                                    |
|                 | ]                                                                                                    |
|                 | ],                                                                                                    |
|                 | "applicationId": "string"                                                                                                    |
|                 | },<br>  4  -   -4-in                                                                                                    |
|                 | "tag": "string",<br>"settings":                                                                                                    |
|                 | settings . [                                                                                                    |
|                 | "name": "string"                                                                                                    |
|                 | "type": "string",                                                                                                    |
|                 | "displayName": "string",                                                                                                    |
|                 | "group": "string",                                                                                                    |
|                 | "reference": [                                                                                                    |
|                 | "#/setting['temperature'] - To refer to application level setting named temperature                                                                                                    |
|                 |                                                                                                    |
|                 | "#/setting[?(@.scenarioName == 'SignalTest' && @.name == 'temperature')]- To                                                                                                    |
|                 | refer to setting named temperature from Signal lest scenario",                                                                                                    |
|                 | #/scuing[:(( $\omega$ .scenarioname == Signariest && ( $\omega$ .stepiname == ConnectSetup)<br>& & ( $\omega$ name == 'temperature')] - To refer to setting named temperature from ConnectSetup |
|                 | sten of SignalTest scenario."                                                                                                    |
|                 |                                                                                                    |
|                 | "referenceType": "DEFAULT",                                                                                                    |
|                 | "value": {},                                                                                                    |
|                 | "constraints": "value != null AND value == true AND \"P05\" IN value",                                                                                                    |
| Table continued |                                                                                                    |
|                 |                                                                                                    |

| Status code | Description                              |
|-------------|------------------------------------------|
|             |                                          |
|             | "unit": "string",                        |
|             | "description": "string",                 |
|             | "additionalProperties": {                |
|             | "additionalProp1": {},                   |
|             | additionalProp2 :: {},                   |
|             |                                          |
|             | },<br>"referenceGrounBy", {              |
|             | "name": "string"                         |
|             | "value": "string"                        |
|             | }                                        |
|             | "scenarioName": "string".                |
|             | "stepName": "string".                    |
|             | "category": {                            |
|             | "type": "display",                       |
|             | "subType": "horizontal"                  |
|             | },                                       |
|             | "tag": "string",                         |
|             | "global": false,                         |
|             | "mandatory": false,                      |
|             | "editable": true,                        |
|             | "deprecated": false,                     |
|             | "rules": [                               |
|             |                                          |
|             | "name": "string",                        |
|             | "type": "FILLEK",                        |
|             | Inputs : {<br>IndditionalProp1": {}      |
|             | additionalProp2": {}                     |
|             | "additionalPron3": 3                     |
|             |                                          |
|             | "output": {                              |
|             | "additionalProp1": {},                   |
|             | "additionalProp2": {},                   |
|             | "additionalProp3": {}                    |
|             | }                                        |
|             | }                                        |
|             | ]                                        |
|             | }                                        |
|             | ],                                       |
|             | "applicationSelections":                 |
|             |                                          |
|             | settings": [                             |
|             | {<br>  name": "string"                   |
|             | "type": "string"                         |
|             | iype . sumg ,<br>"displayName": "string" |
|             | "oroun". "string"                        |
|             | "reference".                             |
|             |                                          |

| Status code        | Description                                                                         |
|--------------------|-------------------------------------------------------------------------------------|
|                    |                                                                                     |
|                    | "#/setting['temperature'] - To refer to application level setting named             |
|                    | "#/setting[?(@.scenarioName == 'SignalTest' && @.name == 'temperature')]-           |
|                    | To refer to setting named temperature from SignalTest scenario ",                   |
|                    | "#/setting[?(@.scenarioName == 'SignalTest' && @.stepName ==                        |
|                    | 'ConnectSetup' && @.name == 'temperature')] - To refer to setting named temperature |
|                    | from ConnectSetup step of Signal lest scenario                                      |
|                    | "referenceType": "DEFAULT",                                                         |
|                    | "value": {},                                                                        |
|                    | "constraints": "value != null AND value == true AND \"P05\" IN value",              |
|                    | "unit": "string",                                                                   |
|                    | "additionalProperties": {                                                           |
|                    | "additionalProp1": {},                                                              |
|                    | "additionalProp2": {},                                                              |
|                    | "additionalProp3": {}                                                               |
|                    | },                                                                                  |
|                    | "referenceGroupBy": {<br>"name": "string"                                           |
|                    | "value": "string"                                                                   |
|                    | },                                                                                  |
|                    | "scenarioName": "string",                                                           |
|                    | "stepName": "string",                                                               |
|                    | category : {<br>"type": "display"                                                   |
|                    | "subType": "horizontal"                                                             |
|                    | },                                                                                  |
|                    | "tag": "string",                                                                    |
|                    | "global": false,<br>"mondetow": false                                               |
|                    | "editable": true                                                                    |
|                    | "deprecated": false,                                                                |
|                    | "rules": [                                                                          |
|                    | {                                                                                   |
|                    | "name": "string",<br>"type": "FII TEP"                                              |
|                    | "inputs": {                                                                         |
|                    | "additionalProp1": {},                                                              |
|                    | "additionalProp2": {},                                                              |
|                    | "additionalProp3": {}                                                               |
|                    | },<br>"output": {                                                                   |
|                    | "additionalProp1": {}.                                                              |
|                    | "additionalProp2": {},                                                              |
|                    | "additionalProp3": {}                                                               |
|                    | }                                                                                   |
|                    |                                                                                     |
| <b>_</b> <i></i> . |                                                                                     |
| lable continued    |                                                                                     |

| Status code | Description                                                                                                    |
|-------------|----------------------------------------------------------------------------------------------------|
|             | <pre> } ], "selectionId": "string", "applicationId": "string", "selected": true, "scenarioNames": [ "string" ], "scenarioSelectionInfo": [ { {     scenarioName": "string",     "selected": true } } ] } ], "generateReport": true, "templateId": "string" } ]</pre> |
| 401         | Unauthorized error encountered. Authentication is possible but has failed or not yet been provided.                                                                                                    |
| 500         | The system encountered an error and the user has to contact the administrator to resolve the problem.                                                                                                    |

# Update the test sequence

This command updates the test sequence.

PUT https://<<host ip>>:<<pre>portid>>/clarius/sequence

## **URL Parameters**

| Name    | Description     |
|---------|-----------------|
| host ip | Host ip address |
| portid  | Port id         |

## Request

| Header | Authorization: {Bearer access token}                                                                                               |
|--------|----------------------------------------------------------------------------------------------------|
| Body   |                                                                                                    |
|        | {     "executionId": "string",     "executionName": "string",     "acquisitionMode":LIVE RECORDED,     "waveformFolderPath":string |

```
"linkId": "string",
"tags": [
 "string"
],
"description": "string",
"executionMode": "COMPLIANCE",
"testBenchId": "string",
"acquisitionMode": "LIVE",
"waveformFolderPath": "string",
"applicationRequests": [
 ł
  "technology": "string",
  "testCategory": {
   "type": "TX",
   "subType": "TEST"
  },
  "loop": {
   "sources": [
     Γ
      ł
       "name": "string",
       "type": "string",
       "signals": [
         {
          "name": "string",
          "category": "TRANSMITTER",
          "probeMethod": "SINGLE_ENDED",
          "singleEnded": [
           {
            "name": "string",
            "label": "string",
            "type": "string",
            "polarity": "string",
            "channel": "string",
            "instrument": "string"
           2
          ],
          "differential": [
            "name": "string",
            "label": "string",
            "type": "string",
            "polarity": "string",
            "channel": "string",
            "instrument": "string"
           }
         ]
        }
       ]
      }
    ]
```

```
],
     "applicationId": "string"
   },
   "tag": "string",
    "settings": [
     {
      "name": "string",
      "type": "string",
      "displayName": "string",
      "group": "string",
      "reference": [
       "#/setting['temperature'] - To refer to application level setting named temperature ",
       "#/setting[?(@.scenarioName == 'SignalTest' && @.name == 'temperature')]- To
refer to setting named temperature from SignalTest scenario ",
       "#/setting[?(@.scenarioName == 'SignalTest' && @.stepName == 'ConnectSetup'
&& @.name == 'temperature')] - To refer to setting named temperature from ConnectSetup
step of SignalTest scenario "
      ],
      "referenceType": "DEFAULT",
      "value": {},
      "constraints": "value != null AND value == true AND \"P05\" IN value",
      "unit": "string",
      "description": "string",
      "additionalProperties": {
       "additionalProp1": {},
       "additionalProp2": {},
       "additionalProp3": {}
      },
      "referenceGroupBy": {
       "name": "string",
       "value": "string"
      },
      "scenarioName": "string",
      "stepName": "string",
      "category": {
       "type": "display",
       "subType": "horizontal"
      },
      "tag": "string",
      "global": false,
      "mandatory": false,
      "editable": true,
      "deprecated": false,
      "rules": [
       {
        "name": "string",
        "type": "FILTER",
        "inputs": {
         "additionalProp1": {},
          "additionalProp2": {},
          "additionalProp3": {}
```

```
},
        "output": {
          "additionalProp1": {},
          "additionalProp2": {},
          "additionalProp3": {}
       }
      1
     }
   ],
   "applicationSelections": [
     {
      "settings": [
       ł
        "name": "string",
        "type": "string",
        "displayName": "string",
        "group": "string",
        "reference": [
         "#/setting['temperature'] - To refer to application level setting named temperature
",
          "#/setting[?(@.scenarioName == 'SignalTest' && @.name == 'temperature')]- To
refer to setting named temperature from SignalTest scenario ",
          "#/setting[?(@.scenarioName == 'SignalTest' && @.stepName ==
'ConnectSetup' && @.name == 'temperature')] - To refer to setting named temperature
from ConnectSetup step of SignalTest scenario "
        ],
        "referenceType": "DEFAULT",
        "value": {},
        "constraints": "value != null AND value == true AND \"P05\" IN value",
        "unit": "string",
        "description": "string",
        "additionalProperties": {
         "additionalProp1": {},
          "additionalProp2": {},
          "additionalProp3": {}
        },
        "referenceGroupBy": {
         "name": "string",
         "value": "string"
        },
        "scenarioName": "string",
        "stepName": "string",
        "category": {
         "type": "display",
          "subType": "horizontal"
        },
        "tag": "string",
        "global": false,
        "mandatory": false,
        "editable": true,
```

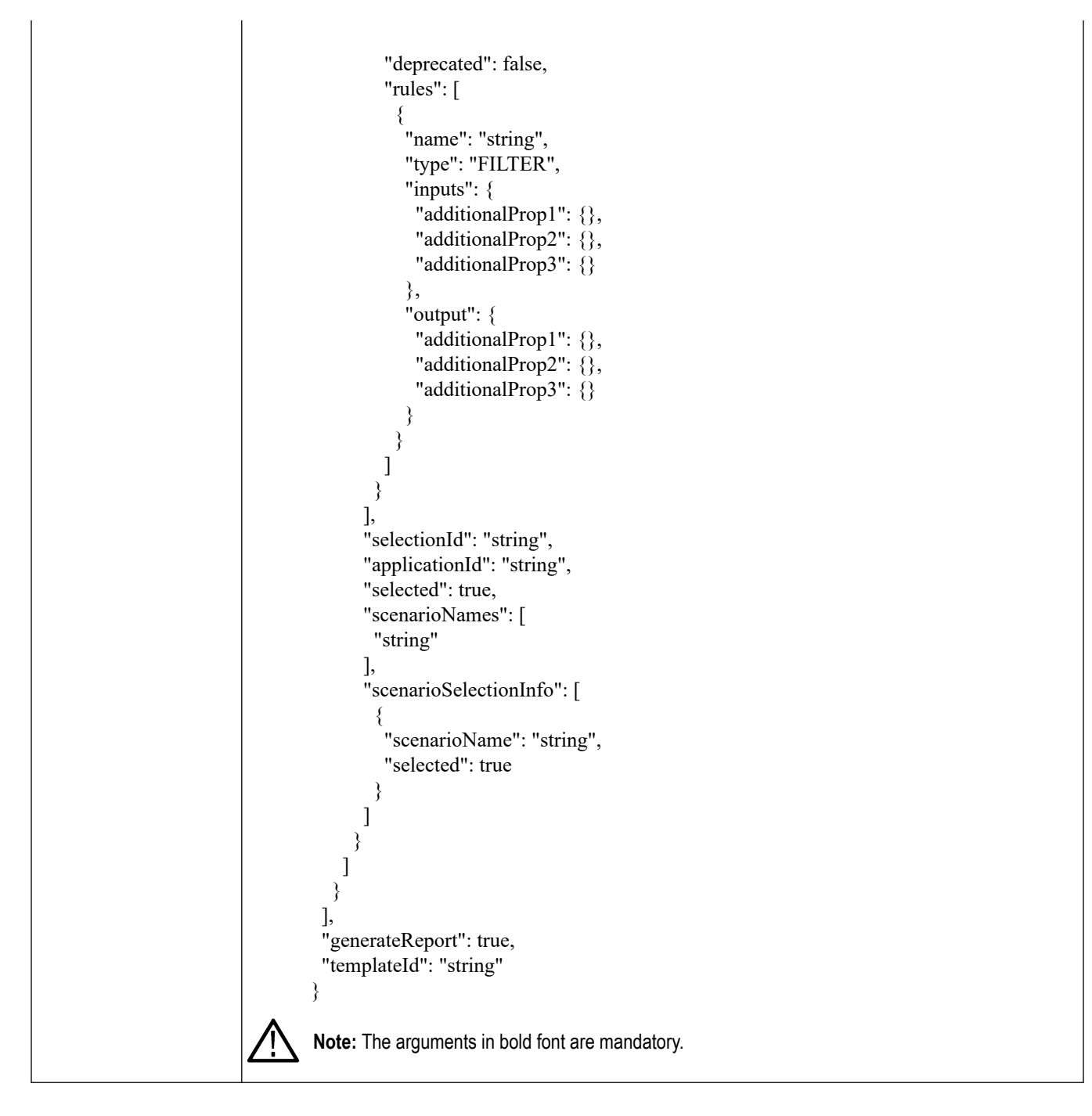

## Response

Returns command execution status and updates the test sequence.

#### Table 42: Status codes

| Status code     | Description                         |
|-----------------|-------------------------------------|
| 200             | Test sequence updated successfully. |
| Table continued |                                     |

| Status code | Description                                                                                                    |
|-------------|----------------------------------------------------------------------------------------------------|
| 400         | The validation of request failed. {     "errors": [     {         "errorCode": "string",         "errorDescription": "string",         "errorLocation": "string",         "errorTrace": "string"     }     ] } |
| 401         | Unauthorized error encountered. Authentication is possible but has failed or not yet been provided.                                                                                                    |
| 500         | The system encountered an error and the user has to contact the administrator to resolve the problem.                                                                                                    |

# Get the sequence by id

This command retrieves the test sequence details by its id.

GET https://<<host ip>>:<<portid>>/clarius/sequence/<<id>>>

## **URL Parameters**

| Name    | Description      |
|---------|------------------|
| host ip | Host ip address  |
| portid  | Port id          |
| id      | Test sequence id |

## Request

| Header | Authorization: {Bearer access token} |
|--------|--------------------------------------|
| Body   | -                                    |

#### Response

Returns command execution status and test sequence details in JSON format.

#### Table 43: Status codes

| Status code Description                                                                                                    |  |
|----------------------------------------------------------------------------------------------------|--|
| 200 Test sequence retrieved successfully.                                                                                                    |  |
| 200<br>Test sequence retrieved successfully.<br>{<br>"executionName": "string",<br>"executionName": "string",<br>"acquisitionMode":LIVERECORDED,<br>"waveformFolderTath":string<br>"linkld": "string",<br>"executionMode": "COMPLIANCE",<br>"executionMode": "COMPLIANCE",<br>"executionMode": "LIVE",<br>"waveformFolderTath": "string",<br>"acquisitionRequests": [<br>{<br>"testCategory": {<br>"type": "TIX",<br>"suburge": "TEST"<br>},<br>"loop": {<br>"signals": [<br>{<br>{<br>"iname": "string",<br>"signals": [<br>{<br>"name": "string",<br>"signals": [<br>{<br>"name": "string",<br>"signals": [<br>{<br>"name": "string",<br>"signals": [<br>{<br>"name": "string",<br>"signals": [<br>{<br>"name": "string",<br>"lope1": "string",<br>"lope1": "string",<br>"lope1": "string",<br>"lope1": "string",<br>"lope1": "string",<br>"label": "string",<br>"label": "string", |  |
| "label". "string"                                                                                                    |  |
| <pre>"testCategory": {     "type": "TX",     "subType": "TEST"     },     "loop": {         "sources": [         [         {             "name": "string",             "type": "string",             "signals": [                 {</pre>                                                                                                    |  |

| Status code    | Description                                                                                                    |
|----------------|----------------------------------------------------------------------------------------------------|
|                |                                                                                                    |
|                | "type": "string",                                                                                                    |
|                | "polarity": "string",                                                                                                    |
|                | "channel": "string",                                                                                                    |
|                | "instrument": "string"                                                                                                    |
|                | }                                                                                                    |
|                | ]                                                                                                    |
|                | }                                                                                                    |
|                | ]                                                                                                    |
|                | }                                                                                                    |
|                | ]                                                                                                    |
|                | ],                                                                                                    |
|                | "applicationId": "string"                                                                                                    |
|                | },                                                                                                    |
|                | "tag": "string",                                                                                                    |
|                | "settings": [                                                                                                    |
|                |                                                                                                    |
|                | "name": "string",                                                                                                    |
|                | "type": "string",                                                                                                    |
|                | "displayName": "string",                                                                                                    |
|                | "group": "string",                                                                                                    |
|                | reference : [<br>"#/satting[!tamparatura]]. To refer to application level satting named tamparatura "                                                                                             |
|                | "/setting[2(@ scenarioName == 'SignalTest' $k k$ @ name == 'temperature')]. To                                                                                                    |
|                | #/setting[?((@.scenarioName SignalTest && @.name temperature)]- 10                                                                                                    |
|                | "#/setting[2(@ scenarioName == 'SignalTest' & & @ stenName == 'ConnectSetun'                                                                                                    |
|                | #/setting[:(( $\omega$ ).section of value Signariest & & $\omega$ ).step value ConnectSetup<br>& & ( $\omega$ ) name == 'temperature')] - To refer to setting named temperature from ConnectSetup |
|                | sten of SignalTest scenario "                                                                                                    |
|                |                                                                                                    |
|                | "referenceType": "DEFAULT"                                                                                                    |
|                | "value": {}.                                                                                                    |
|                | "constraints": "value != null AND value == true AND \"P05\" IN value".                                                                                                    |
|                | "unit": "string".                                                                                                    |
|                | "description": "string".                                                                                                    |
|                | "additionalProperties": {                                                                                                    |
|                | "additionalProp1": {},                                                                                                    |
|                | "additionalProp2": {},                                                                                                    |
|                | "additionalProp3": {}                                                                                                    |
|                | },                                                                                                    |
|                | "referenceGroupBy": {                                                                                                    |
|                | "name": "string",                                                                                                    |
|                | "value": "string"                                                                                                    |
|                | },                                                                                                    |
|                | "scenarioName": "string",                                                                                                    |
|                | "stepName": "string",                                                                                                    |
|                | "category": {                                                                                                    |
|                | "type": "display",                                                                                                    |
|                | "sub'lype": "horizontal"                                                                                                    |
|                |                                                                                                    |
|                | "tag": "string",                                                                                                    |
| able continued |                                                                                                    |

| "global": false,                                                                             |            |
|----------------------------------------------------------------------------------------------|------------|
| "mandatory": false,                                                                          |            |
| "editable": true,                                                                            |            |
| "deprecated": false,                                                                         |            |
| "rules":                                                                                     |            |
| {<br>                                                                                        |            |
| "name": "string",                                                                            |            |
| "iype": "FILTEK",                                                                            |            |
| inputs: {<br>"additionalDren1": ()                                                           |            |
| "additionalProp?": ()                                                                        |            |
| "additionalPron3": {}                                                                        |            |
|                                                                                              |            |
| "outnut": {                                                                                  |            |
| "additionalProp1": {}                                                                        |            |
| "additionalProp2": {}.                                                                       |            |
| "additionalProp3": {}                                                                        |            |
| }                                                                                            |            |
| )<br>}                                                                                       |            |
|                                                                                              |            |
| }                                                                                            |            |
| ],                                                                                           |            |
| "applicationSelections": [                                                                   |            |
| {                                                                                            |            |
| "settings": [                                                                                |            |
| {                                                                                            |            |
| "name": "string",                                                                            |            |
| "type": "string",                                                                            |            |
| "displayName": "string",                                                                     |            |
| "group": "string",                                                                           |            |
| "reference": [<br>"##/acttine[!temmenetyne]] To mefor to emplication level actting nemed tem |            |
| #/setting[temperature] - To refer to application level setting named tem                     | iperature  |
| ,<br>"#/setting[?(@ scenarioName == 'SignalTest' & & @ name == 'temperate                    | re')]_ To  |
| $\pi$ setting named temperature from SignalTest scenario."                                   | lic )]- 10 |
| "#/setting[?(@ scenarioName == 'SignalTest' && @ stenName ==                                 |            |
| 'ConnectSetup' && @.name == 'temperature')] - To refer to setting named temperature          | ture       |
| from ConnectSetup step of SignalTest scenario "                                              |            |
| ],                                                                                           |            |
| "referenceType": "DEFAULT",                                                                  |            |
| "value": {},                                                                                 |            |
| "constraints": "value != null AND value == true AND \"P05\" IN value",                       |            |
| "unit": "string",                                                                            |            |
| "description": "string",                                                                     |            |
| "additionalProperties": {                                                                    |            |
| "additionalProp1": {},                                                                       |            |
| "additionalProp2": {},                                                                       |            |
| "additionalProp3": {}                                                                        |            |
| },                                                                                           |            |

| Status code     | Description                                   |
|-----------------|-----------------------------------------------|
|                 |                                               |
|                 | "referenceGroupBy": {                         |
|                 | "name": "string",                             |
|                 | value": "string"                              |
|                 | scenarioName": "string".                      |
|                 | "stepName": "string",                         |
|                 | "category": {                                 |
|                 | "type": "display",                            |
|                 | "subType": "horizontal"                       |
|                 | },<br>"tag": "string"                         |
|                 | "global": false,                              |
|                 | "mandatory": false,                           |
|                 | "editable": true,                             |
|                 | "deprecated": false,                          |
|                 | rules": [                                     |
|                 | name": "string".                              |
|                 | "type": "FILTER",                             |
|                 | "inputs": {                                   |
|                 | "additionalProp1": {},                        |
|                 | "additionalProp2": {},                        |
|                 | additionalProp5 : {}                          |
|                 | "output": {                                   |
|                 | "additionalProp1": {},                        |
|                 | "additionalProp2": {},                        |
|                 | "additionalProp3": {}                         |
|                 | }                                             |
|                 | }                                             |
|                 | {<br>{                                        |
|                 | ],                                            |
|                 | "selectionId": "string",                      |
|                 | "applicationId": "string",                    |
|                 | "selected": true,<br>"scenarioNames": [       |
|                 | "string"                                      |
|                 | ],                                            |
|                 | "scenarioSelectionInfo": [                    |
|                 |                                               |
|                 | "scenarioName": "string",<br>"selected": true |
|                 | }                                             |
|                 | j´                                            |
|                 | }                                             |
|                 |                                               |
|                 | }                                             |
|                 | ],                                            |
| Table continued |                                               |

| Status code | Description                                                                                           |
|-------------|----------------------------------------------------------------------------------------------------|
|             | "generateReport": true,<br>"templateId": "string"<br>}                                                |
| 401         | Unauthorized error encountered. Authentication is possible but has failed or not yet been provided.   |
| 404         | The endpoint cannot be reached.                                                                       |
| 500         | The system encountered an error and the user has to contact the administrator to resolve the problem. |

## Delete the test sequence by id

This command deletes the test sequence by id.

DELETE https://<<host ip>>:<<portid>>/clarius/sequence/<<id>>>

#### **URL Parameters**

| Name    | Description      |
|---------|------------------|
| host ip | Host ip address  |
| portid  | Port id          |
| id      | Test sequence id |

## Request

| Header | Authorization: {Bearer access token} |
|--------|--------------------------------------|
| Body   | -                                    |

### Response

Returns command execution status and deletes the test sequence.

#### Table 44: Status codes

| Status code | Description                                                                                           |
|-------------|----------------------------------------------------------------------------------------------------|
| 200         | Test sequence deleted successfully.                                                                   |
| 401         | Unauthorized error encountered. Authentication is possible but has failed or not yet been provided.   |
| 404         | The endpoint cannot be reached.                                                                       |
| 500         | The system encountered an error and the user has to contact the administrator to resolve the problem. |

# **Test logs**

The logs API contains the set of rest endpoints that are used for retrieving and deleting the logs from the database.

# Get test logs

This command retrieves the test logs.

```
GET https://<<host ip>>:<<portid>>/clarius/log?
from=<<from>>&to=<<to>>&page=<<page>>&pageSize=<<pageSize>>&filterList=<<filterList
>>
```

## **URL** Parameters

| Name       | Description                                   |
|------------|-----------------------------------------------|
| host ip    | Host ip address                               |
| portid     | Port id                                       |
| from       | From date (YYYY-MM-DD HH:MM)                  |
| to         | To date (YYYY-MM-DD HH:MM)                    |
| page       | Page                                          |
| pageSize   | Page size                                     |
| filterList | Filter the logs based on the objects such as: |
|            | • level                                       |
|            | • origin                                      |
|            | • host                                        |
|            | service                                       |
|            | component                                     |
|            | transactionId                                 |
|            | transactionType                               |

## Request

| Header | Authorization: {Bearer access token} |
|--------|--------------------------------------|
| Body   | -                                    |

## Response

Returns command execution status and test logs in JSON format.

#### Table 45: Status codes

| Status code | Description                                                                                                    |
|-------------|----------------------------------------------------------------------------------------------------|
| 200         | List of log messages retrieved successfully.  [ {     "id": "",     "level": "",     "logTime": "YYYY/MM/DD-HH:MM:SS",     "origin": "",     "host": "",     "service": "",     "component": "",     "transactionId": "",     "transactionId": "",     "additionalTags": {         "additionalProp1": "",         "additionalTagsJSONString": "",         "user": "",         "source": "",         "usersite: "",         "additionalTagsJSONString": "",         "source": "",         "tranesage": "",         "trace": "",         "trace": "",         "source": "",         "additionalTagsJSONString": "",         "trace": "",         "trace": "",         "trace": "",         "source": "",         "source": "",         "source": "",         "source": "",         "source": "",         "source": "",         "trace": "",         "source": "",         "source": "",         "source": "",         "source": "",         "source": "",         "source": "",         "trace": "",         "trace": "",         "trace": "",         "trace": "",         "trace": "",         "source": "",         "trace": "",         "trace": "",         "tr |
| 400         | The validation of the request failed.  {     "errors": [     {         "errorCode": "string",         "errorDescription": "string",         "errorLocation": "string",         "errorTrace": "string",         "]     } }                                                                                                    |
| 401         | Unauthorized error encountered. Authentication is possible but has failed or not yet been provided.                                                                                                    |
| 500         | The system encountered an error and the user has to contact the administrator to resolve the problem.                                                                                                    |

# Delete test logs

This command deletes the test logs.

```
DELETE https://<<host ip>>:<<portid>>/clarius/log?
from=<<from>>&to=<<to>>&filterList=<<filterList>>
```

#### **URL Parameters**

| Name       | Description                  |
|------------|------------------------------|
| host ip    | Host ip address              |
| portid     | Port id                      |
| from       | From date (YYYY-MM-DD HH:MM) |
| to         | To date (YYYY-MM-DD HH:MM)   |
| filterList | Filter list                  |

#### Request

| Header | Authorization: {Bearer access token} |
|--------|--------------------------------------|
| Body   | -                                    |

### Response

Returns command execution status and deletes the test logs.

#### Table 46: Status codes

| Status code | Description                                                                                           |
|-------------|----------------------------------------------------------------------------------------------------|
| 204         | Test logs were deleted successfully.                                                                  |
| 400         | The validation of query parameters failed.                                                            |
|             | {<br>"errorCode": "",<br>"errorDescription": "",<br>"errorLocation": ""<br>}                          |
| 401         | Unauthorized error encountered. Authentication is possible but has failed or not yet been provided.   |
| 500         | The system encountered an error and the user has to contact the administrator to resolve the problem. |

## **Download test logs**

This command downloads the test logs as a (.txt) file.

```
DELETE https://<<host ip>>:<<portid>>/clarius/log/$download?
```

```
from=<<from>>&to=<<to>>&page=<<page>>&pageSize=<<pageSize>>&offset=<<offset>>&filte
rList=<<filterList>>
```

#### **URL Parameters**

| Name            | Description     |
|-----------------|-----------------|
| host ip         | Host ip address |
| Table continued |                 |

| Name       | Description                  |
|------------|------------------------------|
| portid     | Port id                      |
| from       | From date (YYYY-MM-DD HH:MM) |
| to         | To date (YYYY-MM-DD HH:MM)   |
| page       | Page                         |
| pageSize   | Page size                    |
| offset     | Offset                       |
| filterList | Filter list                  |

## Request

| Header | Authorization: {Bearer access token} |
|--------|--------------------------------------|
| Body   | -                                    |

#### Response

Returns command execution status and downloads the test logs as a (.txt) file

#### Table 47: Status codes

| Status code | Description                                                                                                    |
|-------------|----------------------------------------------------------------------------------------------------|
| 200         | Test logs were downloaded successfully as a (.txt) file.                                                                                                    |
| 400         | The validation of the request failed.  {     "errors": [     {         "errorCode": "string",         "errorDescription": "string",         "errorLocation": "string",         "errorTrace": "string",         ] } |
| 401         | Unauthorized error encountered. Authentication is possible but has failed or not yet been provided.                                                                                                    |
| 500         | The system encountered an error and the user has to contact the administrator to resolve the problem.                                                                                                    |

## Get the total count of test logs

This command retrieves the total count of test logs.

```
GET https://<<host ip>>:<<portid>>/clarius/log/pagination?
from=<<from>>&to=<<to>>&filterList=<<filterList>>
```

#### **URL Parameters**

| Name       | Description                  |
|------------|------------------------------|
| host ip    | Host ip address              |
| portid     | Port id                      |
| from       | From date (YYYY-MM-DD HH:MM) |
| to         | To date (YYYY-MM-DD HH:MM)   |
| filterList | Filter list                  |

## Request

| Header | Authorization: {Bearer access token} |
|--------|--------------------------------------|
| Body   | -                                    |

## Response

Returns command execution status and total count of test logs in JSON format.

#### Table 48: Status codes

| Status code | Description                                                                                           |
|-------------|----------------------------------------------------------------------------------------------------|
| 200         | Logs count retrieved successfully.                                                                    |
|             | {<br>"documentSize": ""<br>}                                                                          |
| 401         | Unauthorized error encountered. Authentication is possible but has failed or not yet been provided.   |
| 500         | The system encountered an error and the user has to contact the administrator to resolve the problem. |

## Get distinct value of test log message

This command retrieves the distinct values of log message fields.

GET https://<<host ip>>:<<portid>>/clarius/log/values?fieldNames=<<fieldNames>>

#### **URL Parameters**

| Name            | Description     |
|-----------------|-----------------|
| host ip         | Host ip address |
| portid          | Port id         |
| Table continued |                 |

| Name       | Description                  |
|------------|------------------------------|
| fieldNames | The list of field names are: |
|            | • level                      |
|            | • origin                     |
|            | • host                       |
|            | service                      |
|            | component                    |
|            | transactionId                |
|            | transactionType              |

## Request

| Header | Authorization: {Bearer access token} |
|--------|--------------------------------------|
| Body   | -                                    |

#### Response

Returns command execution status and test log message in JSON format.

#### Table 49: Status codes

| Status code | Description                                                                                                    |
|-------------|----------------------------------------------------------------------------------------------------|
| 200         | Distinct values of log message fields were retrieved successfully. {     "field1": [     "value1",     "value2"     ],     "field2": [     "value3",     "value4"     ]   } } |
| 401         | Unauthorized error encountered. Authentication is possible but has failed or not yet been provided.                                                                           |
| 500         | The system encountered an error and the user has to contact the administrator to resolve the problem.                                                                         |

# Reports

The reports API contains the set of rest endpoints that are used for generating, searching, retrieving, and deleting the reports from the database using predefined templates. It also has an additional endpoint to list down all the reports present in the database based on the query parameter such as **executionId** and **templateId**.

## Generate test report

This command generates a test report.

**POST** https://**<<host ip>>:<<portid>>**/clarius/report/generate

## **URL** Parameters

| Name    | Description     |
|---------|-----------------|
| host ip | Host ip address |
| portid  | Port id         |

#### Request

| Header | Authorization: {Bearer access token}                   |
|--------|--------------------------------------------------------|
| Body   |                                                        |
|        | {                                                      |
|        | "executionId" : "",                                    |
|        | "templateld" : "",                                     |
|        | "reportName" : "",                                     |
|        | "customLogoData": "",                                  |
|        | "userComment":""                                       |
|        | }                                                      |
|        | <b>Note:</b> The arguments in bold font are mandatory. |

#### Response

Returns command execution status and generates a test report.

#### Table 50: Status codes

| Status code        | Description                                                                                                    |
|--------------------|----------------------------------------------------------------------------------------------------|
| Status code<br>200 | Description Test reports were generated successfully.  {     "executionId": "",     "executionName": "",     "reportName": "",     "userComment": "",     "testStartTime": "YYYY-MM-DD",     "testEndTime": "YYYY-MM-DD",     "generatedDate": "YYYY-MM-DD",     "reportId": "" |
|                    | "templateId": "",<br>"status": "PASS   FAIL   RUNNING   SUBMITTED",<br>"statusDescription": "",<br>"applicationId": [""]<br>}                                                                                                    |

| Status code | Description                                                                                           |
|-------------|----------------------------------------------------------------------------------------------------|
| 401         | Unauthorized error encountered. Authentication is possible but has failed or not yet been provided.   |
| 404         | The endpoint cannot be reached.                                                                       |
| 409         | Conflict.                                                                                             |
| 500         | The system encountered an error and the user has to contact the administrator to resolve the problem. |

## Get list of test reports based on query parameter

This command retrieves the list of reports generated based on the query parameters.

```
GET https://<<host ip>>:<<port id>>/clarius/report?
executionId=<<execution-id>>&executionName=<<execution-name>>&fromDate=<<YYYY-MM-
DD>>&toDate=<<YYYY-MM-DD>>&reportName=<<report-name>>
```

### **URL Parameters**

| Name          | Description                                                                    |
|---------------|--------------------------------------------------------------------------------|
| host ip       | Host ip address                                                                |
| portid        | Port id                                                                        |
| executionId   | Test execution id                                                              |
| executionName | Test execution name                                                            |
| fromDate      | Select the from date (YYYY-MM-DD) to filter the report generated by timestamp. |
| toDate        | Select the to date (YYYY-MM-DD) to filter the report generated by timestamp.   |
|               | toDate must be greater than the fromDate.                                      |
| reportName    | Report name                                                                    |

### Request

| Header | Authorization: {Bearer access token} |
|--------|--------------------------------------|
| Body   | -                                    |

### Response

Returns command execution status and reports list in JSON format.

#### Table 51: Status codes

| Status code | Description                                                                                                    |
|-------------|----------------------------------------------------------------------------------------------------|
| 200         | Reports list retrieved successfully. {     "executionId": "",     "executionName": "",     "reportName": "",     "userComment": "",     "testStartTime": "YYYY/MM/DD-HH:MM:SS",     "testEndTime": "YYYY/MM/DD-HH:MM:SS",     "generatedDate": "YYYY/MM/DD-HH:MM:SS",     "reportId": "",     "templateId": "",     "status": "PASS   FAIL   RUNNING   SUBMITTED",     "statusDescription": "",     "applicationId": [""]     } } |
| 401         | Unauthorized error encountered. Authentication is possible but has failed or not yet been provided.                                                                                                    |
| 404         | The endpoint cannot be reached.                                                                                                    |
| 500         | The system encountered an error and the user has to contact the administrator to resolve the problem.                                                                                                    |

## **Delete a report**

This command deletes a report for the given test execution Id.

DELETE https://<<host ip>>:<<portid>>/clarius/report?executionId=<<execution-Id>>&templateId=<<template-Id>>

#### **URL Parameters**

| Name        | Description        |
|-------------|--------------------|
| host ip     | Host ip address    |
| portid      | Port id            |
| executionId | Test execution id  |
| templateld  | Report template id |

## Request

| Header | Authorization: {Bearer access token} |
|--------|--------------------------------------|
| Body   | -                                    |

## Response

Returns command execution status and deletes the test report.

#### Table 52: Status codes

| Status code | Description                                                                                           |
|-------------|----------------------------------------------------------------------------------------------------|
| 204         | Report deleted successfully.                                                                          |
| 401         | Unauthorized error encountered. Authentication is possible but has failed or not yet been provided.   |
| 404         | The endpoint cannot be reached.                                                                       |
| 500         | The system encountered an error and the user has to contact the administrator to resolve the problem. |

## **Generate pdf report**

This command generates the pdf report for the given test execution id.

GET https://<<host ip>>:<<pre>clarius/report/<<executionId>>/<<templateId>>

#### **URL Parameters**

| Name        | Description       |
|-------------|-------------------|
| host ip     | Host ip address   |
| portid      | Port id           |
| executionId | Test execution id |
| templateId  | Template id       |

## Request

| Header | Authorization: {Bearer access token} |
|--------|--------------------------------------|
| Body   | -                                    |

#### Response

Returns command execution status and generates the test report in pdf format.

#### Table 53: Status codes

| Status code | Description                                                                                           |
|-------------|----------------------------------------------------------------------------------------------------|
| 200         | Test reports were generated successfully in (.pdf) format.                                            |
| 401         | Unauthorized error encountered. Authentication is possible but has failed or not yet been provided.   |
| 404         | The endpoint cannot be reached.                                                                       |
| 500         | The system encountered an error and the user has to contact the administrator to resolve the problem. |

# Get list of reports based on search parameter

This command retrieves the list of test reports generated based on the search parameters.

```
GET https://<<host ip>>:<<port id>>/clarius/report/search?
searchVariable=<<searchVariable>>
```

#### **URL Parameters**

| Name           | Description                    |
|----------------|--------------------------------|
| host ip        | Host ip address                |
| portid         | Port id                        |
| searchVariable | Search variable of the report. |

#### Request

| Header | Authorization: {Bearer access token} |
|--------|--------------------------------------|
| Body   | -                                    |

#### Response

Returns command execution status and reports list in JSON format.

#### Table 54: Status codes

| Status code | Description                                                                                                    |
|-------------|----------------------------------------------------------------------------------------------------|
| 200         | Reports list retrieved successfully. {     "executionId": "",     "executionName": "",     "reportName": "",     "userComment": "",     "testStartTime": "YYYY/MM/DD-HH:MM:SS",     "testEndTime": "YYYY/MM/DD-HH:MM:SS",     "generatedDate": "YYYY/MM/DD-HH:MM:SS",     "reportId": "",     "templateId": "",     "status": "PASS   FAIL   RUNNING   SUBMITTED",     "statusDescription": "",     "applicationId": [""] } |
| 401         | Unauthorized error encountered. Authentication is possible but has failed or not yet been provided.                                                                                                    |
| 404         | The endpoint cannot be reached                                                                                                    |
| 500         | The system encountered an error and the user has to contact the administrator to resolve the problem.                                                                                                    |
## **User management**

The user management API contains the set of rest endpoints that are used for creating, retrieving, updating, and deleting the users information from the database.

## Add a new user (Admin only)

This command adds a new user account.

**POST** https://<<host ip>>:<<portid>>/clarius/users

#### **URL Parameters**

| Name    | Description     |
|---------|-----------------|
| host ip | Host ip address |
| portid  | Port id         |

### Request

| Header | Authorization: {Bearer access token}                                                             |
|--------|--------------------------------------------------------------------------------------------------|
| Body   | {     "username": "",     "name": "",     "name": "",     "user group": "useradmingen   usergen" |
|        | "emailId": "",<br>"organization": "",<br>"contact_no": ""                                        |

## Response

Returns command execution status and adds a new user.

#### Table 55: Status codes

| Status code | Description                                                                                                    |
|-------------|----------------------------------------------------------------------------------------------------|
| 201         | User added successfully. {     "Name": "",     "EmailId": "",     "Organization": "",     "ContactNumber": "",     "Username": "",     "Username": "", |
|             | "Status": "LOCKED   UNLOCKED"                                                                                                    |
|             | }                                                                                                    |
| 400         | Bad requests.                                                                                                    |

Table continued...

| Status code | Description                                                                                         |
|-------------|----------------------------------------------------------------------------------------------------|
| 401         | Unauthorized error encountered. Authentication is possible but has failed or not yet been provided. |

## Unlock a user account (Admin only)

This command unlocks a user account.

POST https://<<host ip>>:<<portid>>/clarius/users/unlock/<<username>>

#### **URL Parameters**

| Name     | Description                 |
|----------|-----------------------------|
| host ip  | Host ip address             |
| portid   | Port id                     |
| username | user name of locked account |

### Request

| Header | Authorization: {Bearer access token} |
|--------|--------------------------------------|
| Body   | -                                    |

#### Response

Returns command execution status and unlocks a user account.

#### Table 56: Status codes

| Status code | Description                                                                                         |
|-------------|----------------------------------------------------------------------------------------------------|
| 200         | User account were unlocked successfully.                                                            |
| 400         | Bad requests.                                                                                       |
| 401         | Unauthorized error encountered. Authentication is possible but has failed or not yet been provided. |

## **Get users information**

This command retrieves the following.

For administrator: Retrieves information about all users from the database.

For non-administrator: Retrieves information about current user account from the database.

GET https://<<host ip>>:<<portid>>>/clarius/users

### **URL Parameters**

| Name            | Description     |
|-----------------|-----------------|
| host ip         | Host ip address |
| Table continued |                 |

|lable continued...

| Name   | Description |
|--------|-------------|
| portid | Port id     |

## Request

| Header | Authorization: {Bearer access token} |
|--------|--------------------------------------|
| Body   | -                                    |

#### Response

Returns command execution status and users information in JSON format.

#### Table 57: Status codes

| Status code | Description                                                                                                    |
|-------------|----------------------------------------------------------------------------------------------------|
| 200         | Users information retrieved successfully. [ {     "Name": "",     "EmailId": "",     "Organization": "",     "ContactNumber": "",     "Username": "",     "UserGroup": "usradmingrp   usrgrp",     "Status": "LOCKED   UNLOCKED"     } ] |
| 401         | Unauthorized error encountered. Authentication is possible but has failed or not yet been provided.                                                                                                    |
| 404         | Users not found.                                                                                                    |

## Get self-profile information

This command retrieves self-profile information from the database.

GET https://<<host ip>>:<<pre>clarius/users/profile

## **URL Parameters**

| Name    | Description     |
|---------|-----------------|
| host ip | Host ip address |
| portid  | Port id         |

## Request

| Header | Authorization: {Bearer access token} |
|--------|--------------------------------------|
| Body   | -                                    |

#### Response

Returns command execution status and self-profile information in JSON format.

#### Table 58: Status codes

| Status code | Description                                                                                                    |
|-------------|----------------------------------------------------------------------------------------------------|
| 200         | Self-profile information retrieved successfully. {     "Name": "",     "EmaiIId": "",                                                        |
|             | "Organization": "",<br>"ContactNumber": "",<br>"Username": "",<br>"UserGroup": "usradmingrp   usrgrp",<br>"Status": "LOCKED   UNLOCKED"<br>} |
| 400         | Bad requests.                                                                                                    |
| 401         | Unauthorized error encountered. Authentication is possible but has failed or not yet been provided.                                          |
| 404         | User not found.                                                                                                    |

## Get specific user information

This command retrieves the following.

For administrator: Retrieves information about specific user from the database.

For non-administrator: Retrieves information about current user account from the database.

GET https://<<host ip>>:<<portid>>/clarius/users/<<username>>

### **URL Parameters**

| Name     | Description             |
|----------|-------------------------|
| host ip  | Host ip address         |
| portid   | Port id                 |
| username | user name of an account |

## Request

| Header | Authorization: {Bearer access token} |
|--------|--------------------------------------|
| Body   | -                                    |

### Response

Returns command execution status and user information in JSON format.

#### Table 59: Status codes

| Status code | Description                                                                                                    |
|-------------|----------------------------------------------------------------------------------------------------|
| 200         | Users information retrieved successfully.                                                                                                    |
|             | {     "Name": "",     "EmailId": "",     "Organization": "",     "ContactNumber": "",     "Username": "",     "UserGroup": "usradmingrp   usrgrp",     "Status": "LOCKED   UNLOCKED" } |
| 400         | Bad requests.                                                                                                    |
| 401         | Unauthorized error encountered. Authentication is possible but has failed or not yet been provided.                                                                                    |
| 404         | User not found.                                                                                                    |

## Update user password

This command updates the password of the current user.

PUT https://<<host ip>>:<<portid>>/clarius/users

## **URL Parameters**

| Name    | Description     |
|---------|-----------------|
| host ip | Host ip address |
| portid  | Port id         |

## Request

| Header | Authorization: {Bearer access token}              |
|--------|---------------------------------------------------|
| Body   |                                                   |
|        | {<br>"old_password":"",<br>"new_password":""<br>} |

## Response

Returns command execution status.

#### Table 60: Status codes

| Status code | Description                                                                                                    |
|-------------|----------------------------------------------------------------------------------------------------|
| 200         | Password updated successfully. {     "Name": "",     "EmailId": "",     "Organization": "",     "ContactNumber": "",     "Username": "", |
|             | "UserGroup": "usradmingrp   usrgrp"<br>}                                                                                                 |
| 400         | Bad requests.                                                                                                    |
| 401         | Unauthorized error encountered. Authentication is possible but has failed or not yet been provided.                                      |
| 404         | User not found.                                                                                                    |

## Update a user account (Admin only)

This command updates the details of a user account.

PUT https://<<host ip>>:<<pre>clarius/users/<<username>>

## **URL Parameters**

| Name     | Description             |
|----------|-------------------------|
| host ip  | Host ip address         |
| portid   | Port id                 |
| username | user name of an account |

## Request

| Header | Authorization: {Bearer access token}                                                                    |
|--------|----------------------------------------------------------------------------------------------------|
| Body   |                                                                                                    |
|        | {     "password": "",     "name": "",     "emailId": "",     "organization": "",     "contact_no": "" } |

## Response

Returns command execution status.

#### Table 61: Status codes

| Status code | Description                                                                                                    |
|-------------|----------------------------------------------------------------------------------------------------|
| 200         | User details were updated successfully. {     "Name": "",     "EmaiIId": "",     "Organization": "",     "ContactNumber": "",     "Username": "",     "UserGroup": "usradmingrp   usrgrp" } |
| 400         | Bad requests.                                                                                                    |
| 401         | Unauthorized error encountered. Authentication is possible but has failed or not yet been provided.                                                                                         |
| 404         | User not found.                                                                                                    |

## Delete user account (Admin only)

This command deletes the user account.

DELETE https://<<host ip>>:<<pre>clarius/users/<<username>>

## **URL Parameters**

| Name     | Description             |
|----------|-------------------------|
| host ip  | Host ip address         |
| portid   | Port id                 |
| username | user name of an account |

## Request

| Header | Authorization: {Bearer access token} |
|--------|--------------------------------------|
| Body   | -                                    |

#### Response

Returns command execution status and deletes the user account.

#### Table 62: Status codes

| Status code     | Description                                                                                         |  |
|-----------------|----------------------------------------------------------------------------------------------------|--|
| 200             | User accounts were deleted successfully.                                                            |  |
| 400             | Bad requests.                                                                                       |  |
| 401             | Unauthorized error encountered. Authentication is possible but has failed or not yet been provided. |  |
| Table continued |                                                                                                    |  |

Table continued...

| Status code | Description             |  |
|-------------|-------------------------|--|
| 404         | User account not found. |  |

# **Clarius SDK Automation**

## Introduction

Clarius Automation Framework provides a robust mechanism using optimized computing techniques to decrease the run time by executing the measurements parallely. It also provides test data management and test data analytics.

Using API functions you can view configured applications and test benches, run the configured test, and view test execution results.

## **Prerequisites for Clarius SDK installation**

Install Clarius SDK in the oscilloscope or computer where the Clarius instrument service is installed. Install the following before you proceed with the Clarius SDK installation.

- Python 3.9 to 3.12. Click here to download.
- Install Clarius instrument service.
  - In the target system where the Clarius automation framework is installed, navigate to the installed path. The default path is C:\Program Files\Tektronix\Clarius.
  - · Open Installers folder.
  - To install in an oscilloscope or computer, select and copy the Instrument folder.
  - Open Instrument folder, double-click clarius-instrument-service-<<version>>.exe and follow the steps to complete the installation.

The installation path for Clarius instrument service:

- If Clarius instrument service is installed in a computer or oscilloscope, then the installation path is C:\Program Files\Tektronix\Clarius.
- If Clarius instrument service is installed in the target system, then the installation path will be same as of Clarius automation framework.

## **Clarius SDK**

Install Clarius SDK (Software Development Kit) in the target system (where Clarius automation framework is installed) or in an oscilloscope or computer where you need to run the automation script(s).

Clarius SDK can be installed in the following ways:

- Install Python in the global environment and then install Clarius SDK in that environment. If a supported Python version is detected, you can select to install the Clarius SDK in that environment.
- Install Python in an isolated Python environment<sup>5</sup> and install Clarius SDK in that environment.

## **Install Clarius SDK**

If you have skipped Clarius SDK installation during the installation of Clarius automation framework, follow the steps to install.

1. In the target system, where the Clarius automation framework is installed, navigate to the installed path. The default path is C:\Program Files\Tektronix\Clarius\installers\sdk.

<sup>&</sup>lt;sup>5</sup> An isolated Python environment will have its own independent set of Python packages installed in its site directories.

- 2. Select and copy the sdk folder and paste it to the oscilloscope or computer.
- 3. Open sdk folder, double-click clarius-sdk-<<version>>.exe and follow the steps to complete the installation.

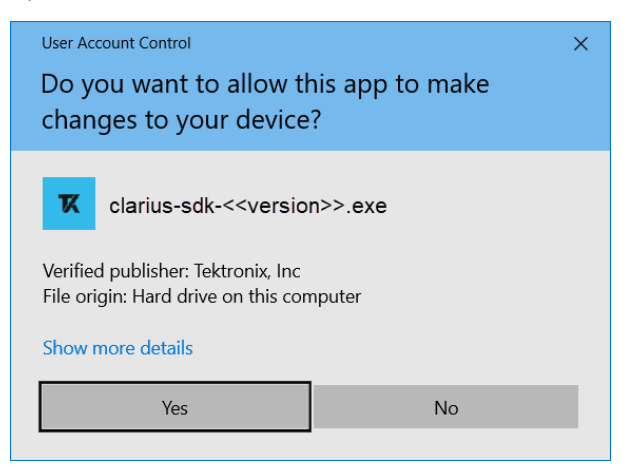

Figure 1: User account control dialog

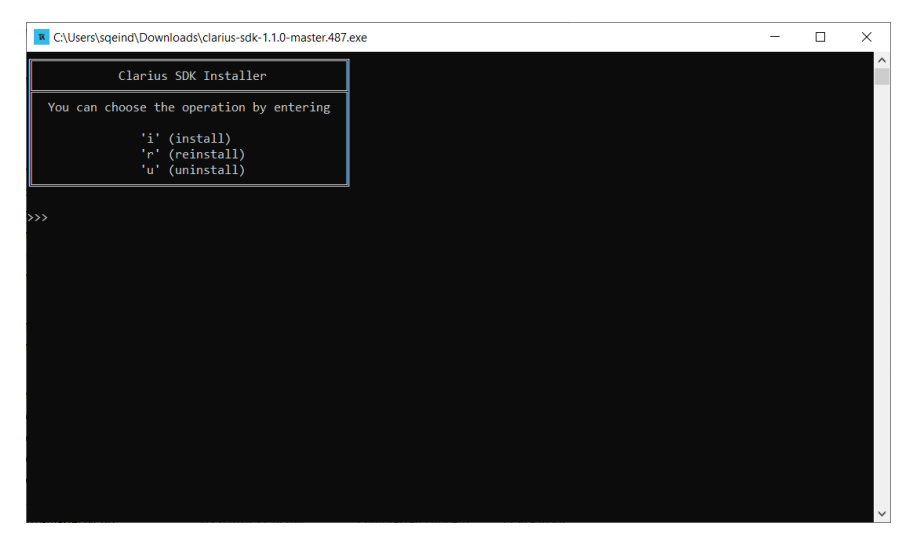

Figure 2: SDK installer setup

## SDK function changelogs

This section lists the newly added SDK functions, modifications in the existing SDK functions and deprecated SDK functions from previous release.

#### **Newly added functions**

- Delete multiple tests
- Download test waveforms larger than 1 GB
- Delete waveforms of test on page 158

## Changes in existing functions

| Initialization              | If the SSL certificate port and API port is changed during the installation of the Clarius automation framework, these ports must be configured during the initialization of Clarius SDK.                                                             |  |
|-----------------------------|----------------------------------------------------------------------------------------------------|--|
| Create a new test           | Acquisition mode and waveform path in "RECORDED" mode is moved from the application                                                                                                    |  |
| Set acquisition mode        | level to test level.                                                                                                    |  |
| Create a new test bench     | We can create new test bench based on acquisition mode and technologies/applications.           Note: An internal Clarius test bench (Clarius_PC) will be created automatically on the computer/laptop where Clarius instrument service is installed. |  |
| Get interrupt notifications | Interrupt actions data type is changed from string to enum.                                                                                                    |  |
| Perform interrupt action    | • You can handle test notification and system notification separately. Refer <i>Perform interrupt action</i> on page 172 for example scripts on handling test notifications and system notifications.                                                 |  |

## **Deprecated functions**

No functions are deprecated.

## Importing and initializing Clarius SDK functions

The following example script imports and initializes the API, creates an Clarius api instance **api** and sets the response. You can use this instance to execute Clarius functions.

```
# Import Clarius SDK APIs
from clariussdk import clarius
# Initialization of API
ip = "<<Host IP>>"
client_id = "<<As Configured>>"
client_secret = "<<As Configured>>"
api_port = 8443
cert_port = 8080
# create an instance of Clarius API
api = clarius.Api(ip, client_id, client_secret, api_port, cert_port)
```

#### **Table 63: Arguments**

| Argument Name   | Argument Value                                               |  |
|-----------------|--------------------------------------------------------------|--|
| <ip></ip>       | ip address/host address of the Clarius VM (Virtual Machine). |  |
| Table continued |                                                              |  |

| Argument Name                   | Argument Value                                                                                                    |  |
|---------------------------------|----------------------------------------------------------------------------------------------------|--|
| <client_id></client_id>         | id of the client.                                                                                                    |  |
|                                 | "< <as configured="">&gt;"</as>                                                                                                    |  |
| <client_secret></client_secret> | Secret of the client.                                                                                                    |  |
|                                 | "< <as configured="">&gt;"</as>                                                                                                    |  |
| <api_port></api_port>           | The default port is 8443. If the port was changed during the installation of Clarius automation framework, then please specify the configured port.            |  |
|                                 | The SSL Key port specified in portconfiguration.json is the configured port for api_port. The default file path is C:\Program Files\Tektronix\Clarius\conf\.   |  |
| <cert_port></cert_port>         | The default port is 8080. If the port was changed during the installation of Clarius automation framework, then please specify the configured port.            |  |
|                                 | The apigateway port specified in portconfiguration.json is the configured port for cert_port.The default file path is C:\Program Files\Tektronix\Clarius\conf\ |  |

## **Get licensed applications**

To get the licensed applications, use the following function. To execute this function, use the Clarius api instance **api** from *Importing and Initializing Clarius SDK function*.

```
apps = api.applications.get_list()
```

## Returns

Returns licensed applications list.

```
[
    {
        "name":"",
        "description":"",
        "id":"",
        "category_type":"",
        "category_subtype":"",
        "execution_mode":""
    }
]
```

## Test bench management

This section lists the functions that are related to Test bench management. To execute these functions, use the Clarius api instance **api** from *Importing and Initializing Clarius SDK function*.

## Create a new test bench

To create a new test bench, use the following function.

```
api.test_benches.create_testbench(test_bench)
```

### Arguments

| Argument Name             | Data Type          | Argument Value                          |
|---------------------------|--------------------|-----------------------------------------|
| <test_bench></test_bench> | custom JSON string | Test bench details in JSON single line. |

#### Table 64: Test bench object for live acquisition

```
{
 "id": "string",
"name": "string",
"description": "string",
"internal": bool,
"validationStatus": "NOT VALIDATED| SUCCESS|FAILED|NA"
"acquisitionMode": "LIVE",
"technologies": [
  "string"
],
 "applications": [
  "string"
],
"hubAddress": "http://<ip address>:18000",
 "instruments": [
  {
   "id": "string",
   "name": "string",
   "category": "string",
   "address": "string",
   "description": "string",
   "properties": {
    "additionalProp1": {},
    "additionalProp2": {},
    "additionalProp3": {}
   },
   "extensions": [
    ł
     "id": "string",
     "name": "string",
```

```
"category": "string",
    "address": "string",
    "description": "string",
    "properties": {
        "additionalProp1": {},
        "additionalProp2": {},
        "additionalProp3": {}
      }
      }
      ]
      }
      ]
      }
      J
      Note: The arguments in bold font are mandatory.
```

Table 65: Test bench object for recorded waveform

```
{
    "id": "string"
    "name": "string",
    "description": "string",
    "hubAddress": "http://<ip_address>:18000",
    "acquisitionMode": "RECORDED",
    "internal": false
}
Note:
.
.
.
.
.
.
```

## Returns

200: Test bench updated successfully.

- 400: The validation of the request failed.
- 401: Unauthorized error encountered. Authentication is possible but has failed or not yet been provided.
- 404: The endpoint cannot be reached.
- 500: The system encountered an error and the user has to contact the administrator to resolve the problem.

## Update the test bench of a test

To update the details of an existing test bench, use the following function.

api.test\_benches.update\_testbench(testbench\_id,test\_bench)

## Arguments

| Argument Name                 | Data Type          | Argument Value                                                                          |
|-------------------------------|--------------------|-----------------------------------------------------------------------------------------|
| <testbench_id></testbench_id> | string             | Name or id of the test bench for which you want to update the details in string format. |
| <test_bench></test_bench>     | Custom JSON string | Update/modify test bench details in the form of JSON in single line.                    |

Table 66: Test bench object for live acquisition

```
{
 "id": "string",
"name": "string",
"description": "string",
"internal": bool,
"validationStatus": "NOT_VALIDATED| SUCCESS|FAILED|NA"
"acquisitionMode": "LIVE",
"technologies": [
  "string"
],
"applications": [
  "string"
],
"hubAddress": "http://<ip address>:18000",
 "instruments": [
  {
   "id": "string",
   "name": "string",
   "category": "string",
   "address": "string",
   "description": "string",
   "properties": {
    "additionalProp1": {},
    "additionalProp2": {},
    "additionalProp3": {}
   },
   "extensions": [
    {
     "id": "string",
     "name": "string",
     "category": "string",
     "address": "string",
     "description": "string",
     "properties": {
       "additionalProp1": {},
       "additionalProp2": {},
       "additionalProp3": {}
     }
    }
   ]
  }
```

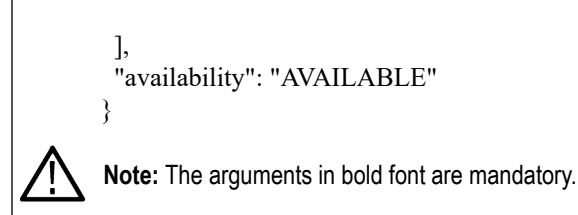

Table 67: Test bench object for recorded waveform

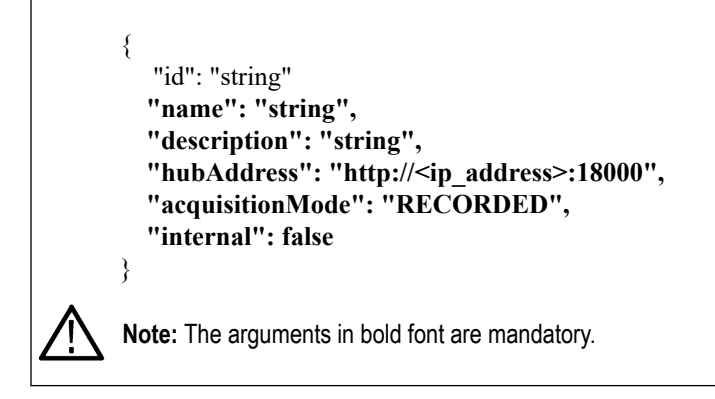

## Returns

- 200: Test bench updated successfully.
- 400: The validation of the request failed.
- 401: Unauthorized error encountered. Authentication is possible but has failed or not yet been provided.
- 404: The endpoint cannot be reached.
- 500: The system encountered an error and the user has to contact the administrator to resolve the problem.

## Get test bench details

To get specified test bench details, use the following function.

test\_bench = api.test\_benches.get\_testbench(testbench\_id)

## Arguments

| Argument Name                 | Data Type | Argument Value                                                                       |
|-------------------------------|-----------|--------------------------------------------------------------------------------------|
| <testbench_id></testbench_id> | string    | Name or id of the test bench for which you want to get the details in string format. |

## Returns

Returns details of the specified test bench id. If the specified test bench id is not present, then returns a 404 error.

```
{
 "id": "",
 "name": "",
 "description": "",
 "technologies": [""],
  "hubAddress": "",
  "instruments": [
   {
      "id": "",
      "name": "",
      "type": "",
      "category": "",
      "address": "",
      "description": "",
      "properties": {
        "additionalProp1": {},
        "additionalProp2": {},
        "additionalProp3": {}
      },
      "extensions": [
        {
          "id": "",
          "name": "",
          "type": "",
          "category": "",
          "address": "",
          "description": "",
          "properties": {
            "additionalProp1": {},
            "additionalProp2": {},
            "additionalProp3": {}
          }
        }
      ]
    }
 ],
 "availability": "AVAILABLE",
 "lastValidatedDateTime": "DD/MM/YYYY-HH:MM:SS",
  "validationStatus": ""
}
```

## Get all configured test benches

To get all test benches configured in the Clarius application, use the following function.

```
test benches = api.test benches.get list()
```

## Returns

Returns list of all configured test benches.

#### Table 68: Response

```
[
  {
    "id": "",
    "name": "",
    "description": "",
    "technologies": [""],
    "hubAddress": "",
    "instruments": [
      {
        "id": "",
        "name": "",
        "type": "",
        "category": "",
        "address": "",
        "description": "",
        "properties": {
          "additionalProp1": {},
          "additionalProp2": {},
          "additionalProp3": {}
        },
        "extensions": [
          {
            "id": "",
            "name": "",
            "type": "",
            "category": "",
            "address": "",
            "description": "",
            "properties": {
              "additionalProp1": {},
              "additionalProp2": {},
              "additionalProp3": {}
            }
          }
        ]
      }
    ],
    "availability": "AVAILABLE",
    "lastValidatedDateTime": "DD/MM/YYYY-HH:MM:SS",
    "validationStatus": ""
  }
]
```

## **Delete test bench**

To delete an existing test bench, use the following function.

api.test benches.delete testbench(testbench id)

### Arguments

| Argument Name                 | Data Type | Argument Value                                                                       |
|-------------------------------|-----------|--------------------------------------------------------------------------------------|
| <testbench_id></testbench_id> | string    | Name or id of the test bench for which you want to get the details in string format. |

### Returns

204: Test bench deleted successfully.

401: Unauthorized error encountered. Authentication is possible but has failed or not yet been provided.

404: The endpoint cannot be reached.

500: The system encountered an error and the user has to contact the administrator to resolve the problem.

## Create a new test

To create a new test use the following function. This function sets the response to the Clarius api instance **new\_test**. You can use this instance to execute all test related functions.

To execute this function, use the Clarius api instance api from Importing and Initializing Clarius SDK function.

```
new test = api.tests.new test(test name, test bench id, description)
```

## Arguments

| Argument Name                   | Data type | Argument Value                                                                                                    |
|---------------------------------|-----------|----------------------------------------------------------------------------------------------------|
| <test_name></test_name>         | string    | User-defined name for test.                                                                                                    |
| <test_bench_id></test_bench_id> | string    | Name or id of the test bench to run a test.<br>Use test bench name as <i>Clarius_PC</i> <sup>6</sup> to run the tests on the<br>waveforms located in the target system where Clarius automation<br>framework is installed. |
| <description></description>     | string    | User-defined description for a test.                                                                                                    |

## Returns

Returns the new test object.

<sup>6</sup> It is an internal test bench created to run the measurements on the recorded waveforms in the target system where Clarius automation framework is installed.

```
{
    "test_name":"",
    "testbench_id":"",
    "description":"",
    "selected_apps":[]
}
```

## Set acquisition mode

To set the acquisition mode, use the following function.

· Use this script to set acquisition mode as live

```
from clariussdk.tests import AcquisitionMode
new_test.acquisition_mode = AcquisitionMode.LIVE
```

· Use this script to set acquisition mode as pre-recorded waveform.

```
from clariussdk.tests import AcquisitionMode
new_test.acquisition_mode = AcquisitionMode.RECORDED
new_test.waveform_folder_path = "<base_waveform_path>"
```

#### Arguments

| Argument Name                             | Data Type | Argument Value |
|-------------------------------------------|-----------|----------------|
| <base_waveform_path></base_waveform_path> | string    | Waveform path  |

## Get supported technologies for a test

To get the supported technologies for a test, use the following function.

```
new_test.get_available_technologies()
```

#### Returns

Returns the list of supported technologies.

["Tx Tech1", "Tx Tech2"]

## Get application(s) of a specific technology

To get the application(s) of a specific technology, use the following.

new test.get available applications(technology)

#### Arguments

| Argument Name             | Data Type | Argument Value  |
|---------------------------|-----------|-----------------|
| <technology></technology> | string    | Technology name |

#### Returns

Returns a list of applications of a specific technology.

["Application1", "Application2", "Application3"]

## Get application information of a test

To get the application list use the following function.

```
new_test.get_applications_info()
```

#### Returns

Returns list of sequence information of a test.

```
[
    {
        "testCategory":"",
        "technology":"",
        "index":"",
        "name":"",
        "id":"",
        "selected":"true | false"
    }
]
```

## Get technology information

Query the technology information of a test or sequence, using the following function. This function sets the response to the Clarius api instance **technology**. You can use this instance to execute all technology related functions. To execute this function, use the Clarius api instance **new\_test** from *Create a new test* function.

technology = new test.get technology(testCategory, technology)

technology = sequence.get technology(testCategory, technology)

#### Arguments

| Argument Name                 | Data Type                                                 | Argument Value                |
|-------------------------------|-----------------------------------------------------------|-------------------------------|
| <testcategory></testcategory> | Custom string. Can take only 2 values (TEST, CALIBRATION) | Test category of a technology |
| <technology></technology>     | string                                                    | Technology name               |

#### Returns

Returns a list of technology information using applications that are configured for a specific test or sequence.

#### Set the selection status of an application in a test

To set the selection status of an application in a test, use the following function.

technology.applications[index].set\_selection(selection\_status)

#### Arguments

| Argument Name                         | Data Type | Argument Value                                     |
|---------------------------------------|-----------|----------------------------------------------------|
| <index></index>                       | int       | Index of the application which starts with 0,1,2,3 |
| <selection_status></selection_status> | boolean   | Boolean value can be True or False.                |

#### Get the selection status of an application in a test

To get the selection status of an application in a test, use the following function.

technology.applications[index].get selection()

#### Arguments

| Argument Name   | Data Type | Argument Value                                     |
|-----------------|-----------|----------------------------------------------------|
| <index></index> | int       | Index of the application which starts with 0,1,2,3 |

#### Returns

Returns status of selection, either True or False.

## Get global settings configured for an application in a test

To get the global settings configured for an application in a test, use the following function.

app\_settings = technology.applications[index].global settings

#### Arguments

| Argument Name   | Argument Value                                     |
|-----------------|----------------------------------------------------|
| <index></index> | Index of the application which starts with 0,1,2,3 |

#### Returns

Returns application-specific global settings.

```
[
  {
    "referenceGroupBy":"",
    "name":"",
    "type":"STRING",
    "displayName":"",
    "group":"DUT",
    "reference":"",
    "referenceType":"",
    "value":"",
    "constraints":"value IN ("")",
    "internal":true | false,
    "unit":"MT/s",
    "description":"",
    "additionalProperties":"",
    "category":"",
    "tag":"",
    "global":true | false,
    "mandatory":true | false,
    "editable":true | false,
    "deprecated":true | false
  }
1
```

#### Get configured settings for a specified setting name of an application in a test

To get the configured settings for a specified setting name of an application in a test, use the following function.

app setting = technology.applications[index].get setting(setting name)

## Arguments

| Argument Name                 | Data Type | Argument Value                                             |
|-------------------------------|-----------|------------------------------------------------------------|
| <index></index>               | int       | Index of the application which starts with 0,1,2,3         |
| <setting_name></setting_name> | string    | Name of the setting for which you want to get the details. |

## Returns

Setting name, value, constraints of the setting, and other details of the setting.

```
{
 "referenceGroupBy":"",
 "name":"",
 "type":"STRING",
 "displayName":"",
 "group":"Acquisition",
 "reference":"",
 "referenceType":"",
 "value":"",
 "constraints":"value IN ("")",
 "internal":true | false,
 "unit":"GHz",
 "description":"",
 "additionalProperties":"",
  "category":"",
 "tag":"",
 "global":true | false,
 "mandatory":true | false,
 "editable":true | false,
 "deprecated":true | false
}
```

## Set application global settings

To set application global settings, use the following function.

technology.applications[index].set\_setting(setting\_name, setting\_value)

## Arguments

| Argument Name                 | Data Type | Argument Value                                                  |
|-------------------------------|-----------|-----------------------------------------------------------------|
| <index></index>               | int       | Index of the application which starts with 0,1,2,3              |
| <setting_name></setting_name> | string    | Name of the global settings to which you want to set the value. |
| Table continued               | -         |                                                                 |

| Argument Name                   | Data Type                                                           | Argument Value |
|---------------------------------|---------------------------------------------------------------------|----------------|
| <setting_value></setting_value> | Standard or custom data type depending on the value of the setting. | Value to set.  |

## Get specified application scenarios of a test

To get the specified application scenarios of a test, use the following function.

list scenario = technology.applications[index].list scenarios()

#### Arguments

| Argument Name   | Data Type | Argument Value                                     |
|-----------------|-----------|----------------------------------------------------|
| <index></index> | int       | Index of the application which starts with 0,1,2,3 |

#### Returns

Returns the list of the scenarios.

```
[
{
"scenarioName":"",
"description":""
}
]
```

## Select a specified application scenario in a test

To select a specified application scenario in a test, use the following function.

technology.applications[index].select\_scenario(scenario\_name)

#### Arguments

| Argument Name                   | Data Type | Argument Value                                            |
|---------------------------------|-----------|-----------------------------------------------------------|
| <index></index>                 | int       | Index of the application which starts with 0,1,2,3        |
| <scenario_name></scenario_name> | string    | Name of the application scenario that you want to select. |

#### Unselect a specified application scenario in a test

To unselect a specified application scenario in a test, use the following function.

technology.applications[index].unselect scenario(scenario name)

#### Arguments

| Argument Name                   | Data Type | Argument Value                                              |
|---------------------------------|-----------|-------------------------------------------------------------|
| <scenario_name></scenario_name> | string    | Name of the application scenario that you want to unselect. |

### Get list of settings for a specific scenario

To get the list of settings for a specific scenario, use the following function.

```
list_scenario_settings =
technology.applications[index].get_scenario_setting(scenario_name)
```

#### Arguments

| Argument Name                   | Data Type | Argument Value                                                  |
|---------------------------------|-----------|-----------------------------------------------------------------|
| <index></index>                 | int       | Index of the application which starts with 0,1,2,3              |
| <scenario_name></scenario_name> | string    | Name of the application scenario that you want to get settings. |

#### Returns

Returns scenario settings.

```
[
 {
   "referenceGroupBy":"",
   "name":"",
   "type":"",
   "displayName":"",
   "group":"",
   "reference":"",
   "referenceType":"",
   "value":{},
   "constraints":"value IN ("" AND value != "" AND value.Count > ",
   "internal":true | false,
   "unit":"",
   "description":"",
    "additionalProperties":"",
   "category":"",
   "tag":"",
   "global":true | false,
   "mandatory":true | false,
   "editable":true | false,
    "deprecated":true | false
```

}

## Set value for a specific settings of an scenario

To set the value for a specific settings of an scenario, use the following function.

```
technology.applications[index].set_scenario_setting(scenario_name,
setting name,setting value)
```

#### Arguments

| Argument Name                   | Data Type                                                           | Argument Value                                                       |
|---------------------------------|---------------------------------------------------------------------|----------------------------------------------------------------------|
| <index></index>                 | int                                                                 | Index of the application which starts with 0,1,2,3                   |
| <scenario_name></scenario_name> | string                                                              | Name of the application scenario for which you want to get settings. |
| <setting_name></setting_name>   | string                                                              | Name of the scenario setting.                                        |
| <setting_value></setting_value> | Standard or custom data type depending on the value of the setting. | Value which you want to set.                                         |

#### Get list of steps available in a scenario

To get the list of steps available in a scenario, use the following function.

list\_step = technology.applications[index].list\_steps(scenario\_name)

#### Arguments

| Argument Name                   | Data Type | Argument Value                                                    |
|---------------------------------|-----------|-------------------------------------------------------------------|
| <index></index>                 | int       | Index of the application which starts with 0,1,2,3                |
| <scenario_name></scenario_name> | string    | Name of the application scenario for which you want to get steps. |

#### Returns

Returns the list of steps available in scenario settings.

```
[
{
"stepName":"",
"description":""
```

}

## Get list of settings available for a step

To get the list of settings available for a step in a scenario, use the following function.

```
step_settings =
technology.applications[index].get_step_setting(scenario_name,step_name)
```

#### Arguments

| Argument Name                   | Data Type | Argument Value                                                       |
|---------------------------------|-----------|----------------------------------------------------------------------|
| <index></index>                 | int       | Index of the application which starts with 0,1,2,3                   |
| <scenario_name></scenario_name> | string    | Name of the application scenario for which you want to get settings. |
| <step_name></step_name>         | string    | Name of the application step for which you want to get settings.     |

#### Returns

Returns list of specified step settings

```
[
  {
    "referenceGroupBy":"",
    "name":"",
    "type":"",
    "displayName":"",
    "group":"",
    "reference":"",
    "referenceType":"",
    "value":[
      {
        "name":"",
        "min":"",
        "max":""
      }
     ],
    "constraints":"",
    "internal":true | false,
    "unit":"",
    "description":"",
    "additionalProperties":"",
    "category":"",
    "tag":"",
    "global":true | false,
    "mandatory":true | false,
```

```
"editable":true | false,
   "deprecated":true | false
}
]
```

## Set value for a specific setting in a step

To set value for a specific setting in a step, use the following function.

```
technology.applications[index].set_step_setting(scenario_name,
step_name,setting_value)
```

#### Arguments

| Argument Name                   | Data Type                                                           | Argument Value                                                       |
|---------------------------------|---------------------------------------------------------------------|----------------------------------------------------------------------|
| <index></index>                 | int                                                                 | Index of the application which starts with 0,1,2,3                   |
| <scenario_name></scenario_name> | string                                                              | Name of the application scenario for which you want to get settings. |
| <step_name></step_name>         | string                                                              | Name of the application step for which you want to get settings.     |
| <setting_name></setting_name>   | string                                                              | Name of the step setting to which you want to set value.             |
| <setting_value></setting_value> | Standard or custom data type depending on the value of the setting. | Value which you want to set.                                         |

## **Signal sources**

This section describes the functions to configure signal sources before starting a test. To execute this function, use the Clarius api instance **new\_test** from *Create a new test* function.

#### View default signal sources of a technology

To view the default signal sources of a technology, use the following function.

```
new_test.get_technology(testCategory,
technology).view default signal sources()
```

#### Arguments

| Argument Name                 | Data Type                                                 | Argument Value                                              |
|-------------------------------|-----------------------------------------------------------|-------------------------------------------------------------|
| <testcategory></testcategory> | Custom string. Can take only 2 values (TEST, CALIBRATION) | Test category for which you want to view the signal source. |
| <technology></technology>     | string                                                    | Technology name.                                            |

#### Returns

Returns the list of default sources and signals of a technology.

### Update the existing signal source of a technology

To update the existing or new signal source of a technology, use the following function.

• Use this script to add a new source.

new\_test.get\_technology(testCategory,technology).add\_source(source\_name)

Use this script to view all signals defined under a source.

```
new_test.get_technology(testCategory,
technology).view all signals(source name)
```

• Use this script to add a signal to a source.

```
new_test.get_technology(testCategory, technology).add_signal(source_name,
signal name, probe method)
```

Use this script to set the signal probe method.

```
new_test.get_technology(testCategory,
technology).set signal probe method(source name, signal name, probe method)
```

• Use this script to get the signal of a source.

```
signal = new_test.get_technology(testCategory,
technology).get_signal(source_name, signal_name)
```

• Use this script to update the signal of a source.

```
signal = new_test.get_technology(testCategory,
technology).get_signal(source_name, signal_name)
signal[index].update signal(label, channel, instrument)
```

## Note:

The value set for "channel" and "instrument" is considered only for live acquisition and not for recorded acquisition mode.

• Use this script to remove the signal of a source.

```
new_test.get_technology(testCategory,
technology).remove_signal(source_name, signal_name)
```

• Use this script to remove a source.

```
new_test.get_technology(testCategory,
technology).remove_source(source name)
```

• Use this script to view all configured sources.

new\_test.get\_technology(testCategory, technology).view\_configured\_sources()

#### Arguments

| Argument Name                 |                                                           | Argument Value                                                         |
|-------------------------------|-----------------------------------------------------------|------------------------------------------------------------------------|
| <testcategory></testcategory> | Custom string. Can take only 2 values (TEST, CALIBRATION) | Test category for which you want to update the signal source.          |
| <technology></technology>     | string                                                    | Technology name.                                                       |
| <source_name></source_name>   | string                                                    | Name of the source such as Lane0, Clk.                                 |
| <signal_name></signal_name>   | string                                                    | Name of the signal in a source such as DATA.                           |
| <probe_method></probe_method> | Custom string. Can take only 2 values (TEST, CALIBRATION) | Probing methods such as SINGLE ENDED/DIFFERENTIAL.                     |
| <index></index>               | int                                                       | Index of the application which starts with 0,1,2,3                     |
| <label>7</label>              | string                                                    | User-defined signal label.                                             |
| <channel></channel>           | string                                                    | Name of the channel to which the signal is connected such as CH1, CH3. |
| <instrument></instrument>     | string                                                    | Name of the instrument to which the signal is connected.               |

#### Returns

Returns the updated, existing, or newly added signal sources of a technology.

## View the supported sources of a technology

To view the supported sources of a technology, use the following function.

new\_test.get\_technology(testCategory, technology).view\_supported\_sources()

#### Arguments

| Argument Name                 | Data Type                                                 | Argument Value                                              |
|-------------------------------|-----------------------------------------------------------|-------------------------------------------------------------|
| <testcategory></testcategory> | Custom string. Can take only 2 values (TEST, CALIBRATION) | Test category for which you want to view the signal source. |
| <technology></technology>     | string                                                    | Technology name.                                            |

<sup>&</sup>lt;sup>7</sup> This argument is optional.

### Returns

Returns the list of supported sources of a technology.

### Remove the existing source of a technology

To remove the existing source of a technology, use the following function.

new\_test.get\_technology(testCategory, technology).remove\_source(source\_name)

## Arguments

| Argument Name                 | Data Type                                                 | Argument Value                                                |
|-------------------------------|-----------------------------------------------------------|---------------------------------------------------------------|
| <testcategory></testcategory> | Custom string. Can take only 2 values (TEST, CALIBRATION) | Test category for which you want to remove the signal source. |
| <technology></technology>     | string                                                    | Technology name.                                              |
| <source_name></source_name>   | string                                                    | Name of the source such as Lane0, Clk.                        |

## **Get all selected lanes**

To get all selected lanes, use the following function.

```
new_test.get_technology(testCategory, technology).get_selected_lanes()
```

### Arguments

| Argument Name                 | Data Type                                                 | Argument Value                                     |
|-------------------------------|-----------------------------------------------------------|----------------------------------------------------|
| <testcategory></testcategory> | Custom string. Can take only 2 values (TEST, CALIBRATION) | Test category for which you want to get all lanes. |
| <technology></technology>     | string                                                    | Technology name.                                   |

## Returns

Returns the list of all selected lanes.

```
[
"Lane0",
"Lane1"
]
```

## Get all selected lane groups

To get all selected lane groups, use the following function.

new\_test.get\_technology(testCategory, technology).get\_lane\_groups()

### Arguments

| Argument Name                 | Data Type                                                 | Argument Value                                     |
|-------------------------------|-----------------------------------------------------------|----------------------------------------------------|
| <testcategory></testcategory> | Custom string. Can take only 2 values (TEST, CALIBRATION) | Test category for which you want to get all lanes. |
| <technology></technology>     | string                                                    | Technology name.                                   |

#### Returns

Returns the list of all selected lane groups.

```
[
{
"Group":"",
"Lanes":""
}
]
```

### Add a lane group

To add a lane group, use the following function.

```
new_test.get_technology(testCategory, technology).add_lane_group(lanes)
```

## Arguments

| Argument Name                 | Data Type                                                 | Argument Value                                        |
|-------------------------------|-----------------------------------------------------------|-------------------------------------------------------|
| <testcategory></testcategory> | Custom string. Can take only 2 values (TEST, CALIBRATION) | Test category for which you want to add a lane group. |
| <technology></technology>     | string                                                    | Technology name.                                      |
| <lanes></lanes>               | string                                                    | Select the lanes such as Lane0, Lane1.                |

## Update a lane group

To update a lane group, use the following function.

```
new_test.get_technology(testCategory,
technology).update_lane_group(group_name, lanes)
```

### Arguments

| Argument Name                 | Data Type                                                 | Argument Value                                             |
|-------------------------------|-----------------------------------------------------------|------------------------------------------------------------|
| <testcategory></testcategory> | Custom string. Can take only 2 values (TEST, CALIBRATION) | Test category for which you want to update the lane group. |
| <technology></technology>     | string                                                    | Technology name.                                           |
| <group_name></group_name>     | string                                                    | Name of the lane group.                                    |
| <lanes></lanes>               | string                                                    | Select the lanes such as Lane0, Lane1.                     |

### Returns

Returns the updated lane group.

### Remove a lane group

To remove a lane group from the technology, use the following function.

```
new_test.get_technology(testCategory,
technology).remove_lane_group(group_name)
```

## Arguments

| Argument Name                 | Data Type                                                 | Argument Value                                           |
|-------------------------------|-----------------------------------------------------------|----------------------------------------------------------|
| <testcategory></testcategory> | Custom string. Can take only 2 values (TEST, CALIBRATION) | Test category for which you want to remove a lane group. |
| <technology></technology>     | string                                                    | Technology name.                                         |
| <group_name></group_name>     | string                                                    | Name of the lane group.                                  |

#### Returns

Removes the lane group from the technology.

## **Measurement limits**

This section lists the functions to configure measurement limits of an application and edit the limits before starting a test. To execute this function, use the Clarius api instance **new\_test** from *Create a new test* function.

## Get all measurement limits of an application

To get all measurement limits of an application, use the following function.

```
limits = new_test.get_technology(testCategory,
technology).applications[index].get limits()
```

### Arguments

| Argument Name                 | Data Type                                                 | Argument Value                                     |
|-------------------------------|-----------------------------------------------------------|----------------------------------------------------|
| <testcategory></testcategory> | Custom string. Can take only 2 values (TEST, CALIBRATION) | Test category of a technology.                     |
| <technology></technology>     | string                                                    | Technology name.                                   |
| <index></index>               | int                                                       | Index of the application which starts with 0,1,2,3 |

### Returns

Returns the list of limits in the application.

```
[
    {
        MeasurementLimit(name="",
        displayName="",
        displayName="",
        idealValue="",
        idealValue="",
        lowLimit=Limit(value="", comparator=">="),
        highLimit=Limit(value="", comparator="<="),
        unit="V",
        additionalInfo={"DataRate": "<= 1"}),
    }
]</pre>
```

## Get specific measurement limit of an application

To get a specific measurement limit of an application, use the following function.

```
limit = new_test.get_technology(testCategory,
technology).applications[index].get_limit(limit_name, group_name,
additional_info)
```

## Arguments

| Argument Name                         | Data Type                                                 | Argument Value                                     |
|---------------------------------------|-----------------------------------------------------------|----------------------------------------------------|
| <testcategory></testcategory>         | Custom string. Can take only 2 values (TEST, CALIBRATION) | Test category of a technology.                     |
| <technology></technology>             | string                                                    | Technology name.                                   |
| <index></index>                       | int                                                       | Index of the application which starts with 0,1,2,3 |
| <limit_name></limit_name>             | string                                                    | Name of the measurement.                           |
| <group_name><sup>7</sup></group_name> | string                                                    | Measurement group.                                 |
| <additional_info>7</additional_info>  | dict                                                      | Additional metadata.                               |

## Returns

Returns the specific measurement limit of an application.

```
{
    name=""
    displayName=""
    displayName=""
    group="" idealValue=""
    lowLimit=Limit(value="", comparator=">=")
    highLimit=Limit(value="", comparator="<=")
    unit="V"
    additionalInfo={"DataRate": "<= 1"}
}</pre>
```

### Update the measurement limit of an application

To update the measurement limit of an application, use the following function.

• Use this script to update the limit's ideal value.

limit.update\_ideal\_value(259.24)

• Use this script to update lower-limit information.

limit.update\_low\_limit(205.32, ">")

Use this script to update higher-limit information.

```
limit.update_high_limit(309.08, "<")</pre>
```

#### Arguments

| Argument Name                            | Data Type                        | Argument Value                                                                       |
|------------------------------------------|----------------------------------|--------------------------------------------------------------------------------------|
| update_ideal_value                       | float                            | Expected ideal value of the measurement result.                                      |
| update_low_limit (value,<br>comparator)  | value: float, comparator: string | Defines low limit for the measurement result.<br>Comparator values: = =, ! =, > =, > |
| update_high_limit (value,<br>comparator) | value: float, comparator: string | Defines high limit for the measurement result.<br>Comparator values:< =, <           |

## Start a new test

Prerequisites
- Initialize the SDK
- Create test bench and set the test bench parameters
- Create test by specifying the name and technology; Add application to the test and configure the technology settings

To start a new test, use the following function. To execute this function, use the Clarius api instance **api** from *Importing and Initializing Clarius SDK function*.

execution\_id = api.tests.start\_test(new\_test)

# Arguments

| Argument Name         | Data Type | Argument Value                |
|-----------------------|-----------|-------------------------------|
| <new_test></new_test> | custom    | Test which you want to start. |

## Returns

Returns execution\_id.

# Get test status from the application

To get the status of a test, use the following function.

· Use this script to get the test execution status summary.

test = api.tests.get status(execution id)

· Use this script to get the test execution status in detail.

test = api.tests.get status(execution id, raw=True)

# Arguments

| Argument Name                 | Data Type | Argument Value                                                                                 |
|-------------------------------|-----------|------------------------------------------------------------------------------------------------|
| <execution_id></execution_id> | string    | Test execution id.                                                                             |
| <raw></raw>                   | boolean   | It is a boolean value to get the details of the test status. Either "raw=True" or "raw=False". |

## Returns

Returns the status of the test execution.

For raw=False:

```
Clarius SDK Automation
```

```
{
  "id":"",
  "test_name":"",
  "start_time":"YYYY-MM-DDTHH:MM:SS",
  "end_time":"YYYY-MM-DDTHH:MM:SS",
  "duration":"HH:MM:SS",
  "executed_scenarios":"",
  "status":"PASSED/FAILED"
}
```

For raw=True:

```
{
 "executionId":"",
 "executionName":"",
 "linkId":"",
 "tags":[
   "default"
 ],
 "description":"",
 "executionMode":"COMPLIANCE | USER | CHARACTERIZATION",
 "testBenchId":"",
 "totalScenarios":"",
 "status":"PASSED/FAILED",
 "executedScenarios":"",
 "startTime":"YYYY-MM-DDTHH:MM:SS",
 "endTime":"YYYY-MM-DDTHH:MM:SS",
 "testStatuses":[
   {
      "tag":"",
      "applicationStatuses":[
       {
          "selectionId":"",
          "applicationId":"",
          "applicationName":"",
          "applicationDescription":"",
          "scenarioStatuses":[
            {
              "name":"",
              "id":"",
              "status": "PASSED/FAILED",
              "startTime":"YYYY-MM-DDTHH:MM:SS",
              "endTime":"YYYY-MM-DDTHH:MM:SS",
              "stepStatuses":[
                {
                  "additionalProperties":{},
                  "name":"",
                  "id":"",
                  "status":"PASSED/FAILED",
                  "startTime":"YYYY-MM-DDTHH:MM:SS",
```

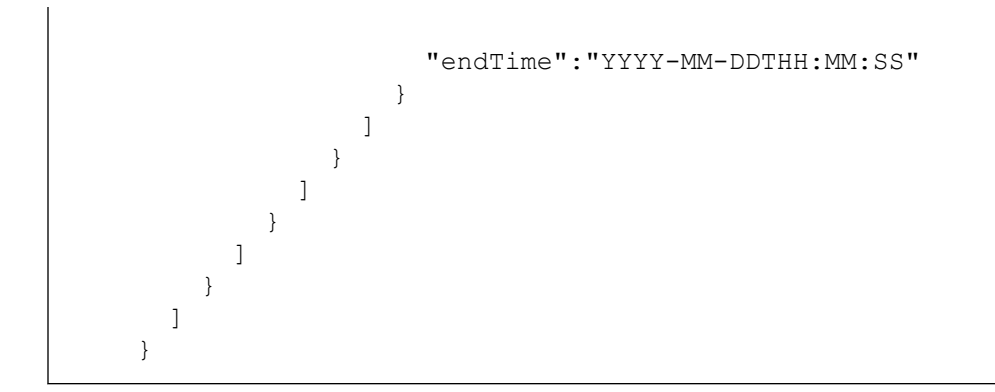

# Get all test executions

To get a list of executed tests, use the following function.

```
tests = api.tests.get_list(raw,page,page_size)
```

# Arguments

All arguments are optional. If the values are not passed for the arguments, then the function returns latest 30 test lists (saved and executed).

| Argument Name           | Data Type | Argument Value                                               |
|-------------------------|-----------|--------------------------------------------------------------|
| <raw></raw>             | boolean   | Set True to get comprehensive details.                       |
| <page></page>           | int       | Select the page number from where to get the executed tests. |
| <page_size></page_size> | int       | Specify the total tests to add in a page.                    |
|                         |           | Range: 1 to 30 (Default: 30)                                 |

# Returns

This function returns the list of all executed tests.

For raw=False:

```
[
    {
        "id":"",
        "test_name":"",
        "start_time":"YYYY-MM-DDTHH:MM:SS",
        "end_time":"YYYY-MM-DDTHH:MM:SS",
        "duration":"HH:MM:SS",
        "duration":"HH:MM:SS",
        "executed_scenarios":"",
        "status":"PASSED/FAILED"
    }
]
```

For raw=True:

```
[
{
 "executionId": "",
 "executionName": "",
 "linkId": "",
 "tags": ["DEFAULT"],
  "applicationRequests": [
    {
      "technology": "",
      "testCategory": {
       "type": "TX",
       "subType": ""
      },
      "loop": {
        "sources": [
          [
            {
              "name": "",
              "type": "",
              "signals": [
                {
                  "name": "",
                   "category": "",
                   "probeMethod": "",
                  "singleEnded": ,
                   "differential": [
                     {
                       "name": "",
                       "label": "",
                       "type": "",
                       "polarity": ,
                       "channel": "",
                       "instrument": ""
                     }
                  ]
                }
              ]
            },
            {
              "name": "",
              "type": "",
              "signals": [
                {
                  "name": "",
                   "category": "",
                   "probeMethod": "",
                   "singleEnded": ,
                   "differential": [
                    {
                       "name": "",
```

```
"label": "",
                     "type": "",
                     "polarity": ,
                     "channel": "",
                     "instrument": ""
                   }
                 ]
               }
            ]
          }
        ]
      1
    },
    "applicationId": ""
  },
  "tag": "",
  "settings": [],
  "applicationSelections": [
    {
      "settings": [],
      "selectionId": "",
      "applicationId": "",
      "selected": true,
      "scenarioNames": [""],
      "scenarioSelectionInfo": [
        {
          "scenarioName": "",
          "selected":
        }
      ]
    }
  ]
],
"description": "",
"executionMode": "",
"acquisitionMode": "",
"testBenchId": "",
"status": "",
"totalScenarios": ,
"startTime": ""YYYY-MM-DDTHH:MM:SS"",
"endTime": ""YYYY-MM-DDTHH:MM:SS"",
"executedScenarios": ,
"testbenchDetails": {
  "name": "",
  "instrumentInfo": [
    {
      " id": "",
      "address": "",
      "category": "",
      "categoryDisplayName": "",
```

```
"description": "",
"name": "",
"properties": {
 "manufacturer": "",
  "model": "",
  "serialNo": "",
  "firmwareVersion": "",
  "calibration": [
   {
     "spcStatus": "",
     "spcPerformedDate": ""
  }
 ],
  "probes": [
   {
     "channel": "",
     "serialNo": "",
     "probeType": "",
     "tipType": "",
      "calibrationStatus": ""
    },
    {
     "channel": "",
     "serialNo": "",
      "probeType": "",
     "tipType": "",
      "calibrationStatus": ""
    },
    {
     "channel": "",
     "serialNo": "",
      "probeType": "",
     "tipType": "",
     "calibrationStatus": ""
    },
    {
     "channel": "",
     "serialNo": "",
      "probeType": "",
      "tipType": "",
     "calibrationStatus": ""
    }
 ],
  "deskew": [
   {
     "channel": "",
      "deskew": ""
    },
    {
      "channel": "",
```

```
"deskew": ""
             },
             {
               "channel": "",
               "deskew": ""
             },
             {
               "channel": "",
               "deskew": ""
             }
          ]
        }
      }
    ],
    "id": ""
  },
  "softwareInfo": {
    "MultiLaneApp_4lane": "",
    "clariusVersion": ""
  }
}
]
```

# Get filtered test execution list

To get a list of executed tests, by applying filters use the following function.

```
tests = api.tests.get_filtered_list(test_name, application_names, page,
page size, status, from date, to date)
```

# Arguments

All arguments are optional. If the values are not passed for the arguments, then the function returns latest 30 test lists (saved and executed).

| Arguments name    | Data Type | Description                                                               |
|-------------------|-----------|---------------------------------------------------------------------------|
| test_name         | str       | Name of the test to filter                                                |
| application_names | list[str] | Names of the application to filter                                        |
| page              | int       | Specify the page number to get the tests list of that page.<br>Default: 1 |
| page_size         | int       | Specify the total test list to display in single page.<br>Default: 30     |

Table continued...

| Arguments name | Data Type | Description                                                                    |
|----------------|-----------|--------------------------------------------------------------------------------|
| status         | list[str] | Test status to filter. The values are PASSED, FAILED, DRAFT, RUNNING, ABORTED. |
| from_date      | str       | Select the from date (YYYY:MM:DD) to filter the tests.                         |
| to_date        | str       | Select the to date (YYYY:MM:DD) to filter the tests.                           |

# Returns

This function returns the list of tests that matches the filter condition.

```
[
    {
        "id":"",
        "test_name":"",
        "start_time":"YYYY-MM-DDTHH:MM:SS",
        "end_time":"YYYY-MM-DDTHH:MM:SS",
        "duration":"HH:MM:SS",
        "executed_scenarios":"",
        "status":"PASSED/FAILED"
    }
]
```

# **Test results management**

This section lists the functions that are related to Test results management. To execute these functions, use the Clarius api instance **api** from *Importing and Initializing Clarius SDK function*.

## Get results of an executed test

To get the test results of an executed test, use the following function.

```
results = api.tests.get results (execution id)
```

## Arguments

| Argument Name                 | Data Type | Argument Value    |
|-------------------------------|-----------|-------------------|
| <execution_id></execution_id> | string    | Test execution id |

## Returns

Test execution results.

```
{
    "executionId":"",
    "executionName":"",
```

```
"linkId":"",
"tags":[
 "default"
],
"description":"",
"testResults":[
  {
    "tag":"DEFAULT",
    "applicationResults":[
      {
        "selectionId":"",
        "applicationId":"",
        "settings":{},
        "scenarioResults":[
          {
            "name":"",
            "id":"",
            "waveforms":[
              {
                "waveformURI":"/",
                 "waveformMetadata":{
                  "id":"",
                  "name":"",
                   "iterationNumber":"",
                   "source":{
                    "channel":"",
                     "type":"SINGLE/DIFFERENTIAL",
                     "signal":"",
                     "polarity":"",
                     "mathDefinition":""
                   },
                   "setup":{
                    "name":""
                   },
                   "additionalProperties":{
                    "prefix":""
                   }
                }
              }
            ],
            "status":"",
            "analysisResults":[
              {
                 "errors":"",
                 "additionalProperties":{
                 },
                 "settings":[
                   {
                     "referenceGroupBy":"",
                     "name":"",
                     "type":"",
```

```
"displayName":"",
                     "group":"",
                     "reference":"",
                     "referenceType":"",
                     "value":[
                      {
                         "name":"",
                         "instrument":"Scope",
                         "channel":"",
                         "type":"SINGLE ENDED/DIFFERENTIAL",
                         "signal":""
                       }
                             ],
                     "constraints":"",
                     "internal":true | false,
                     "unit":"",
                     "description":"",
                     "additionalProperties":"",
                     "category":"",
                     "tag":"",
                     "global":true | false,
                     "mandatory":true | false,
                    "editable":true | false,
                    "deprecated":true | false
                  },
                 "attachments":[
                   {
                    "name":"",
                     "description":"",
                    "contentType":"application/json",
                     "uri":"",
                     "additionalProperties":{
                      "content-format":"json",
                      "filename":""
                    }
                   }
                 ],
                 "status":"",
                "statusDescription":""
              }
            ]
          }
        1
      }
    ]
  }
],
"status":"",
"startTime":"YYYY-MM-DDTHH:MM:SS",
"endTime":"YYYY-MM-DDTHH:MM:SS",
"executionMode":"",
```

"duration":"HH:MM:SS"
}

# Get results of a specific step

To get the results of a specific step under a scenario, use the following function.

```
results =
api.tests.get_step_results(execution_id,app_id,scenario_name,step_name)
```

#### Arguments

| Argument Name                   | Data Type | Argument Value       |
|---------------------------------|-----------|----------------------|
| <execution_id></execution_id>   | string    | Test execution id    |
| <app_id></app_id>               | string    | Application id       |
| <scenario_name></scenario_name> | string    | Name of the scenario |
| <step_name></step_name>         | string    | Name of the step     |

## Returns

Returns result of a specified step.

```
[
  {
    "iterationNumber":"",
    "results":[
      [
        {
          "name":"",
          "type":"",
          "value":"",
          "constraints":"",
          "internal":true | false,
          "unit":"ps",
          "additionalProperties":{
            "marginValue":"",
            "resultStatus":"Informative | Pass"
        }
        }
      ]
    ]
  }
]
```

# Get analysis results of an executed test

To get the analysis results of an executed test, use the following function.

result = api.tests.get\_analysis\_results(execution\_id)

#### Arguments

| Argument Name                 | Data Type | Argument Value    |
|-------------------------------|-----------|-------------------|
| <execution_id></execution_id> | string    | Test execution id |

## Returns

Returns the analysis result of a test execution in the form of two-dimensional data table.

Columns of the result can be: application, scenario, step, iteration, acquisition, device\_state, measurement, units, group, value, mean, min, max, std\_dev, peak\_peak, count, status, limits, lower\_margin, higher\_margin, remarks, info.

#### Get cumulative analysis results of an executed test

To get the cumulative analysis results of an executed test, use the following.

result = api.tests.get analysis results(execution id,cumulative=True)

## Arguments

| Argument Name                 | Data Type | Argument Value                                                                                                    |
|-------------------------------|-----------|----------------------------------------------------------------------------------------------------|
| <execution_id></execution_id> | string    | Test execution id.                                                                                                    |
| <cumulative></cumulative>     | boolean   | It is a boolean value that indicates if the user wants cumulative analysis result. Either "cumulative=True" or "cumulative=False". |

#### Returns

Returns the cumulative analysis result of a test execution in the form of two-dimensional data table.

Columns of the result can be: application, scenario, step, device\_state, measurement, units, group, value, mean, min, max, std\_dev, peak\_peak, count, status, limits, lower\_margin, higher\_margin, remarks, info.

## **Download test waveform**

To download waveforms of a test, application, scenario or step, use the following function. To execute this function, use the Clarius api instance **api** from *Importing and Initializing Clarius SDK function*.

· Use this script to download waveforms of size less than 1 GB

api.results.download\_waveforms(execution\_id, application\_id, scenario name, step name, wfm path)

· Use this script to download waveforms of size greater than 1 GB or multiple waveforms

```
api.waveforms.download(execution_id, application_id, scenario_name,
step name, wfm path)
```

# Arguments

| Argument Name                             | Data Type | Argument Value         |
|-------------------------------------------|-----------|------------------------|
| <execution id=""></execution>             | string    | Test execution id      |
| <application id="">8</application>        | string    | Application id         |
| <scenario name=""><sup>8</sup></scenario> | string    | Scenario name          |
| <step name=""><sup>8</sup></step>         | string    | Step name              |
| <wfm_path>9</wfm_path>                    | string    | Waveform download path |

## Returns

It downloads the waveform of a test, application, scenario or step.

# Abort a test

To abort a test, use the following.

```
api.tests.abort test(execution id)
```

# Arguments

| Argument Name                 | Data Type | Argument Value    |
|-------------------------------|-----------|-------------------|
| <execution_id></execution_id> | string    | Test execution id |

# Wait for test completion

To wait until the test execution is complete, use the following.

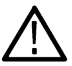

Note: This is a blocking call. SDK execution will wait till test execution is complete for timeout seconds.

<sup>8</sup> This argument is optional. If the child argument (For example: scenario name) is given then the parent argument (For example: application id) is mandatory.

<sup>&</sup>lt;sup>9</sup> This argument is optional. If the path is not provided then the waveforms will be downloaded in the current working directory.

api.tests.wait\_for\_completion(execution\_id,timeout=3000,delay=1)

#### Arguments

| Argument Name                 | Data Type | Argument Value                 |
|-------------------------------|-----------|--------------------------------|
| <execution_id></execution_id> | string    | Test execution id              |
| <timeout></timeout>           | int       | Wait time in seconds           |
| <delay></delay>               | int       | Delay for wait time in seconds |

# **Delete a test**

To delete a test, use the following function.

```
api.tests.delete_test(execution_id)
```

## Arguments

| Argument Name                 | Data Type | Argument Value    |
|-------------------------------|-----------|-------------------|
| <execution_id></execution_id> | string    | Test execution id |

# **Delete multiple tests**

To delete multiple tests, use the following function.

```
execution_id_list = ["testId1", "testId2", "testId3"]
api.tests.delete_tests(execution_id_list)
```

## Arguments

| Argument Name                           | Data Type | Argument Value |
|-----------------------------------------|-----------|----------------|
| <execution_id_list></execution_id_list> | string    | test id list   |

# Delete waveforms of test

To delete the waveforms of test, use the following function.

```
execution_id_list = ["testId1", "testId2", "testId3"]
api.results.delete waveforms(execution id list)
```

## Arguments

| Argument Name                           | Data Type | Argument Value    |
|-----------------------------------------|-----------|-------------------|
| <execution_id_list></execution_id_list> | string    | Execution id list |

# **Test events**

This section lists the functions related to test events. To execute these functions, use the Clarius api instance **api** from *Importing and Initializing Clarius SDK function*.

# **Get test events**

To get the test events of an executed test, use the following function.

```
result = api.logs.get test events (execution id)
```

## Arguments

| Argument Name                 | Data Type | Argument Value     |
|-------------------------------|-----------|--------------------|
| <execution_id></execution_id> | string    | Test execution id. |

## Returns

Returns the test events of the specified execution id.

```
{
    "id": "",
    "level": "EVENT",
    "logTime": "YYYY-MM-DDTHH:MM:SS",
    "host": "",
    "service": "",
    "component": "",
    "transactionId": "",
    "transactionType": "",
    "additionalTags": {},
    "source": {
        "processId": "",
        "threadId": "",
        "threadId": "",
        "location": ""
    }
}
```

```
},
"message": ""
}
```

# Get test events based on query parameters

Query parameters are passed as a dictionary. The list of supported query parameters are: from, to, page, pageSize, origin, host, service, component, transactionId, and transactionType.

```
query_param_dict = {"from":"YYYY-MM-DD HH:MM", "service":"Instrument_Service"}
result = api.logs.get_test_events_params(query_param_dict)
```

# Arguments

| Argument Name                         | Data Type                                               | Argument Value                                                                                                 |
|---------------------------------------|---------------------------------------------------------|----------------------------------------------------------------------------------------------------|
| <query_param_dict></query_param_dict> | dict                                                    | Example: query_param_dict = {"from":"YYYY-MM-DD HH:MM",<br>"service":"Instrument_Service"}                     |
| <from></from>                         | string                                                  | Specify the date and time to fetch the logs based on from or to values in the format YYYY-MM-DD HH:MM.         |
| <to></to>                             | string                                                  |                                                                                                    |
| <page></page>                         | int                                                     | Specify the page number to fetch the log of that particular page.                                              |
| <pagesize></pagesize>                 | int                                                     | Specify the page size to fetch the logs based on it. It is like the number of pages that you want to retrieve. |
| <origin></origin>                     | string                                                  | Specifies the origin of the transaction request.                                                               |
| <host></host>                         | string                                                  | Specifies the host on which the service is running.                                                            |
| <service></service>                   | string                                                  | Specifies the service that is logging the message.                                                             |
| <component></component>               | string                                                  | Specifies the component of the service which is logging the message.                                           |
| <transactionid></transactionid>       | string                                                  | Specifies the unique id of transaction during which the message was logged.                                    |
| <transactiontype></transactiontype>   | Custom strings. Can take only 2 values (TEST, RESOURCE) | Specifies the type of transaction during which message was logged.                                             |

## Returns

Returns events of the test based on specified query parameter.

```
{
   "id": "",
   "level": "EVENT",
   "logTime": "YYYY-MM-DDTHH:MM:SS",
   "host": "",
```

```
"service": "",
    "component": "",
    "transactionId": "",
    "transactionType": "",
    "additionalTags": {},
    "source": {
        "processId": "",
        "threadId": "",
        "name": "",
        "location": ""
    },
    "message": ""
}
```

# Download test events based on query parameters

Query parameters are passed as a dictionary. The list of supported query parameters are: from, to, page, pageSize, origin, host, service, component, transactionId, and transactionType.

```
query_param_dict = {"from":"YYYY-MM-DD HH:MM", "service":"Instrument_Service"}
api.logs.download_test_events(query_param_dict)
api.logs.download_test_events(query_param_dict, download_folder_path)
```

## Arguments

| Argument Name                                 | Data Type | Argument Value                                                                                                    |
|-----------------------------------------------|-----------|----------------------------------------------------------------------------------------------------|
| <query_param_dict></query_param_dict>         | dict      | A variable that is defined in the <i>function</i> .                                                                                                    |
| <download_folder_path></download_folder_path> | string    | This method is used to download the logs of the test based on<br>the specified above query parameters in dictionary format under<br>the specified folder or else by default under the current working<br>directory with a folder name called test_logs in the form of JSON. |

# Returns

Test event JSON file.

# Delete test events based on query parameters

Query parameters are passed as a dictionary. The list of supported query parameters are: from, to, origin, host, service, component, transactionId, and transactionType.

query\_param\_dict = {"from":"YYYY-MM-DD HH:MM", "service":"Instrument\_Service"}
api.logs.delete\_test\_events(query\_param\_dict)

## Arguments

| Argument Name                         | Data Type | Argument Value                                                                                   |
|---------------------------------------|-----------|--------------------------------------------------------------------------------------------------|
| <query_param_dict></query_param_dict> | dict      | Delete the events of the test based on above mentioned query parameter in the dictionary format. |

## Returns

204: Test events deleted successfully.

400: The validation of query parameters failed.

401: Unauthorized error encountered. Authentication is possible but has failed or not yet been provided.

500: System errors encountered. The user here has to contact the administrator to rectify the problem.

# **Test logs**

This section lists the functions related to test logs. To execute these functions, use the Clarius api instance **api** from *Importing and Initializing Clarius SDK function*.

# Get test logs

To get the test logs of an executed test, use the following function.

```
result = api.logs.get test logs(execution id)
```

# Arguments

| Argument Name                 | Data Type | Argument Value                                  |
|-------------------------------|-----------|-------------------------------------------------|
| <execution_id></execution_id> | string    | Test execution id.                              |
|                               |           | Example: "a08a7d91-9730-43f8-9deb-adf2a6d0b619" |

# Returns

Returns the logs of the specified execution id.

```
{
  "id":"",
  "level":"INFO/ERROR",
  "logTime":"YYYY-MM-DDTHH:MM:SS",
  "host":"<<ComputerDevicename>>",
  "service":"Instrument_Service/Analysis_Service",
  "additionalTags":{
  },
  "source":{
```

```
"processId":"",
    "threadId":"",
    "name":"",
    "location":""
},
    "message":""
}
```

# Get test logs based on query parameters

Query parameters are passed as a dictionary. The list of supported query parameters are: from, to, page, pageSize, level, origin, host, service, component, transactionId, and transactionType.

```
query_param_dict = {"from":"YYYY-MM-DD HH:MM", "service":"Instrument_Service"}
result = api.logs.get_test_logs_params(query_param_dict)
```

# Arguments

| Argument Name                         | Data Type                                               | Argument Value                                                                                                 |
|---------------------------------------|---------------------------------------------------------|----------------------------------------------------------------------------------------------------|
| <query_param_dict></query_param_dict> | dict                                                    | Example: query_param_dict = {"from":"YYYY-MM-DD HH:MM",<br>"service":"Instrument_Service"}                     |
| <from></from>                         | string                                                  | Specify the date and time to fetch the logs based on from or to                                                |
| <to></to>                             | string                                                  | values in the format YYYY-MM-DD HH:MM.                                                                         |
| <page></page>                         | int                                                     | Specify the page number to fetch the log of that particular page.                                              |
| <pagesize></pagesize>                 | int                                                     | Specify the page size to fetch the logs based on it. It is like the number of pages that you want to retrieve. |
| <level></level>                       | Custom string. Can only take the specified value.       | <ul><li>This specifies the message, such as:</li><li>ERROR</li><li>INFO</li><li>WARNING</li></ul>              |
| <origin></origin>                     | string                                                  | Specifies the origin of the transaction request.                                                               |
| <host></host>                         | string                                                  | Specifies the host on which the service is running.                                                            |
| <service></service>                   | string                                                  | Specifies the service that is logging the message.                                                             |
| <component></component>               | string                                                  | Specifies the component of the service which is logging the message.                                           |
| <transactionid></transactionid>       | string                                                  | Specifies the unique id of the transaction during which the message was logged.                                |
| <transactiontype></transactiontype>   | Custom string. Can take only 2 values (TEST, RESOURCE). | Specifies the type of transaction during which the message was logged.                                         |

# Returns

Returns logs of the test for the specified query parameter.

```
[
  {
    "id":"",
    "level":"INFO/ERROR",
    "logTime":"YYYY-MM-DDTHH:MM:SS",
    "host":"<<ComputerDevicename>>",
    "service":"Instrument Service/Analysis_Service",
    "component":"",
    "additionalTags":{
    },
    "source":{
     "processId":"",
      "threadId":"",
      "name":"",
      "location":""
    },
    "message":""
    "trace":""
  }
]
```

# Download test logs based on query parameters

Query parameters are passed as a dictionary. The list of supported query parameters are: from, to, page, pageSize, level, origin, host, service, component, transactionId, and transactionType.

```
query_param_dict = {"from":"YYYY-MM-DD HH:MM", "service":"Instrument_Service"}
api.logs.download_test_logs(query_param_dict)
api.logs.download_test_logs(query_param_dict, download_folder_path)
```

# Arguments

| Argument Name                                 | Data Type | Argument Value                                                                                                    |
|-----------------------------------------------|-----------|----------------------------------------------------------------------------------------------------|
| <query_param_dict></query_param_dict>         | dict      | A variable that is defined in the <i>function</i> .                                                                                                    |
| <download_folder_path></download_folder_path> | string    | This method is used to download the logs of the test based on<br>the specified above query parameters in dictionary format under<br>the specified folder or else by default under the current working<br>directory with a folder name called test_logs in the form of JSON. |

## Returns

Test log JSON file.

# Delete test logs based on query parameters

Query parameters are passed as a dictionary. The list of supported query parameters are: from, to, level, origin, host, service, component, transactionId, and transactionType.

```
query_param_dict = {"from":"YYYY-MM-DD HH:MM", "service":"Instrument_Service"}
api.logs.delete_test_logs(query_param_dict)
```

## Arguments

| Argument Name                         | Data Type | Argument Value                                                                             |
|---------------------------------------|-----------|--------------------------------------------------------------------------------------------|
| <query_param_dict></query_param_dict> | dict      | Delete the logs of the test based on above mentioned query parameter in dictionary format. |

#### Returns

204: Test logs deleted successfully.

400: The validation of query parameters failed.

401: Unauthorized error encountered. Authentication is possible but has failed or not yet been provided.

500: System errors encountered. The user here has to contact the administrator to rectify the problem.

# Reports

This section lists the functions related to generating report of a test. To execute these functions, use the Clarius api instance **api** from *Importing and Initializing Clarius SDK function*.

# Get list of report templates

To get the list of report templates, use the following function.

templates = api.templates.get report templates()

# Returns

Returns the list of available report templates.

# Customize and generate report of a test

To generate the report of a test at a specified path, use the following function. To execute this function, use the Clarius api instance **api** from *Importing and Initializing Clarius SDK function*.

#(Optional)Set the report settings; this will configure the data to include in the report api.reports.customize\_report\_generation(include\_plots, include\_waveforms, include\_testbench,include\_test\_configuration, user\_comment, logo\_path) #Generate report api.reports.generate report(test id,template id,report name,report path)

# Arguments

| Argument Name                 | Data Type | Argument Value                      |
|-------------------------------|-----------|-------------------------------------|
| include_plots                 | Boolean   | True or False                       |
| include_waveforms             | Boolean   | True or False                       |
| include_testbench             | Boolean   | True or False                       |
| include_test_configuration    | Boolean   | True or False                       |
| user_comment                  | String    | User input                          |
| logo_path                     | String    | The path of the logo                |
| <template_id></template_id>   | String    | Report template id                  |
| <test_id></test_id>           | String    | Executed test id                    |
| <report_name></report_name>   | String    | Report name                         |
| <report_path>10</report_path> | string    | Report path to save the report file |

# Returns

It generates the report of a test at a specified file location or the current working directory.

# **Test sequence**

This section lists the functions related to test sequence.

# Create a new test sequence

To create a new sequence use the following function. This function sets the response to the Clarius api instance **sequence**. You can use this instance to execute all test related functions.

To execute this function, use the Clarius api instance api from Importing and Initializing Clarius SDK function.

<sup>&</sup>lt;sup>10</sup> This argument is optional. If the path is not provided then the reports will be generated in the current working directory.

#Create a sequence by specifying the name and description sequence = api.sequences.new\_sequence(name, description) #Save the sequence id = api.sequences.save\_sequence(sequence)

## Arguments

| Argument Name               | Data Type | Argument Value       |
|-----------------------------|-----------|----------------------|
| <name></name>               | string    | Sequence name        |
| <description></description> | string    | Sequence description |

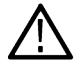

Note: To configure technology settings for the sequence, check Get technology information.

# Add sequence to run a new test

To add a sequence for running a new test, use the following function.

```
new_test.add_sequence(technology, applicationName)
```

## Arguments

| Argument Name                       | Data Type | Argument Value   |
|-------------------------------------|-----------|------------------|
| <technology></technology>           | string    | Technology name  |
| <applicationname></applicationname> | string    | Application name |

# Get all test sequences

To get all test sequences, use the following function.

```
sequences = api.sequences.get_all_sequences()
```

## Returns

Returns the list of all test sequences.

```
[
{
"id":"",
```

```
"name":"",
"description":""
}
]
```

# Import sequence and run test

To import a saved sequence to a test and to run, use the following script. To execute these functions, use the Clarius api instance **api** from *Importing and Initializing Clarius SDK function*.

```
#Import the sequence by specifying the sequence ID
imported_sequence = api.sequences.import_sequence("Sequence ID")
#Assign the test name and test bench ID for the sequence
imported_sequence.test_name = "Test Name"
imported_sequence.testbench_id = "Test Bench ID"
#start the test
execution_id = api.tests.start_test(imported_sequence)
```

#### Arguments

| Argument Name                           | Data Type | Argument Value                       |
|-----------------------------------------|-----------|--------------------------------------|
| <sequence id=""></sequence>             | string    | Id of the test sequence.             |
| <test name=""></test>                   | string    | Name of the test.                    |
| <test bench="" id=""></test>            | string    | Id of the test bench.                |
| <imported_sequence></imported_sequence> | custom    | Sequence that is created as a draft. |

# Modify test sequence

To modify a test sequence, use the following function.

```
#import the sequence by specifying the sequence ID
sequence = api.sequences.import_sequence("Sequence ID")
#get the technology details for the specified test category and technology
technology = sequence.get_technology(testCategory, technology)
#Set the update to be done in the application by selecting the function
technology.applications[index].set_selection(selection_status)
#update the sequence
api.sequences.update_sequence(sequence)
```

# Arguments

| Argument Name               | Data Type | Argument Value           |
|-----------------------------|-----------|--------------------------|
| <sequence id=""></sequence> | string    | Id of the test sequence. |

# Remove the sequence from the test

To remove a selected sequence from the test, use the following function. The user needs to specify the index of the application which is added to a new test.

```
new_test.remove_sequence(testCategory, technology, index)
```

#### Arguments

| Argument Name                 | Data Type                                                 | Argument Value                                           |
|-------------------------------|-----------------------------------------------------------|----------------------------------------------------------|
| <testcategory></testcategory> | Custom string. Can take only 2 values (TEST, CALIBRATION) | Test category for which you want to remove the sequence. |
| <technology></technology>     | string                                                    | Technology name.                                         |
| <index></index>               | int                                                       | Index of the application which starts with 0,1,2,3       |

# **Delete a test sequence**

To delete a test sequence, use the following function.

```
api.sequences.delete_sequence("Sequence ID")
```

## Arguments

| Argument Name               | Data Type | Argument Value           |
|-----------------------------|-----------|--------------------------|
| <sequence id=""></sequence> | string    | Id of the test sequence. |

## Returns

Deletes the test sequence based on the sequence id.

# **Others**

This section describes the functions to perform tests or notifications.

# Merge a test

To merge a test, use the following function.

```
test_copy = api.tests.copy_test(prev_execution_id)
technology = test_copy.get_technology("TestCategory", "TechnologyName")
technology.test_name = "new merge test"
technology.applications[index].unselect_scenario('ScenarioName')
execution_id = api.tests.merge_test(test_copy, delete_session)
```

## Arguments

| Argument Name                           | Data Type                                                 | Argument Value                                      |
|-----------------------------------------|-----------------------------------------------------------|-----------------------------------------------------|
| <prev_execution_id></prev_execution_id> | string                                                    | Previous test execution id.                         |
| <test_copy></test_copy>                 | custom                                                    | Copies the previous test execution request.         |
| <index></index>                         | int                                                       | Index of the application which starts with 0,1,2,3  |
| <delete_session></delete_session>       | boolean                                                   | True or False                                       |
|                                         |                                                           | True: Merges the test results                       |
|                                         |                                                           | False: Test results will not be merged              |
| <testcategory></testcategory>           | Custom string. Can take only 2 values (TEST, CALIBRATION) | Test category for which you want to merge the test. |
| <technologyname></technologyname>       | string                                                    | Technology name.                                    |

## Returns

Returns the merged test id.

# Save test as a draft

To save the created test as a draft, use the following function.

draft\_execution\_id = api.tests.save\_test\_draft(test\_draft)

## Arguments

| Argument Name             | Data Type | Argument Value      |
|---------------------------|-----------|---------------------|
| <test_draft></test_draft> | custom    | Draft name of test. |

## Returns

Returns the draft id of a saved test.

# Save merge test as a draft

To save the merged test as a draft, use the following function.

draft\_execution\_id = api.tests.save\_merge\_draft(merge\_test\_draft)

#### Arguments

| Argument Name                         | Data Type | Argument Value         |
|---------------------------------------|-----------|------------------------|
| <merge_test_draft></merge_test_draft> | custom    | Draft of a merge test. |

#### Returns

Returns the draft id of a merged test.

# Update test draft

To update the test draft, use the following function.

• Use this script to fetch a copy of the saved draft.

test\_draft = api.tests.copy\_test(draft\_execution\_id)

• Use this script to update the test draft.

```
api.tests.update draft(test draft)
```

# Arguments

| Argument Name                             | Data Type | Argument Value                |
|-------------------------------------------|-----------|-------------------------------|
| <draft_execution_id></draft_execution_id> | string    | Execution id of a test draft. |
| <test_draft></test_draft>                 | custom    | Draft of a test.              |

## Returns

200: Test draft updated successfully.

400: The validation of the request failed.

# **Delete test draft**

To delete the test draft, use the following function.

```
api.tests.delete_draft(draft_execution_id)
```

## Arguments

| Argument Name                             | Data Type | Argument Value                |
|-------------------------------------------|-----------|-------------------------------|
| <draft_execution_id></draft_execution_id> | string    | Execution id of a test draft. |

## Returns

204: Test draft deleted successfully.

401: Unauthorized error encountered. Authentication is possible but has failed or not yet been provided.

# **Get interrupt notifications**

To get the interrupt notifications, use the following.

interrupt notification = api.notifications.pull interrupt notifications()

#### Returns

Returns notification details.

Table 69: Response

```
[
    {
        "notificationId":"",
        "executionId":"",
        "scenarioName":"",
        "stepName":"",
        "stepName":"",
        "message":"",
        "possibleActions":[
            "STOP",
            "SKIP",
            "RESUME"
        ],
        "notificationTime":"YYYY-MM-DDTHH:MM:SS"
    }
]
```

# **Perform interrupt action**

To perform an interrupt action like STOP, SKIP, PAUSE, or RESUME, use the following.

from clariussdk.notifications import InterruptActions

```
api.notifications.perform interrupt action(notification id, interrupt action)
```

## Arguments

| Argument Name                       | Data Type | Argument Value          |
|-------------------------------------|-----------|-------------------------|
| <notification_id></notification_id> | string    | id of the notification. |
| Table continued                     | •         |                         |

| Argument Name                         | Data Type | Argument Value                                    |
|---------------------------------------|-----------|---------------------------------------------------|
| <interrupt_action></interrupt_action> | enum      | Action that you want to perform for notification. |
|                                       |           | InterruptActions.CLEAR                            |
|                                       |           | InterruptActions.SKIP                             |
|                                       |           | InterruptActions.STOP                             |
|                                       |           | InterruptActions.RESUME                           |

## Returns

It displays the message as either Success or Failure.

# Example

Perform interrupt action - Handle test notifications

```
interrupt_action = None
for notification in interrupt_notification:
    if "executionId" in notification and notification["executionId"] ==
execution_id:
        interrupt_action = InterruptActions.RESUME
        notification_id = notification["notificationId"]
        api.notifications.perform_interrupt_action(notification_id,
interrupt_action)
        print("Pass: Interrupt addressed successfully")
        break # Exit the loop once the action is performed
    if interrupt_action is None:
        print("No matching executionId found in notifications.")
```

Perform interrupt action - Handle system notifications

```
from clariussdk.notifications import InterruptActions
system_notification_found = False
for notification in interrupt_notification:
    if notification.get("executionId") is None and
notification.get("possibleActions") == ["CLEAR"]:
        # Handle system notification
        print("System notification received: " + str(notification))
        notification_id = notification["notificationId"]
        api.notifications.perform_interrupt_action(notification_id,
InterruptActions.CLEAR)
        print("Pass: System notification cleared successfully")
        system_notification_found = True
```

# **Example script**

The example script is a collection of Clarius SDK commands that are designed to be executed like a program. This often contains a set of function definitions and programs that call the APIs.

clarius

```
# This script is a sample script to demonstrate the usage of the Clarius SDK.
# This script is for representation purposes only. The actual values may vary
as per the application requirements.
from clariussdk import clarius
from clariussdk.tests import AcquisitionMode
try:
    # Initializing the SDK
    ip = input('Clarius IP: ')
    client id = input('client id: ')
    client secret = input('client secret: ')
    sdk = clarius.Api(ip, client id, client secret)
    # create a new test bench
    sample test bench = {
        "name": "TESTBENCH NAME",
        "description": "",
        "technologies": [
            "TechnologyName"
        ],
        "hubAddress": "http://<<instrument service address>>:<<portid>>",
        "instruments": [
            {
                "name": "Scope",
                "type": "SIGNAL ANALYZER",
                "category": "RT SCOPE",
                "address": "GPIB8::1::INSTR",
                "description": "",
                "properties": {
                    "manufacturer": "TEKTRONIX",
                    "model": "default"
                },
                "extensions": []
            }
        ],
        "availability": ""
    }
    sdk.test benches.create testbench(sample test bench)
```

```
# create 'new test'
    test name = input('Test Name: ')
    test bench id = input('Test Bench ID: ')
    description = input('Description: ')
    new test = sdk.tests.new test(test name, test bench id, description)
    new test.acquisition mode = AcquisitionMode.LIVE
    # add application
    app name = 'Application Name' # Name of the application
    technology = 'Technology' # Name of the technology. Can be fetched using
method get available technologies() Pg.104
    testCategory = 'Test Category' # Category of the Test. Can take 2
values: 'TEST' or 'CALIBRATION'
    index = 0
    new test.add sequence(technology,app name)
    technology = new test.get technology(testCategory, technology)
    technology.applications[index].set selection(True)
    # start 'new test'
    execution id = sdk.tests.start test(new test) # Actual Test Execution.
    print("execution id:{0}".format(execution id))
    # get 'test report'
    report_templates = sdk.templates.get_report_templates() # Get the list of
report templates.
    report name = 'sample report' # Name of the report
    report path = 'path' # Path where the report needs to be saved
    sdk.reports.generate report(execution id,template id =
report templates[0], report name = report name, report path=report path) # For
additional customization options supported refer to the documentation
    # download test waveforms
    wfm path = 'path' # Path where the waveforms needs to be saved
    sdk.results.download waveforms(execution id,wfm path=wfm path)
    except Exception as e:
    print(e)
```

# Index

# A

Abort a test 157 Activate application license 17 Add a lane group 141 Add a new user 109 Add sequence to run a new test 167 API Introduction 117 Application 19 Application intervention 75 Authentication 12

## С

Clarius API Programming 10 Clarius SDK Automation 117 Contacting Tektronix 8 Conventions 8 Create a new sequence 78 Create a new test 127 Create a new test bench 29, 121 Create a test execution draft 47 Create a test sequences 166 Create an edited copy of limits data 27

## D

Deactivate application license 18 Delete a report 106 Delete a test 158 Delete a test sequence 169 Delete executed test 43 Delete test bench 127 Delete test draft 171 Delete test events based on query parameters 161 Delete test logs 99 Delete test logs based on query parameters 165 Delete the test bench 36 Delete the test execution draft by id 53 Delete the test sequence by id 97 Delete user account 115 Download test data for the given test execution id 68 Download test events based on guery parameters 161 Download test logs 100 Download test logs based on guery parameters 164 Download test waveforms 72, 156

# E

Error messages 12 Example script 174

# G

Generate pdf report for the execution 107 Generate report of a test 165 Generate test report 104 Get all configured test benches 125 Get all limits data 23 Get all selected lane groups 140 Get all selected lanes 140 Get all test executions 147 Get all test sequences 167 Get application by Id 20 Get application execution result 69 Get application of a specific technology 129 Get configured settings for a specified setting name of an application in a test 131 Get distinct value of test log message 102 Get global settings configured for an application in a test 131 Get interrupt notifications 172 Get license details 16 Get licensed applications 120 Get limits data by id 24 Get list of all sequences 82 Get list of application 19 Get list of notifications 74 Get list of report templates 165 Get list of reports based on search parameter 108 Get list of scenarios in an application 133 Get list of settings available for a step 136 Get list of settings for a specific scenario 134 Get list of steps available in a scenario 135 Get list of test benches 31 Get list of test report based on query parameter 105 Get list of unacknowledged notifications based on query parameters 76 Get results of a specific test 155 Get results of an executed test 152 Get selected sequence information 129 Get self-profile information 111 Get specific user information 112 Get supported technologies for a test 128 Get technology information 129 Get test bench details 124 Get test bench details by id 33 Get test events 159 Get test events based on query parameters 160 Get test execution configurations of an application 40 Get test execution status by id 65 Get test logs 98, 162 Get test logs based on query parameters 163 Get test status from the application 145 Get test waveform id 71 Get the active application and license details 15 Get the license keys 14 Get the selection status of an application 130 Get the sequence by id 92

Get the total count of test execution data 64 Get the total count of test logs 101 Get users information 110 Getting help and support 8

#### I

Import sequence and run test 168 Importing and Initializing Clarius SDK functions 119 Introduction of API 10

#### L

Limits data 23

## М

Measurement limits 142 Media type 11 Merge a test 169 Merge test execution draft 54 Merge the test session 44 Modify test sequence 168

#### Ρ

Perform interrupt action 172 Prerequisites for Clarius SDK installation 117 Product documents 8

# R

Remove a lane group 142 Remove the existing signal source of a technology 140 Remove the sequence from the test 169 Reports\_API 103 Return all applications test execution status 59 Run a test 37

# S

Save merge test as a draft 170 Save test as a draft 170 SDK Reports 165 Select specified application scenario in a test 133 Send Requests 11 Set application global settings 132 Set the selection status of an application 130 Set value for a specific settings of an scenario 135 Set value of a specific setting in a step 137 Start a new test from an application 144 Status codes 11 Support 8 Supported methods 11

## Т

Technical support 8

Test bench management 121 Test bench\_API 29 Test events 159 Test execution 37 Test logs 97, 162 Test management 169 Test results management 152 Test sequence 77, 166

## U

Unlock an user account Unselect a specified application scenario in a test Update a lane group Update a user account Update limits data by id Update test draft Update the existing signal source of a technology Update the test bench Update the test bench of a test Update the test sequence Update the test sequence Update user password URL Structure User management

## ۷

View default signal sources of a technology 137 View the supported source of a technology 139

#### W

Wait for test completion 157 Welcome page 7